# Indholdsfortegnelse

| Besked til brugeren                                             | 3  |
|-----------------------------------------------------------------|----|
| Sikkerhedsoplysninger                                           | 3  |
| Klasse B emissionsgrænseværdier                                 | 3  |
| Vigtig sikkerhedsvejledning                                     | 3  |
| RISIKOGRUPPE 2.                                                 | 4  |
| Sikkerhedsforanstaltninger                                      | 5  |
| Sikkkerhedsadvarsler for øjne                                   | 7  |
| Introduktion                                                    |    |
| Produktfunktionar                                               | 8  |
| Oversigt over hvad der er i æsken                               | 0  |
| Produktovoreigt                                                 |    |
| Den primære enhed                                               | 10 |
| Kontrolpanel                                                    |    |
| Set bagfra                                                      |    |
| Fjernbetjening                                                  | 13 |
| Installation                                                    | 14 |
| Tillahling of framericanon                                      | 14 |
| Kobl til en computer / harbor computer                          | 14 |
| Kobl til videokilder                                            |    |
| Installation og fiernelse af optisk linse                       |    |
| Fjern den nuværende linse fra projektoren                       |    |
| Monter den nye linse                                            | 17 |
| Tænd / Sluk for fremviseren                                     | 18 |
| Tænd for fremviseren                                            |    |
| Sluk for fremviseren                                            | 20 |
| Advarselsindikator                                              | 20 |
| Justering af det projicerede bild                               | 21 |
| Justering af fremviserens højde                                 |    |
| Indstilling af det projicerede billedes stilling med Linseskift |    |
| Indstilling af loaret billedposition                            |    |
| Linseskift områdediagram                                        | 23 |
| Justering af Zoom / Skarphed                                    |    |
| Justering af fremviserbilledstørrelse (XGA)                     |    |
| Justering af fremviserbilledstørrelse (WUXGA)                   |    |
| Justering af fremviserbilledstørrelse (1080P)                   |    |
| Brukerstyring                                                   | 32 |
| Kontrolpanel                                                    | 32 |
| Fiernbetjening                                                  |    |
| Menuer, der vises på skærmen (OSD-menuer)                       |    |
| Sådan betjenes fremviseren                                      |    |
| Menu-træet                                                      |    |
| Bilde                                                           |    |
| Skjerm                                                          | 44 |
| Oppsett                                                         | 47 |
| Vēlg                                                            | 60 |
| LAŇ_RJ45                                                        | 69 |

# Indholdsfortegnelse

| Bilag                                         | 79  |
|-----------------------------------------------|-----|
| Feilfinding                                   | 79  |
| Billedproblemer                               | 79  |
| Afbrydelsesproblemer                          | 81  |
| HDMI SPØRGSMÅL & SVAR                         | 82  |
| Fremviserstatusindikation                     | 83  |
| Fjernbetjeningsproblemer                      |     |
| Audioproblemer                                |     |
| Udskirtnig ar Lampen                          | 85  |
| Kengøring af fremviseren                      |     |
| Kompatibilitetsmodus                          |     |
| Videokompatibilitet                           |     |
| Beskrivelse af videotiming                    | 88  |
| DE222 Kommon door                             |     |
| R5252 Kommanuoer                              |     |
| K5252 Liste over Kontrolrunktioner            |     |
| Teinet-kommandoer                             |     |
| Kommandoer til AMX enhedsregistrering         |     |
| PJLink <sup>IM</sup> understøttede kommandoer |     |
| Trademarks                                    | 100 |
| Loftsinstallation                             | 101 |
| Optomas globale kontor                        | 102 |
| Regulativer & Sikkerhedsbemærkninger          | 104 |
| Funktionsforhold                              | 105 |

# Besked til brugeren

## Sikkerhedsoplysninger

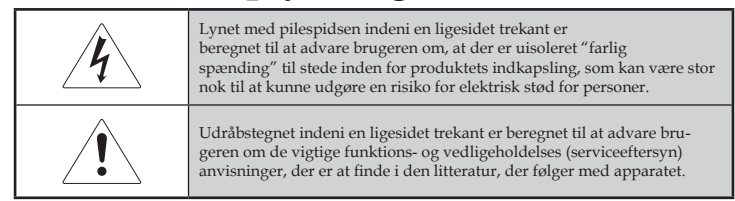

ADVARSEL: UNDGÅ AT UDSÆTTE FREMVISEREN FOR REGN ELLER FUGT FOR AT NEDSÆTTE RISIKOEN FOR BRAND ELLER ELEKTRISK STØD. DER ER FARLIGE HØJSPÆNDINGER TIL STEDE INDENI INDKAPSLINGEN. UNDGÅ AT ÅBNE KABINETTET.

HENVIS KUN SERVICEEFTERSYN TIL KVALIFICERET PERSONALE.

### Klasse B emissionsgrænseværdier

Dette Klasse B digitale apparat overholder alle kravene under the Canadian Interference-Causing Equipment Regulations (de canadiske bestemmelser for interferensforårsagende udstyr).

### Vigtig sikkerhedsvejledning

- 1. Læs disse anvisninger ør fremviseren anvendes.
- 2. Gem disse anvisninger å du fremover kan rådføre dig hermed.
- 3. Følg alle anvisningerne.
- 4. Installer i overensstemmelse med fabrikantens anvisninger :
  - A. **Undgå at blokere ventilationsåbningerne**. For at sikre, at fremviseren fungerer, som den skal, og for at beskytte den mod overhedning, anbring fremviseren i en position og på et sted, der ikke vil påvirke dens korrekte ventilation. For eksempel, anbring ikke fremviseren på en seng, sofa, et gulvtæppe eller lignende flade, som kan blokere ventilationsåbningerne. Undgå at anbringe den i en overdækning, så som en bogreol eller et kabinet, der kan forhindre luft i at strømme gennem dens ventilationsåbninger.
  - B. **Undgå at anvende fremviseren i nærheden af vand eller fugt**. Undgå at udsætte fremviseren for regn eller fugt for at nedsætte risikoen for brand eller elektrisk stød.
  - C. Undgå installation i nærheden af varmkilder, så som radiatorer, varmelegemer, komfurer eller andre apparater (herunder forstærkere), der producerer varme.
- 5. Rengør kun med en tør klud.
- 6. Anvend kun påmonteringer/tilbehør specificeret af fabrikanten.
- 7. Henvis alle serviceeftersyn til kvalificeret personale. Serviceeftersyn er nødvendigt, hvis fremviseren på nogen måde er blevet beskadiget, som for eksempel:

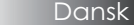

- Strømforsyningsledningen eller -stikket er beskadiget.
- Der er blevet spildt væske i eller genstande er faldet ind i apparatet.
- Fremviseren er blevet udsat for regn eller fugt, fungerer ikke som det skal eller er blevet tabt.

Prøv ikke selv på at reparere fremviseren. Åbning eller fjernelse af dæksler kan udsætte dig for farlige spændinger eller andre farer. Ring til Optoma for at blive henvist til et autoriseret servicecenter i nærheden af dig.

- 8. Undgå at lade genstande eller væsker trænge ind i fremviseren, da de kan berøre farlige spændingspunkter eller kortslutningsdele, der kan resultere i brand eller elektrisk stød.
- 9. Se fremviserindkapslingen for sikkerhedsrelaterede afmærkninger.
- 10. Fremviseren bør ikke justeres eller repareres af andre end korrekt kvalificeret servicepersonale.

#### **RISIKOGRUPPE 2.**

Som med alle lyskilder, må man ikke stirre direkte ind i strålen, RG2 IEC 62471-5:2015.

## Sikkerhedsforanstaltninger

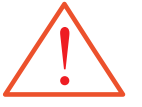

Følg alle advarsler, sikkerhedsforanstaltninger og vedligeholdelse, som det bliver anbefalet i denne brugsvejledning.

- Advarsel Undgå at kigge direkte på fremviserobjektivet, når lampen er tændt. Det skarpe lys kan beskadige dine øjne.
- Advarsel Undgå at udsætte fremviseren for regn eller fugt for at nedsætte risikoen for brand eller elektrisk stød.
- Advarsel Undgå venligst at åbne eller at skille fremviseren ad, da det kan føre til elektrisk stød.
- Advarsel Når lampen udskiftes, lad enheden køle af, og følg alle udskiftningsanvisninger. Se side 85.
- Advarsel Denne fremviser vil selv påvise lampens levetid. Sørg for at udskifte lampen, når der vises advarselsmeddelelser.
- Advarsel Anvend "Lampe Reset"sfunktionen fra skærmdisplayet "Muligheter | Lampe innstilling" menuen efter at have udskiftet lampemodulet (se side 67).
- Advarsel Når der slukkes for fremviseren, sørg for at afkølingscysklussen er blevet gennemført, inden strømmen frakobles. Giv fremviseren 90 sekunder til at køle af.
- Advarsel Anvend ikke objektivdækslet, når fremviseren er i brug.
- Advarsel Når lampen er ved at være brændt ud, vil meddelelsen "Lampen nærmer seg slutten av brenntiden" fremvises på skærmen. Kontakt din lokale videreforhandler eller servicecenter for at få lampen udskiftet så hurtigt som muligt.

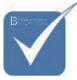

Når lampen er udbrændt, vil projektøren ikke kunne tændes igen, før lampemodulet er blevet udskiftet. For at udskifte lampen, følg de procedurer, der er anført under "Udskiftning af lampen" på side 85.

#### Gøre:

- \* Sluk for produktet inden rengøring.
- Anvend en blød klud vædet med et mildt rengøringsmiddel til at rengøre display-kabinettet.
- Frakobl stikkontakten fra vekselstrømskontakten, hvis ikke produktet anvendes i længere tid.

### Undgå:

- Blokker ventilationsåbninger og de andre åbninger på apparatet.
- Brug rengøringsmidler, voks og opløsningsmidler til rengøring af apparatet.
- Brug under følgende forhold:
  - I ekstremt varme, kolde eller fugtige omgivelser. Sørg for at den omgivende stuetemperatur ligger inden for 5-40 °C og den relative fugtighed er 10-85% (max.), ikke-kondenseret.
  - I områder udsat for store mængder støv og skidt.
  - I nærheden af apparater, der skaber et kraftigt magnetisk felt.
  - I direkte sollys.

# Besked til brugeren

## Sikkkerhedsadvarsler for øjne

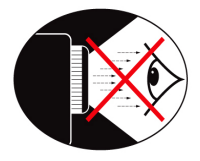

- Undgå altid stirre direkte ind i fremviserens lysstråle.
- Undgå for så vidt muligt at stå med ansigtet vendt mod strålen. Vend ryggen mod strålen så meget som muligt.
- Det anbefales at bruge en pegepind eller lasermarkør for at undgå, at foreviseren behøver at træde ind i strålen.
- Sørg for at fremviseren er placeret uden for tilskuernes synslinie til skærmen; det vil sikre, at når forevisere kigger på tilskuerne, behøver de ikke samtidigt at stirre på fremviserlampen. Den bedste måde at opnå dette på er ved at montere fremviseren i loftet frem for at anbringe den på gulvet eller bordpladen.
- Når fremviseren anbringes i et klasseværelse, hold tilstrækkeligt opsyn med eleverne, når de bliver bedt om at udpege noget på skærmen.
- For at minimere den krævede lampestrøm, anvend rullegardiner i lokalet for at nedsætte de omgivende lysniveauer.

## Produktfunktioner

Dette produkt er en enkelt chip 0,7" XGA, 0,67" WUXGA og 1080P serie DLP<sup>®</sup> projektor. Fremragende funktioner omfatter:

- Texas Instruments Enkelt Chip DLP<sup>®</sup> Teknologi
- Computerkompatibilitet:

Apple Macintosh, iMac, and VESA Standards: UXGA, SXGA+, SXGA, WXGA, XGA, SVGA, VGA

- Videokompatibilitet:
  - NTSC, NTSC4.43
  - PAL/PAL-M/PAL-N/SECAM
  - SDTV og EDTV kompatibel
  - HDTV-kompatible (720p, 1080i, 1080p)
- Automatisk kildedetektion med indstillinger, der kan defineres af brugeren
- Fuldt udstyret infrarød fjernbetjening med kabelfjernbetjeningen
- Brugervenlig flersproget skærmmenu
- Avansert digital hovedpunktskorrektion og billedommåling af høj kvalitet, der fylder hele skærmen.
- Brugervenlig kontrolpanel
- Macintosh- og PC-kompatible
- HDMI-kompatibel
- Forsynet med lukket optagelse
- DisplayPort-kompatibel
- Fuld 3D-understøttelse
- Eco AV lyd fra
- Understøttelse af trådløs dongle (via VGA-port)
- USB-oplader

## Oversigt over hvad der er i æsken

Denne fremviser kommer med alle de dele, der er vist nedenfor. Kontroller og vær sikker på, at din enhed er komplet. Kontakt øjeblikkeligt din forhandler, hvis der mangler noget.

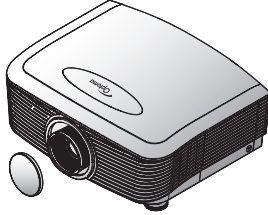

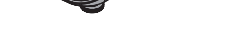

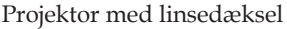

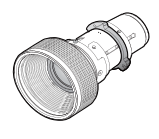

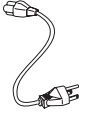

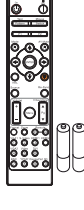

IR Fjernbetjening (med 2 x AAA batterier)

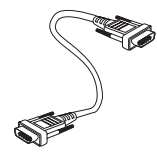

Optionslinse (Standardlinse/ langafstandslindse/ Nye kort linse/ Linse med halvlang stråle/Linse med lang stråle)

Strømledning 1,8 m

VGA Kabel 1,8 m

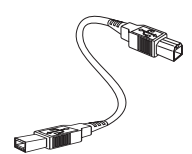

USB-kabel (A til B) 1,8 m (valgfrit)

Documentation:

- ☑ Brugsvejledning
- ☑ Garanti-kort
- Kort til hurtig opstart

```
WEEE kort
```

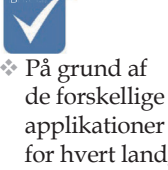

applikationer for hvert land, kan nogle regioner have forskelligt tilbehør.

#### For

oplysninger om garanti i Europa, bedes du venligst besøge www. optomaeurope. com

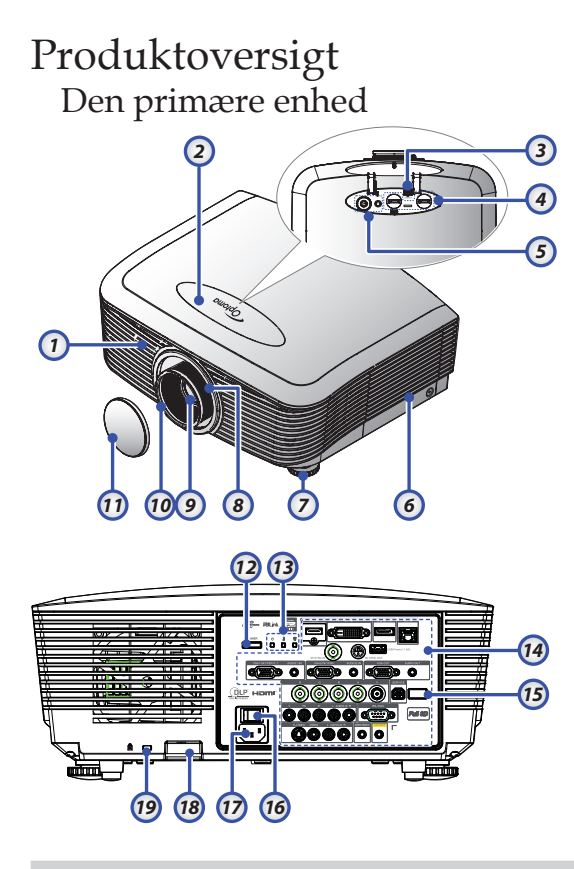

- 1. Forreste IR-modtager
- 2. Topdæksel
- 3. Linsefrigørelsesknap
- 4. Lodret og vandret linse Skift indstillingsknapper
- 5. Kontrolpanel
- 6. Lampedæksel
- 7. Fod til justering af hældning
- 8. Zoom
- 9. Objektiv

- 10. Skarphed
- 11. Linse DÆKSEL
- 12. Strømknap
- 13. LED indikatorer
- 14. Indgangs- / udgangs- stik
- 15. Bagside IR modtager
- 16. Strømkontakt
- 17. Stikkontakt
- 18. Sikkerhedsbjælke
- 19. Kensington<sup>™</sup> Lås

# Introduktion

Kontrolpanel

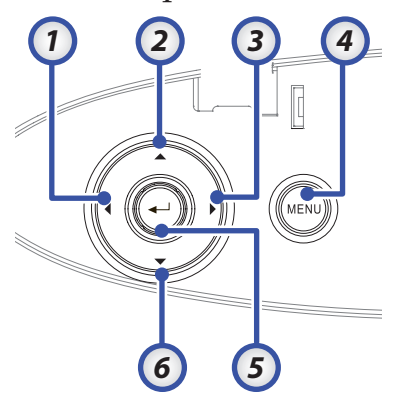

- 1. Kilde / ◀
- 2. Trapezkorrektion + /  $\blacktriangle$
- 3. Re-Sync / ►
- 4. Menu
- 5. Indtast
- 6. Trapezkorrektion / ▼

## Introduktion

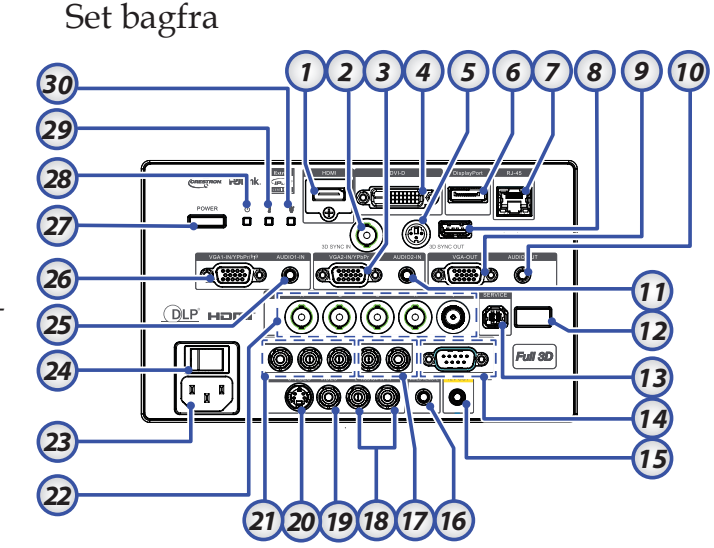

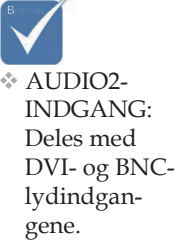

- 1. HDMI stik
- 2. 3D SYNC IN
- 3. VGA 2/ YPbPr stik
- 4. DVI-D stik
- 5. 3D SYNK. UDGANG
- 6. DisplayPort
- 7. RJ-45 stik
- 8. USB strøm
- 9. VGA UD
- 10. AUDIO UD 3,5 mm Stik
- 11. LYD 2 IND (VGA2) stik
- 12. Bagside IR modtager
- 13. TJENESTE
- 14. RS-232 Stik
- 15. 12V UD stik

- 16. KABELFJERNBETJENING (3,5mm stik)
- 17. LYD IND V/H RCA (YPbPr) stik
- 18. LYD IND V/H RCA (Video/S-Video) stik
- 19. VIDEO stik
- 20. S-VIDEO Stik
- 21. YPbPr stik
- 22. BNC stik
- 23. Stikkontakt
- 24. Strømkontakt
- 25. LYD IND (VGA1) stik
- 26. VGA 1/ SCART/ YPbPr stik
- 27. Strømknap
- 28. Strøm-LED
- 29. Temp. LED
- 30. LED-lampe

# Introduktion

### Fjernbetjening

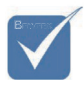

- På grund af de forskellige applikationer for hvert land, kan nogle regioner have forskelligt tilbehør..
- På grund af almindelig fjernbetjening virker nogle funktioner ikke, afhængig af modellen.

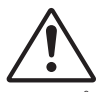

PAS PÅ Brug af knapper, indstillinger eller procedurer andre end dem, der er anført heri, kan medføre farlig udsættelse for

laserstråler.

Opfylder standardkravene i FDA for laserprodukter, undtagen for afvigelser i henhold til Laser bekendtgørelse nr. 50, af 24 juni, 2007.

- 1. Tænd
- 2. Testmønster
- 3. Funktion 1 (kan tildeles)
- 4. Skjermmodus / Venstre
- museknap
- 5. Fire retningsknapper
- 6. Enter
- 7. Informationspanel
- 8. Kilde
- 9. Lydstyrke +/-
- 10. Format (billedformat)
- 11. Zoom
- 12. VGA1/1 (talknap til indtastning af adgangkode)
- 13. VGA2/4
- 14. BNC/7
- 15. S-Video/2
- 16. Video/5
- 17. YPbPr/8
- 18. Sluk
- 19. Museknap
- 20. Funktion 2 (kan tildeles)
- 21. AV demp / højre museknap
- 22. Laser (PEG IKKE MOD ØJNE)
- 23. Gensynkroniser
- 24. V. Keystone +/-
- 25. Menu
- 26. Remote code alle
- 27. HDMI2
- 28. HDMI1/3
- 29. Tre dimensjoner/0
- 30. DVI/6
- 31. DisplayPort/9
- 32. Remote code 01~99

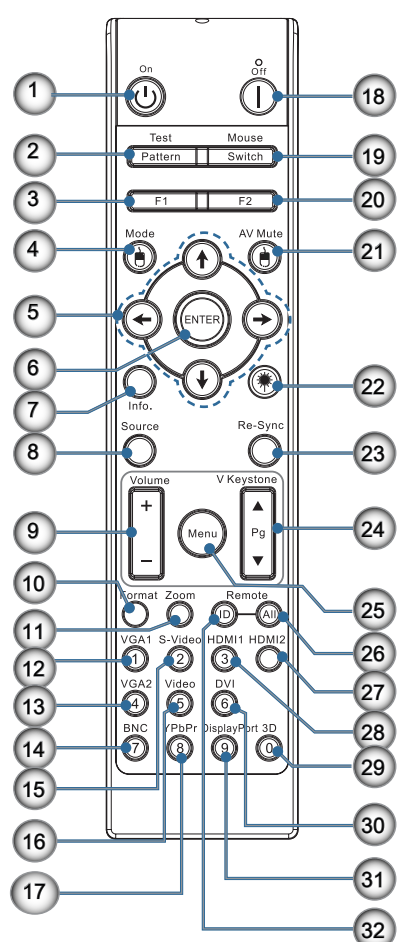

### Tilkobling af fremviseren Kobl til en computer / bærbar computer

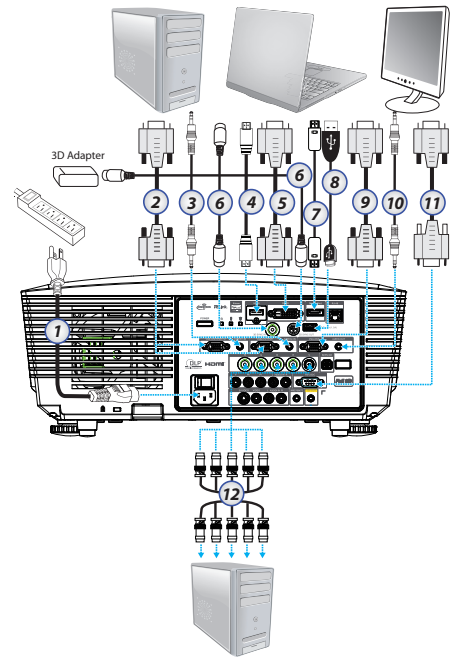

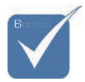

- På grund af de forskellige applikationer for hvert land, kan nogle regioner have forskelligt tilbehør.
- AUDIO2-INDGANG:

Deles med DVI- og BNClydindgangene.

 3D synkroniseringsstik: Indgang: Forbind 3Dsynkroniseringskablet fra en computer eller en enhed. Udgang: Forbind modtagerenheden til 3D IRbrillerne.

- 1. Strømledning
- 2. VGA kabel
- 3. Lyd-ind kabel \*
- 4. HDMI kabel \*
- 5. DVI-D kabel \*
- 6. 3D Synk. kabel\*
- 7. DisplayPort-kabel\*
- 8. USB-batterioplader\* \*
- 9. VGA-ud kabel (til rådighed for VGA1 VGA signal loop-through)
- 10. Audio-ud (RCA til 3,5mm stik kabel som valgfrit)
- 11. RS-232 Kabel \*
- 12. BNC kabel \*
- \* (Ekstraudstyr)

Dansk

### Kobl til videokilder

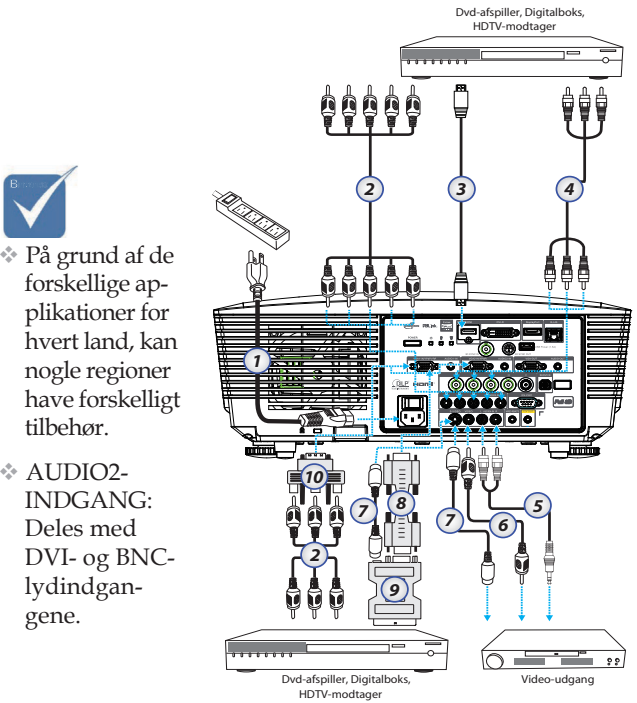

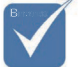

- forskellige applikationer for hvert land, kan nogle regioner have forskelligt tilbehør.
- \* AUDIO2-INDGANG: Deles med DVI- og BNClydindgangene.
- 1. Strømledning
- 2. Komponentkabel \*
- 3. HDMI kabel \*
- 4. BNC kabel \*
- 5. Lyd-ind kabel \*
- Videokabel \* 6.
- 7. S-video kabel \*
- 8. VGA kabel
- 9. SCART til RGB & S-video adapter \*
- 10. RGB til komponentadapter \*
- \* (Ekstraudstyr)

## Installation og fjernelse af optisk linse

### Forsigtig

- Ryst ikke og udsæt ikke projektoren eller linsedelene for stærkt tryk, da projektoren og linsekomponenterne indeholder præcisionsdele
- Inden du fjerner eller monterer linsen, skal du kontrollere, at projektoren er slukket. Vent, indtil køleventilatorerne er stoppet, og sluk derefter for strømkontakten.
- Rør ikke linsens overflade, mens du fjerner eller monterer linsen.
- Hold fingeraftryk, støv og olie væk fra linsens overflade. Rids ikke linsens overflade.
- Arbejd på en lige overflade med en blød klud nedenunder for at undgå ridser.
- Hvis du fjerner og opbevarer linsen, skal du anbringe linsehætten på projektoren for at undgå støv og snavs.

### Fjern den nuværende linse fra projektoren

- Tryk ned og giv slip på topdækslet for at åbne.
- 2. Tryk på LINSEFRIGØRELSE knappen for at låse op.
- 3. Grib fat i linsen.
- Drej linsen mod urets retning. Den nuværende linse frigøres.

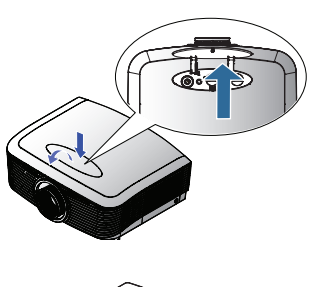

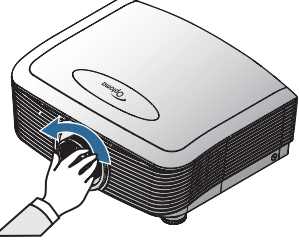

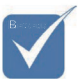

 Fjernelse af hætten før en linse sættes i for første gang.

5. Træk forsigtigt den nuværende linse ud.

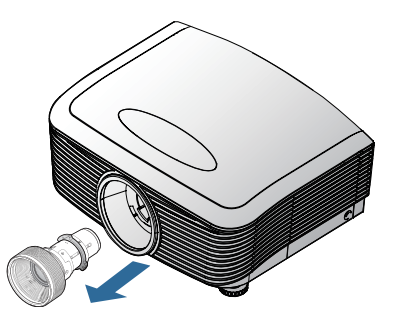

### Monter den nye linse

Fjern hætterne på begge ender af linsen.

1. Tilpas flangen, og hold den i en klokken 11:00 position, som vist på billedet.

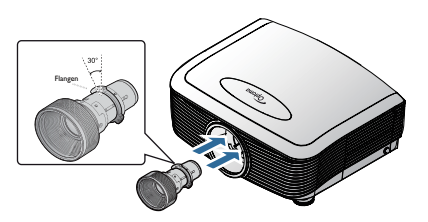

 Drej linsen i urets retning indtil du mærker, at den klikker på plads.

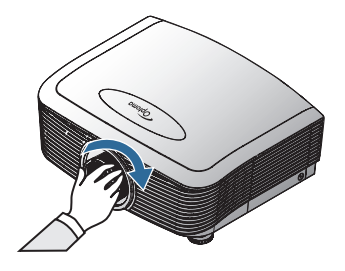

### Tænd / Sluk for fremviseren Tænd for fremviseren

- 1. Fjern linsedækslet
- 2. Tilkobl el-ledningen til projektoren.
- 3. Tænd de tilsluttede apparater.
- Sørg for at strømlysdioden lyser rød, og tryk herefter på tænd/ sluk-knappen for at tænde for projektoren. Strømindikatoren blinker nu blåt.

Startopskærmen ses i cirka 30 sekunder. Første gang du bruger projektoren, kan du vælge det ønskede sprog og strømtilstand efter opstartsbilledet.

|                 | Ŏ       |         | 8          |  |  |  |
|-----------------|---------|---------|------------|--|--|--|
| Bilde           | SKJERM  | OPPSETT | Velg       |  |  |  |
| OPPSETT / S     | oråk    |         |            |  |  |  |
| Språk Avslutt   |         | 🔹 No    | rsk/Dansk  |  |  |  |
| English         | Deuts   | ch      | Français   |  |  |  |
| Italiano        | Españ   | ol      | Português  |  |  |  |
| Polski          | Neder   | lands   | Svenska    |  |  |  |
| Norsk/Dans      | k Suomi |         | Ελληνικά   |  |  |  |
| 繁體中文            | 简体中     | 文       | 日本語        |  |  |  |
| 한국어             | Русск   | ий      | Magyar     |  |  |  |
| Čeština         | عربي    |         | ไทย        |  |  |  |
| Türkçe          | فارسى   |         | Tiếng Việt |  |  |  |
| Romanian        | Indone  | sian    |            |  |  |  |
| OppNed          | 🕶 Velg  | Menu Me | ny av      |  |  |  |
|                 |         |         |            |  |  |  |
| Strømmodus(Hvil | emodus) | Aktiv   | Øko.       |  |  |  |

Hvis den tilsluttede enhed er en pc skal du sørge for at skærmen er indstillet til at overføre signalet til projektoren via den udgang. (Se brugermanualen til pc'en for at finde den korrekte Fn-tastekombination, der skifter displayudgangen.)

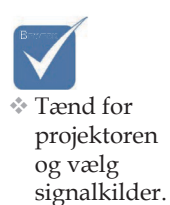

Se Sikkerhedsindstillinger på side 50 hvis sikkerhedslåsning er aktiveret.

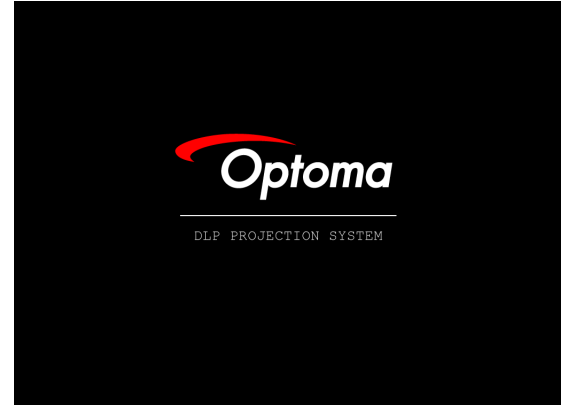

5. Hvis der er tilsluttet mere end et apparat, så tryk på "Kilde"knappen for at skifte mellem apparaterne i rækkefølge. For direkte valg af kilde, se side 33.

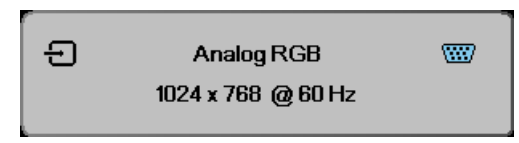

### Sluk for fremviseren

1. Tryk på **POWER** for at slukke for fremviserlampen, og en meddelelse vil vises på fremviserskærmen.

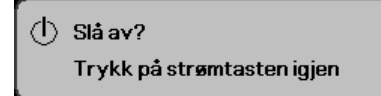

- 2. Tryk på **POWER** igen for at bekræfte, eller forsvinder meddelelsen efter 15 sekunder.
- Køleventilatoren fortsætter med at køre i omkring 180 sekunder for kølecyklus, og effekt LED vil lyse blåt. Når den røde lysdiode lyser kontant, er projektoren er gået i standby. (Hvis du ønsker at tænde for fremviseren igen, skal du vente indtil fremviseren har gennemført afkølingscyklussen og er gået i standby-modus. Når først den er i standby-modus, bare tryk på **POWER** for at genstarte fremviseren.)
- 4. Sluk for hovedafbryderen. Tag strømledningen ud af både stikkontakten og fremviseren.
- 5. Undgå at tænde for fremviseren umiddelbart efter en slukningsprocedure.

### Advarselsindikator

- Når LAMPE LED indikatoren lyser rødt, vil projektoren automatisk lukke sig selv ned. Kontakt venligst din lokale forhandler eller servicecenter. Se siderne 83.
- Når TEMP LED lyser fast rødt (ikke blinkende), vil projektoren automatisk lukke sig selv ned. Under normale forhold kan der tændes for projektoren igen, efte den er afkølet. Hvis problemet fortsætter, bør du kontakte din lokale forhandler eller vores servicecenter. Se siderne 83.
- Når TEMP LED blinker rød, betyder det, at der er sket en ventilationsfejl. Kontakt venligst din lokale forhandler eller vores servicecenter. Se siderne 83.

## Justering af det projicerede bild Justering af fremviserens højde

Fremviseren er udstyret med en elevatorfod til justering af billedhøjden.

#### For at hæve billedet:

Brug skruefoden **0** til at løfte billedet til den ønskede højdevinkel og til at finindstille billedvinklen.

#### For at sænke billedet:

Brug skruefoden **0** til at sænke billedet til den ønskede højdevinkel og til at finindstille billedvinklen.

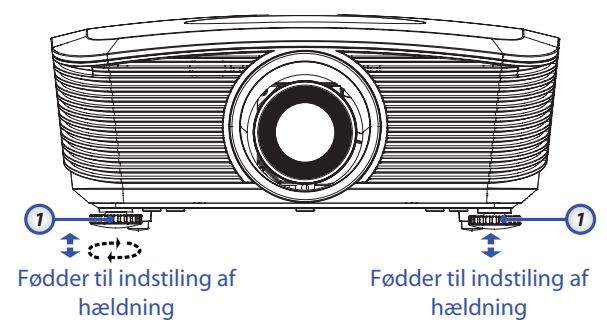

## Indstilling af det projicerede billedes stilling med Linseskift

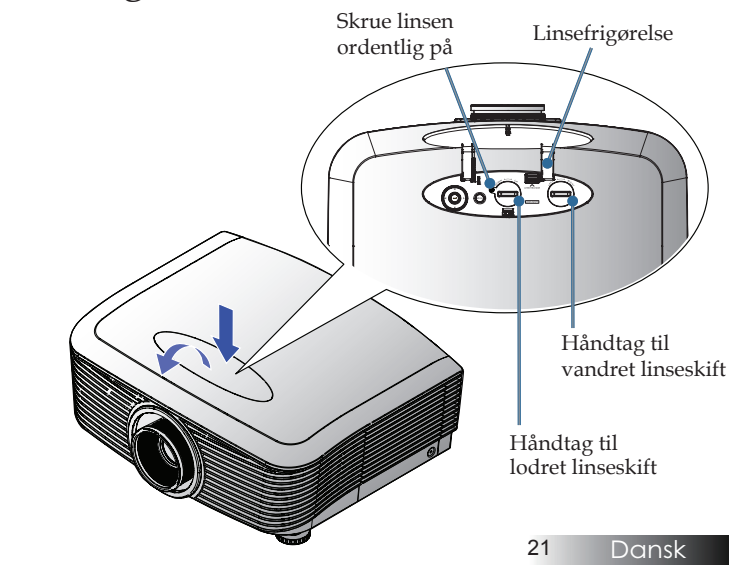

Det anbefales at skruen løsnes, før justering af linseforskydningen og herefter spændes igen.

Funktionen Linseskift kan bruges til at indstille det projicerede billedes position, enten vandret eller lodret, indenfor den nedenanførte afstand.

### Indstilling af lodret billedposition

Billedhøjden kan indstilles med en forskydning på mellem 50% og -10% på XGA, 55% og -15% på WUXGA, 60% og -20% på 1080P. Se nedenstående Linseskift områdediagram for yderligere oplysninger.

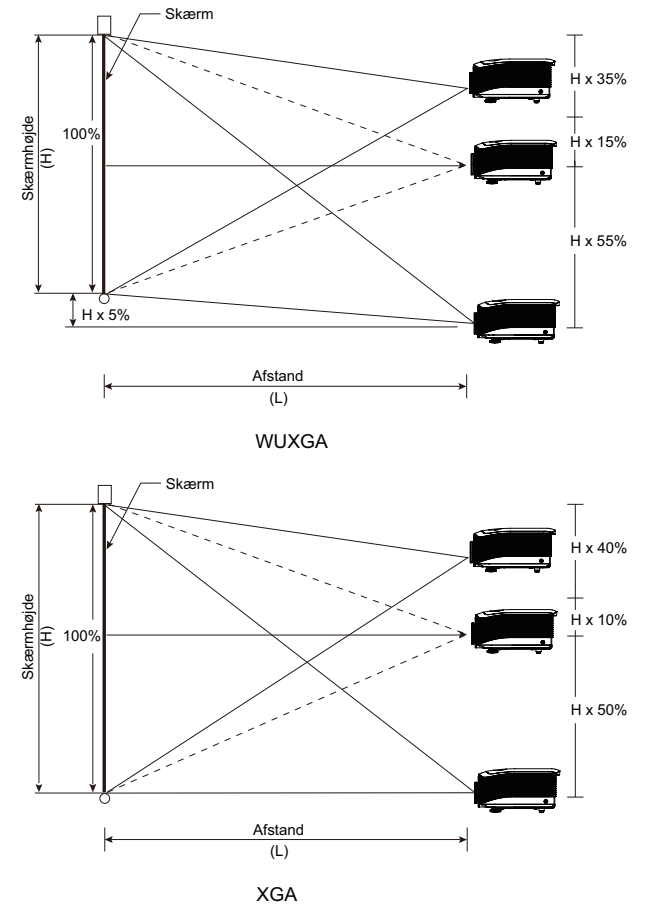

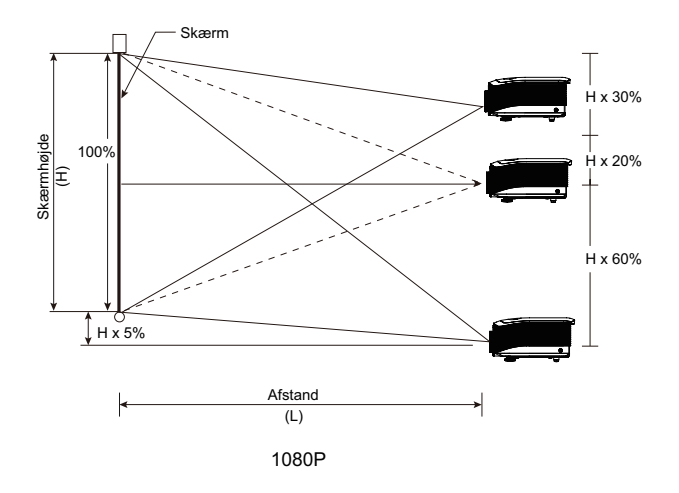

### Justering af vandret billedposition

Når linsen er i centerposition, kan den vandrette billedposition justeres til venstre og højre med op til 5% af billedbredden. Se nedenstående Linseskift områdediagram for yderligere oplysninger.

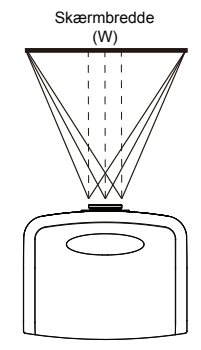

Venstre side (W/2) x 10% (W/2) x 10%

#### Linseskift områdediagram

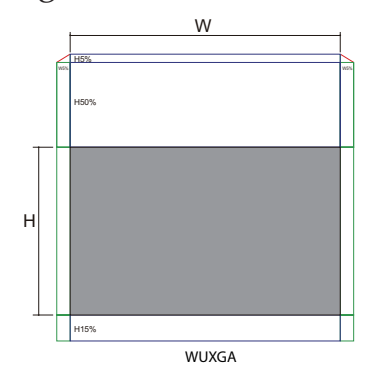

Når B og H har en forskydning på 0% Maks. H forskydning opad = Hx55% Maks. H forskydning nedad = Hx15% Maks. B forskydning = Bx5%

Når maks. B forskydning er Bx5% Maks. H forskydning = HX50% Når maks. H forskydning er Hx55% Maks. B forskydning = Hx0%

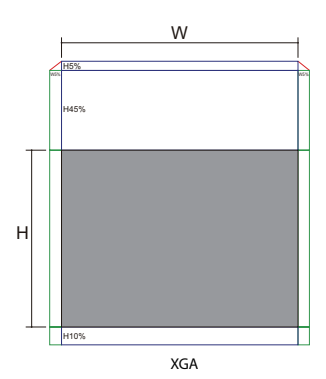

Når B og H har en forskydning på 0% Maks. H forskydning opad = Hx50% Maks. H forskydning nedad = Hx10% Maks. B forskydning = Bx5%

Når maks. B forskydning er Bx5% Maks. H forskydning = HX45% Når maks. H forskydning er Hx50% Maks. B forskydning = Hx0%

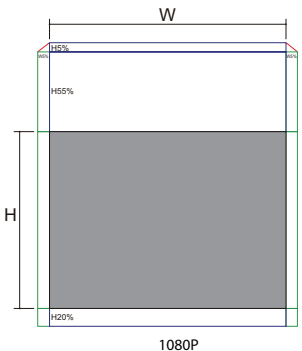

Når B og H har en forskydning på 0% Maks. H forskydning opad = Hx60% Maks. H forskydning nedad = Hx20% Maks. B forskydning = Bx5%

Når maks. B forskydning er Bx5% Maks. H forskydning = HX55% Når maks. H forskydning er Hx60% Maks. B forskydning = Hx0%

### Justering af Zoom / Skarphed

You may turn the zoom ring to zoom in or out. For at indstille billedet, roter skarphedsringen indtil billedet bliver klart. Projektoren fokuserer på afstande. Se siderne 26-31.

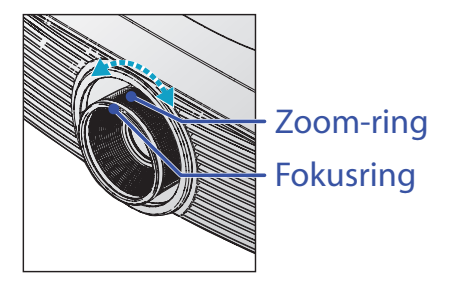

Brug hovedpunkt-knapperne til at korrigere forvrængningen. De findes på fjernbetjeningen og på projektorens kontrolpanel.

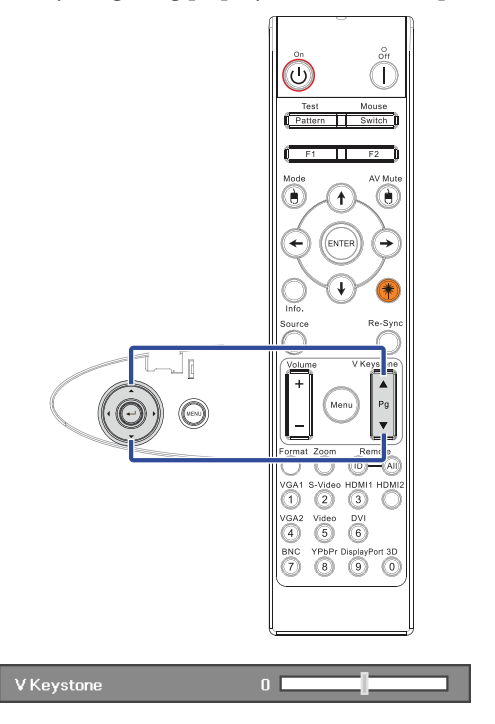

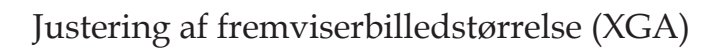

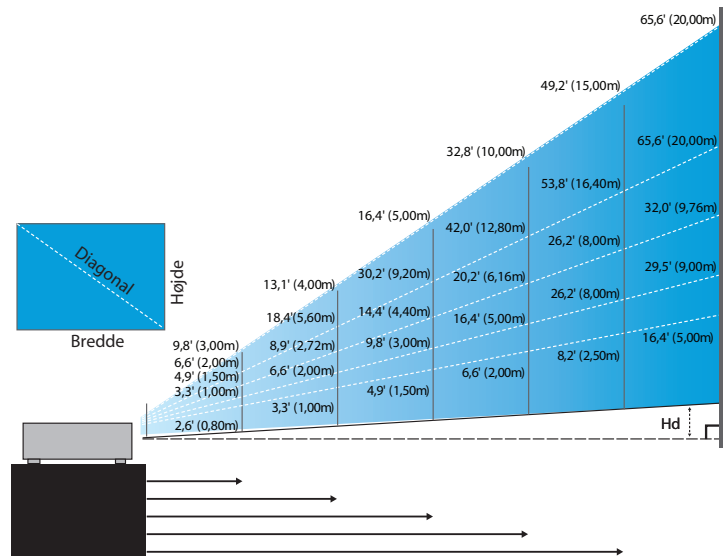

#### Nye kort linse: Forskydning=50%

| Skærm(Diagonal) | 48,6"        | 60,8"        | 91,1"         | 121,5"        | 151,9"        | 303,8"        |
|-----------------|--------------|--------------|---------------|---------------|---------------|---------------|
|                 | (123,5cm)    | (154,3cm)    | (231,5cm)     | (308,6cm)     | (385,8cm)     | (771,6cm)     |
| Skærm-størrelse | 38,9'x29,2"  | 48,6"x36,5"  | 72,9"x54,7"   | 97,2"x72,9"   | 121,5"x91,1"  | 243,0"x182,3" |
|                 | 98,8x74,1cm  | 123,5x92,6cm | 185,2x138,9cm | 246,9x185,2cm | 308,6x231,5cm | 617,3x463,0cm |
| Afstand         | 2,6' (0,80m) | 3,3' (1,00m) | 4,9' (1,50m)  | 6,6' (2,00m)  | 8,2' (2,50m)  | 16,4' (5,00m) |

#### Linse med halvlang stråle: Forskydning=50%

| Skærm<br>(Diagonal) | Max.          | 43,2"<br>(109,6cm)          | 86,3"<br>(219,3cm)             | 129,5"<br>(328,9cm)           | 215,8"<br>(548,2cm)             | 345,4"<br>(877,2cm)             | 388,5"<br>(986,8cm)             |
|---------------------|---------------|-----------------------------|--------------------------------|-------------------------------|---------------------------------|---------------------------------|---------------------------------|
|                     | Min.          | 36,5″<br>(92,8cm)           | 73,1"<br>(185,6cm)             | 109,6"<br>(278,4cm)           | 182,7"<br>(464,0cm)             | 292,3"<br>(742,4cm)             | 328,8"<br>(835,2cm)             |
| Skærm-<br>størrelse | Max<br>(WxH). | 34,5″x25,9″<br>87,7x65,8cm  | 69,1″x51,8″<br>175,4 x131,6cm  | 103,6"x77,7"<br>263,2x197,4cm | 172,7″x129,5″<br>438,6 x328,9cm | 276,3″x207,2″<br>701,8x526,3cm  | 310,8″x233,1″<br>789,5 x592,1cm |
|                     | Min.<br>(WxH) | 29,2″x21,9″<br>74,2 x55,7cm | 58,5″ x43,8″<br>148,5 x111,4cm | 87,7″x65,8″<br>222,7 x167,0cm | 146,1″x109,6″<br>371,2 x278,4cm | 233,8″x175,4″<br>593,9 x445,4cm | 263,1"x197,3"<br>668,2 x501,1cm |
| Afstar              | nd            | 3,3' (1,00m)                | 6,6' (2,00m)                   | 9,8′ (3,00m)                  | 16,4' (5,00m)                   | 26,2' (8,00m)                   | 29,5' (9,00m)                   |

#### STD linse: Forskydning=50%

| Skærm<br>(Diagonal) | Max.          | 46,1''<br>(117,2cm)          | 83,7"<br>(212,5cm)              | 135,3"<br>(343,8cm)              | 189,5''<br>(481,3cm)               | 246,1"<br>(625,0cm)                | 300,2''<br>(762,5cm)               |
|---------------------|---------------|------------------------------|---------------------------------|----------------------------------|------------------------------------|------------------------------------|------------------------------------|
|                     | Min.          | 36,9''<br>(93,8cm)           | 66,9''<br>(170,0cm)             | 108,3"<br>(275,0cm)              | 151,6''<br>(385,0cm)               | 196,9''<br>(500,0cm)               | 240,2''<br>(610,0cm)               |
| Skærm-<br>størrelse | Max<br>(WxH). | 36,9''x27,7''<br>93,8x70,3cm | 66,9''x50,2''<br>170,0 x127,5cm | 108,3''x81,2''<br>275,0 x206,3cm | 151,6'' x113,7''<br>385,0 x288,8cm | 196,9'' x147,6''<br>500,0 x375,0cm | 240,2'' x180,1''<br>610,0 x457,5cm |
|                     | Min.<br>(WxH) | 29,5″ x22,1″<br>75,0 x56,3cm | 53,5''x40,2''<br>136,0 x102,0cm | 86,6''x65,0''<br>220,0 x165,0cm  | 121,3"x90,9"<br>308,0 x231,0cm     | 157,5″ x118,1″<br>400,0 x300,0cm   | 192,1'' x144,1''<br>488,0 x366,0cm |
| Afstar              | nd            | 4,9' (1,50m)                 | 8,9' (2,72m)                    | 14,4' (4,40m)                    | 20,2' (6,16m)                      | 26,2' (8,00m)                      | 32,0' (9,76m)                      |

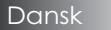

#### Lang linse: Forskydning=50%

| Skærm<br>(Diagonal) | Max.          | 49,2''<br>(125,0cm)           | 137,8''<br>(350,0cm)            | 226,4''<br>(575,0cm)             | 315,0"<br>(800,0cm)              | 403,5''<br>(1025,0cm)            | 492,1"<br>(1250,0cm)             |
|---------------------|---------------|-------------------------------|---------------------------------|----------------------------------|----------------------------------|----------------------------------|----------------------------------|
|                     | Min.          | 32,8''<br>(83,3cm)            | 91,9"<br>(233,3cm)              | 150,9''<br>(383,3cm)             | 210,0"<br>(533,3cm)              | 269,0''<br>(683,3cm)             | 328,1"<br>(833,3cm)              |
| Skærm-<br>størrelse | Max<br>(WxH). | 39,4''x29,5''<br>100,0x75,0cm | 110,2''x82,7''<br>280,0x210,0cm | 181,1''x135,8''<br>460,0x345,0cm | 252,0''x189,0''<br>640,0x480,0cm | 322,8''x242,1''<br>820,0x615,0cm | 393,7" x295,3"<br>1000,0x750,0cm |
|                     | Min.<br>(WxH) | 26,2''x19,7''<br>66,7x50,0cm  | 73,5''x55,1''<br>186,7x140,0cm  | 120,7"'x90,6"<br>306,7x230,0cm   | 168,0''x126,0''<br>426,7x320,0cm | 215,2''x161,4''<br>546,7x410,0cm | 262,5''x196,9''<br>666,7x500,0cm |
| Afstar              | nd            | 6,6' (2,00m)                  | 18,4' (5,60m)                   | 30,2'(9,20m)                     | 42,0'(12,80m)                    | 53,8'(16,40m)                    | 65,6' (20,00m)                   |

#### Linse med lang stråle: Forskydning=50%

| Skærm<br>(Diagonal) | Max.          | 47,5"<br>(120,6cm)           | 63,3"<br>(160,8cm)           | 79,1"<br>(201,0cm)            | 158,2"<br>(401,9cm)             | 237,4"<br>(602,9cm)             | 316,5"<br>(803,9cm)              |
|---------------------|---------------|------------------------------|------------------------------|-------------------------------|---------------------------------|---------------------------------|----------------------------------|
|                     | Min.          | 28,5"<br>(72,4cm)            | 38,0"<br>(96,5cm)            | 47,5"<br>(120,7cm)            | 95,0"<br>(241,3cm)              | 142,5"<br>(362,0cm)             | 190,0″<br>(482,6cm)              |
| Skærm-<br>størrelse | Max<br>(WxH). | 38,0″ x28,5″<br>96,5x72,3cm  | 50,6″x38,0″<br>128,6 x96,5cm | 63,3″x47,5″<br>160,8 x120,6cm | 126,6" x94,9"<br>321,5 x241,2cm | 189,9″x142,4″<br>482,3 x361,7cm | 253,2″x189,9″<br>643,1 x482,3cm  |
|                     | Min.<br>(WxH) | 22,8″ x17,1″<br>57,9 x43,4cm | 30,4"x22,8"<br>77,2 x57,9cm  | 38,0″ x28,5″<br>96,5 x72,4cm  | 76,0″ x57,0″<br>193,1 x177,8cm  | 114,0" x85,5"<br>289,6 x217,2cm | 152,0″ x114,0″<br>386,1 x289,6cm |
| Afstar              | nd            | 9,8' (3,00m)                 | 13,1' (4,00m)                | 16,4' (5,00m)                 | 32,8' (10,00m)                  | 49,2' (15,00m)                  | 65,6' (20,00m)                   |

### Justering af fremviserbilledstørrelse (WUXGA)

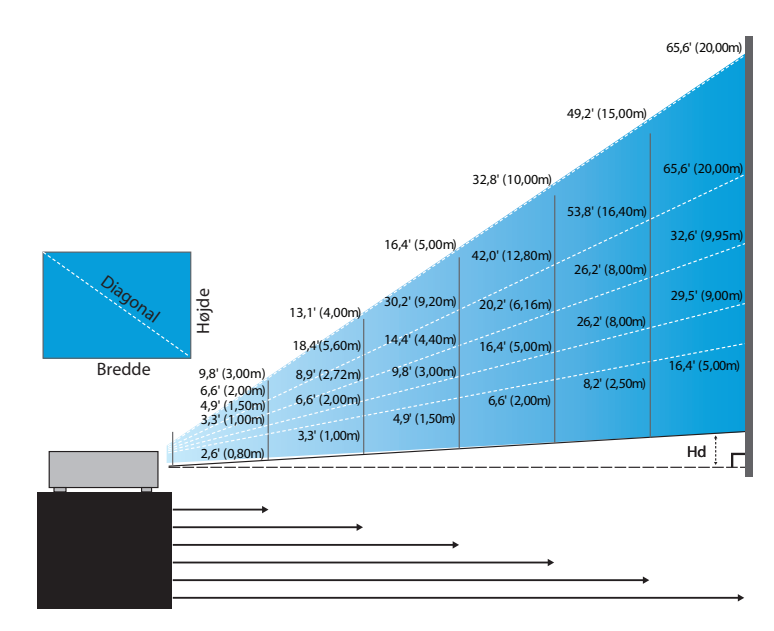

#### Nye kort linse: Forskydning=55%

| Skærm(Diagonal)       | 47,7"        | 59,7"        | 89,5"         | 119,3"        | 149,2"        | 298,4"        |
|-----------------------|--------------|--------------|---------------|---------------|---------------|---------------|
|                       | (121,3cm)    | (151,6cm)    | (227,4cm)     | (303,1cm)     | (378,9cm)     | (757,9cm)     |
| Skærm-størrelse (WxH) | 40,5" x25,3" | 50,6"x31,6"  | 75,9"x47,4"   | 101,2"x63,3"  | 126,5"x79,1"  | 253,0"x158,1" |
|                       | 102,8x64,3cm | 128,5x80,3cm | 192,8x120,5cm | 257,1x160,7cm | 321,3x200,8cm | 642,7x401,7cm |
| Hd                    | 1,3" (3,2cm) | 1,6" (4,0cm) | 2,4" (6,0cm)  | 3,2" (8,0cm)  | 4,0" (10,0cm) | 7,9" (20,1cm) |
| Afstand               | 2,6' (0,80m) | 3,3' (1,00m) | 4,9' (1,50m)  | 6,6' (2,00m)  | 8,2' (2,50m)  | 16,4' (5,00m) |

#### Linse med halvlang stråle: Forskydning=55%

| Skærm      | Max. | 42,2"<br>(107,2cm)         | 84,4"<br>(214,4cm)           | 126,6"<br>(321,6cm)           | 211,0"<br>(536,0cm)            | 337,7"<br>(857,6cm)            | 379,9"<br>(964,8cm)            |
|------------|------|----------------------------|------------------------------|-------------------------------|--------------------------------|--------------------------------|--------------------------------|
| (Diagonal) | Min. | 35,7"<br>(90,7cm)          | 71,4"<br>(181,4cm)           | 107,1"<br>(272,1cm)           | 178,6"<br>(453,6cm)            | 285,7"<br>(725,7cm)            | 321,4"<br>(816,4cm)            |
| Skærm-     | Max  | 35,8"x22,4"<br>90,9x56,8cm | 71,6"x44,7"<br>181,8x113,6cm | 107,4"x67,1"<br>272,7x170,5cm | 179,0"x111,8"<br>454,5x284,1cm | 286,3"x179,0"<br>727,3x454,5cm | 322,1"x201,3"<br>818,2x511,4cm |
| (WxH)      | Min. | 30,3″x18,9″<br>76,9x48,1cm | 60,6"x37,9"<br>153,8x96,2cm  | 90,9"x56,8"<br>230,8x144,2cm  | 151,4"x94,6"<br>384,6x240,4cm  | 242,3"x151,4"<br>615,4x384,6cm | 272,6"x170,4"<br>692,3x432,7cm |
| ца         | Max. | 1,1" (2,8cm)               | 2,2" (5,7cm)                 | 3,4" (8,5cm)                  | 5,6" (14,2cm)                  | 8,9" (22,7cm)                  | 10,1" (25,6cm)                 |
| пи         | Min. | 0,9" (2,4cm)               | 1,9" (4,8cm)                 | 2,8" (7,2cm)                  | 4,7" (12,0cm)                  | 7,6" (19,2cm)                  | 8,5" (21,6cm)                  |
| Afstar     | nd   | 3,3' (1,00m)               | 6,6' (2,00m)                 | 9,8' (3,00m)                  | 16,4' (5,00m)                  | 26,2' (8,00m)                  | 29,5' (9,00m)                  |

#### STD linse: Forskydning=55%

| Skærm      | Max. | 45,2"<br>(114,9cm)           | 82,0''<br>(208,3cm)            | 132,6''<br>(336,9cm)            | 185,7"<br>(471,7cm)             | 241,2''<br>(612,6cm)             | 300,0''<br>(761,9cm)             |
|------------|------|------------------------------|--------------------------------|---------------------------------|---------------------------------|----------------------------------|----------------------------------|
| (Diagonal) | Min. | 36,1"<br>(91,7cm)            | 65,4''<br>(166,2cm)            | 105,8''<br>(268,8cm)            | 148,2"<br>(376,4m)              | 192,4''<br>(488,8cm)             | 239,4''<br>(608,0cm)             |
| Skærm-     | Max. | 38,3''x24,0''<br>97,4x60,9cm | 69,5''x43,5''<br>176,6x110,4cm | 112,5''x70,3''<br>285,7x178,6cm | 157,5''x98,4''<br>400,0x250,0cm | 204,5''x127,8''<br>519,5x324,7cm | 254,4''x159,0''<br>646,1x403,8cm |
| (WxH)      | Min. | 30,6''x19,1''<br>77,7x48,6cm | 55,5''x34,7''<br>140,9x88,1cm  | 89,8''x56,1''<br>228,0x142,5cm  | 125,7"'x78,5"<br>319,2x199,5cm  | 163,2"x102,0"<br>414,5x259,1cm   | 203,0''x126,9''<br>515,5x322,2cm |
| на         | Max. | 1,2" (3,0cm)                 | 2,2" (5,5cm)                   | 3,5'' (8,9cm)                   | 4,9" (12,5cm)                   | 6,4'' (16,2cm)                   | 7,9'' (20,2cm)                   |
| 110        | Min. | 1,0" (2,4cm)                 | 1,7" (4,4cm)                   | 2,8'' (7,1cm)                   | 3,9" (10,0cm)                   | 5,1" (13,0cm)                    | 6,3'' (16,1cm)                   |
| Afstar     | nd   | 4,9' (1,50m)                 | 8,9' (2,72m)                   | 14,4' (4,40m)                   | 20,2' (6,16m)                   | 26,2' (8,00m)                    | 32,6' (9,95m)                    |

#### Lang linse: Forskydning=55%

| Skærm      | Max. | 48,1''<br>(122,2cm)           | 134,7''<br>(342,2cm)           | 221,3''<br>(562,1cm)            | 307,9''<br>(782,1cm)             | 394,5''<br>(1002,1cm)            | 481,1''<br>(1222,0cm)             |
|------------|------|-------------------------------|--------------------------------|---------------------------------|----------------------------------|----------------------------------|-----------------------------------|
| (Diagonal) | Min. | 32,0''<br>(81,3cm)            | 89,7"<br>(227,7cm)             | 147,3''<br>(374,1cm)            | 204,9''<br>(520,5cm)             | 262,6''<br>(666,9cm)             | 320,2''<br>(813,3cm)              |
| Skærm-     | Max. | 40,8''x25,5''<br>103,6x64,8cm | 114,2"x71,4"<br>290,2x181,3cm  | 187,7"x117,3"<br>476,7x297,9cm  | 261,1''x163,2''<br>663,2x414,5cm | 334,5''x209,1''<br>849,7x531,1cm | 408,0''x255,0''<br>1036,0x647,7cm |
| (WxH)      | Min. | 27,2''x17,0''<br>69,0x43,1cm  | 76,0''x47,5''<br>193,1x120,7cm | 124,9''x78,1''<br>317,2x198,3cm | 173,8''x108,6''<br>441,4x275,9cm | 222,6''x139,2''<br>565,5x353,4cm | 271,5''x169,7''<br>689,7x431,0cm  |
| на         | Max. | 1,3'' (3,2cm)                 | 3,6" (9,1cm)                   | 5,9'' (14,9cm)                  | 8,2" (20,7cm)                    | 10,5'' (26,6cm)                  | 12,7" (32,4cm)                    |
| 110        | Min. | 0,8" (2,2cm)                  | 2,4" (6,0cm)                   | 3,9'' (9,9cm)                   | 5,4'' (13,8cm)                   | 7,0'' (17,7cm)                   | 8,5" (21,6cm)                     |
| Afstar     | nd   | 6,6' (2,00m)                  | 18,4' (5,60m)                  | 30,2' (9,20m)                   | 42,0' (12,80m)                   | 53,8' (16,40m)                   | 65,6' (20,00m)                    |

#### Linse med lang stråle: Forskydning=55%

| Skærm<br>(Diagonal) | Max. | 46,4"<br>(117,9cm)          | 61,9"<br>(157,2cm)          | 77,4"<br>(196,5cm)           | 154,8"<br>(393,1cm)           | 232,1"<br>(589,6cm)            | 309,5"<br>(786,2cm)            |
|---------------------|------|-----------------------------|-----------------------------|------------------------------|-------------------------------|--------------------------------|--------------------------------|
|                     | Min. | 27,9"<br>(70,8cm)           | 37,1"<br>(94,3cm)           | 46,4"<br>(117,9cm)           | 92,9"<br>(235,8cm)            | 139,3"<br>(353,8cm)            | 185,7"<br>(471,7cm)            |
| Skærm-              | Max  | 39,4"x24,6"<br>100,0x62,5cm | 52,5"x32,8"<br>133,3x83,3cm | 65,6"x41,0"<br>166,7x104,2cm | 131,2"x82,0"<br>333,3x208,3cm | 196,9"x123,0"<br>500,0x312,5cm | 262,5"x164,0"<br>666,7x416,7cm |
| (WxH)               | Min. | 23,6"x14,8"<br>60,0x37,5cm  | 31,5"x19,7"<br>80,0x50,0cm  | 39,4"x24,6"<br>100,0x62,5cm  | 78,7"x49,2"<br>200,0x125,0cm  | 118,1"x73,8"<br>300,0x187,5cm  | 157,5"x98,4"<br>400,0x250,0cm  |
| ца                  | Max. | 1,2" (3,1cm)                | 1,6" (4,2cm)                | 2,1" (5,2cm)                 | 4,1" (10,4cm)                 | 6,2" (15,6cm)                  | 8,2" (20,8cm)                  |
| па                  | Min. | 0,7" (1,9cm)                | 1,0" (2,5cm)                | 1,2" (3,1cm)                 | 2,5" (6,3cm)                  | 3,7" (9,4cm)                   | 4,9" (12,5cm)                  |
| Afstand             |      | 9,8' (3,00m)                | 13,1' (4,00m)               | 16,4' (5,00m)                | 32,8' (10,00m)                | 49,2' (15,00m)                 | 65,6' (20,00m)                 |

### Justering af fremviserbilledstørrelse (1080P)

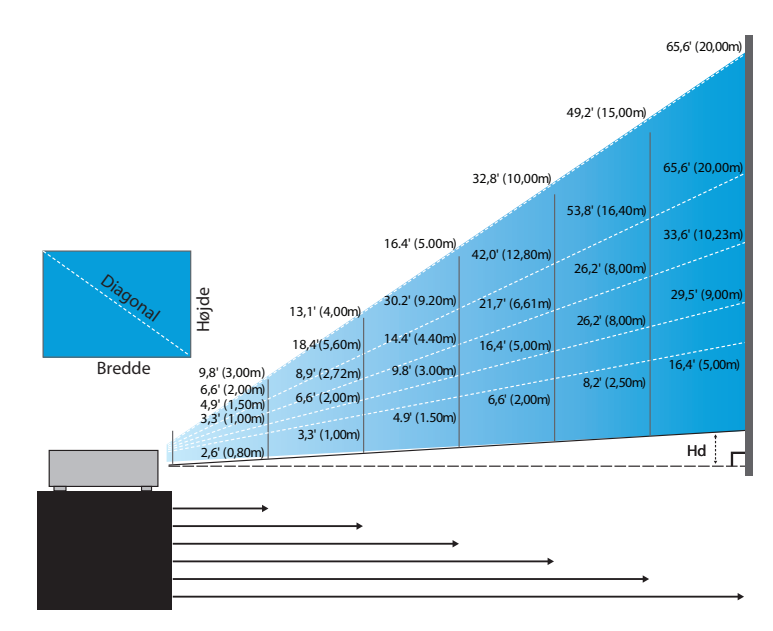

#### Nye kort linse: Forskydning=60%

| Skærm(Diagonal) | 46,4"        | 58,1"        | 87,1"          | 116,1"        | 145,2"        | 290,3"         |
|-----------------|--------------|--------------|----------------|---------------|---------------|----------------|
|                 | (118,0cm)    | (147,5cm)    | (221,2cm)      | (294,9cm)     | (368,7cm)     | (737,4cm)      |
| Skærm-størrelse | 40,5"x22,8"  | 50,6"x28,5"  | 75,9"x42,7"    | 101,2"x56,9"  | 126,5"x71,2"  | 253,0"x142,3"  |
|                 | 102,8x57,8cm | 128,5x72,3cm | 192,8x108,56cm | 257,1x144,6cm | 321,3x180,8cm | 642,7x361,5cm  |
| Hd              | 2,3" (5,8cm) | 2,8" (7,2cm) | 4,3" (10,8cm)  | 5,7" (14,5cm) | 7,1" (18,1cm) | 14,2" (36,2cm) |
| Afstand         | 2,6' (0,80m) | 3,3' (1,00m) | 4,9' (1,50m)   | 6,6' (2,00m)  | 8,2' (2,50m)  | 16,4' (5,00m)  |

#### Linse med halvlang stråle: Forskydning=60%

| Skærm<br>(Diagonal) | Max, | 41,1"<br>(104,3cm)         | 82,1"<br>(208,6cm)           | 123,2"<br>(312,9cm)           | 205,3"<br>(521,5cm)            | 328,5"<br>(834,4cm)            | 369,6"<br>(938,7cm)            |
|---------------------|------|----------------------------|------------------------------|-------------------------------|--------------------------------|--------------------------------|--------------------------------|
|                     | Min, | 34,7"<br>(88,3cm)          | 69,5"<br>(176,5cm)           | 104,2"<br>(264,8cm)           | 173,7"<br>(441,3cm)            | 278,0"<br>(706,1cm)            | 312,7"<br>(794,3cm)            |
| Skærm-              | Max, | 35,8"x20,1"<br>90,9x51,1cm | 71,6"x40,3"<br>181,8x102,3cm | 107,4"x60,4"<br>272,7x153,4cm | 179,0"x100,7"<br>454,5x255,7cm | 286,3"x161,1"<br>727,3x409,1cm | 322,1"x181,2"<br>818,2x460,2cm |
| (WxH)               | Min, | 30,3"x17,0"<br>76,9x43,3cm | 60,6"x34,1"<br>153,8x86,5cm  | 90,9"x51,1"<br>230,8x129,8cm  | 151,4"x85,2"<br>384,6x216,3cm  | 242,3"x136,3"<br>615,4x346,2cm | 272,6"x153,3"<br>692,3x389,4cm |
| ца                  | Max, | 2,0" (5,1cm)               | 4,0" (10,2cm)                | 6,0" (15,3cm)                 | 10,1" (25,6cm)                 | 16,1" (40,9cm)                 | 18,1" (46,0cm)                 |
| па                  | Min, | 1,7" (4,3cm)               | 3,4" (8,7cm)                 | 5,1" (13,0cm)                 | 8,5" (21,6cm)                  | 13,6" (34,6cm)                 | 15,3" (38,9cm)                 |
| Afstand             |      | 3,3' (1,00m)               | 6,6' (2,00m)                 | 9,8' (3,00m)                  | 16,4' (5,00m)                  | 26,2' (8,00m)                  | 29,5' (9,00m)                  |

#### STD linse: Forskydning=60%

| Skærm          | Max,       | 44,0"<br>(111,8cm)         | 79,8"<br>(202,6cm)          | 129,1"<br>(327,8cm)           | 193,9"<br>(492,5cm)           | 234,7"<br>(596,0cm)            | 300,1"<br>(762,2cm)            |
|----------------|------------|----------------------------|-----------------------------|-------------------------------|-------------------------------|--------------------------------|--------------------------------|
| (Diagonal)     | Min,       | 35,1"<br>(89,2cm)          | 63,7"<br>(161,7cm)          | 103,0"<br>(261,6cm)           | 154,7"<br>(393,0cm)           | 187,2"<br>(475,6cm)            | 239,4"<br>(608,2cm)            |
| Skærm-         | Max (WxH), | 38,3"x21,6"<br>97,4x54,8cm | 69,5″x39,1″<br>176,6x99,4cm | 112,5"x63,3"<br>285,7x160,7cm | 169,0"x95,1"<br>429,2x241,4cm | 204,5"x115,0"<br>519,5x292,2cm | 261,5"x147,1"<br>664,3x373,7cm |
| størrelse Min, | Min, (WxH) | 30,6"x17,2"<br>77,7x43,7cm | 55,5"x31,2"<br>140,9x79,3cm | 89,8"x50,5"<br>228,0x128,2cm  | 134,8"x75,8"<br>342,5x192,6cm | 163,2"x91,8"<br>414,5x233,2cm  | 208,7"x117,4"<br>530,1x298,2cm |
| на             | Max,       | 2,2" (5,5cm)               | 3,9" (9,9cm)                | 6,3" (16,1cm)                 | 9,5" (24,1cm)                 | 11,5" (29,2cm)                 | 14,7" (37,4cm)                 |
| 110            | Min,       | 1,7" (4,4cm)               | 3,1" (7,9cm)                | 5,0" (12,8cm)                 | 7,6" (19,3cm)                 | 9,2" (23,3cm)                  | 11,7" (29,8cm)                 |
| Afstand        |            | 4,9' (1,50m)               | 8,9' (2,72m)                | 14,4' (4,40m)                 | 21,7' (6,61m)                 | 26,2' (8,00m)                  | 33,6' (10,23m)                 |

#### Lang linse: Forskydning=60%

| Skærm      | Max,       | 46,8"<br>(118,9cm)          | 131,1"<br>(332,9cm)           | 215,3"<br>(546,9cm)            | 299,6"<br>(760,9cm)            | 383,8"<br>(974,9cm)            | 468,1"<br>(1189,0cm)            |
|------------|------------|-----------------------------|-------------------------------|--------------------------------|--------------------------------|--------------------------------|---------------------------------|
| (Diagonal) | Min,       | 31,2"<br>(79,1cm)           | 87,2"<br>(221,6cm)            | 143,3"<br>(364,0cm)            | 199,4"<br>(506,4cm)            | 255,5"<br>(648,8cm)            | 311,5"<br>(791,3cm)             |
| Skærm-     | Max (WxH), | 40,8"x22,9"<br>103,6x58,3cm | 114,2"x64,3"<br>290,2x163,2cm | 187,7"x105,6"<br>476,7x268,1cm | 261,1"x146,9"<br>663,2x373,1cm | 334,5"x188,2"<br>849,7x478,0cm | 408,0"x229,5"<br>1036,3x582,9cm |
| størrelse  | Min, (WxH) | 27,2"x15,3"<br>69,0x38,8cm  | 76,0"x42,8"<br>193,1x108,6cm  | 124,9"x70,3"<br>317,2x178,4cm  | 173,8"x97,7"<br>441,4x248,3cm  | 222,6"x125,2"<br>565,5x318,1cm | 271,5"x152,7"<br>689,7x387,9cm  |
| на         | Max,       | 2,3" (5,8cm)                | 6,4" (16,3cm)                 | 10,6" (26,8cm)                 | 14,7" (37,3cm)                 | 18,8" (47,8cm)                 | 22,9" (58,3cm)                  |
| 110        | Min,       | 1,5" (3,9cm)                | 4,3" (10,9cm)                 | 7,0" (17,8cm)                  | 9,8" (24,8cm)                  | 12,5" (31,8cm)                 | 15,3" (38,8cm)                  |
| Afstand    |            | 6,6' (2,00m)                | 18,4' (5,60m)                 | 30,2' (9,20m)                  | 42,0' (12,80m)                 | 53,8' (16,40m)                 | 65,6' (20,00m)                  |

#### Linse med lang stråle: Forskydning=60%

| Skærm<br>(Diagonal) | Max, | 45,2"<br>(114,7cm)          | 60,2"<br>(153,0cm)          | 75,3"<br>(191,2cm)           | 150,6"<br>(382,4cm)           | 225,9"<br>(573,7cm)            | 301,1"<br>(764,9cm)            |
|---------------------|------|-----------------------------|-----------------------------|------------------------------|-------------------------------|--------------------------------|--------------------------------|
|                     | Min, | 27,1"<br>(68,8cm)           | 36,1"<br>(91,8cm)           | 45,2"<br>(117,7cm)           | 90,3"<br>(229,5cm)            | 135,5"<br>(344,2cm)            | 180,7"<br>(458,9cm)            |
| Skærm-              | Max  | 39,4"x22,1"<br>100,0x56,3cm | 52,5"x29,5"<br>133,3x75,0cm | 65,6" x36,9"<br>166,7x93,8cm | 131,2"x73,8"<br>333,3x187,5cm | 196,9"x110,7"<br>500,0x281,3cm | 262,5"x147,6"<br>666,7x375,0cm |
| (WxH)               | Min, | 23,6"x13,3"<br>60,0x33,8cm  | 31,5"x17,7"<br>80,0x45,0cm  | 39,4"x22,1"<br>100,0x56,3cm  | 78,7″x44,3″<br>200,0x112,5cm  | 118,1"x66,4"<br>300,0x168,8cm  | 157,5"x88,6"<br>400,0x225,0cm  |
| ца                  | Max, | 2,2" (5,6cm)                | 3,0" (7,5cm)                | 3,7" (9,4cm)                 | 7,4" (18,8cm)                 | 11,1" (28,1cm)                 | 14,8" (37,5cm)                 |
| на                  | Min, | 1,3" (3,4cm)                | 1,8" (4,5cm)                | 2,2" (5,6cm)                 | 4,4" (11,3cm)                 | 6,6" (16,9cm)                  | 8,9" (22,5cm)                  |
| Afstand             |      | 9,8' (3,00m)                | 13,1' (4,00m)               | 16,4' (5,00m)                | 32,8' (10,00m)                | 49,2' (15,00m)                 | 65,6' (20,00m)                 |

# Brukerstyring

## Kontrolpanel

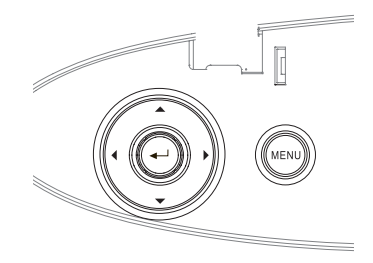

#### Anvendelse af kontrolpanelet

|                                                     | =                                                                                                    |
|-----------------------------------------------------|----------------------------------------------------------------------------------------------------|
| ▲/Keystone+<br>(Pil op)                             | <ul><li>Juster billedhovedpunktet positivt.</li><li>Navigerer og ændrer indstillinger i OSD'et.</li></ul>                           |
| <ul><li>✓/Kilde</li><li>(Pil til venstre)</li></ul> | <ul> <li>Tryk på Kilde for at vælge et input-signal.</li> <li>Navigerer og ændrer indstillinger i OSD'et.</li> </ul>                |
| Enter                                               | Bekræft dine valgte elementer.                                                                                                    |
| ►/Re-Sync<br>(Højre pil)                            | <ul> <li>Synkroniserer automatisk fremviseren med<br/>input-kilden.</li> <li>Navigerer og ændrer indstillinger i OSD'et.</li> </ul> |
| Meny                                                | Tryk på <b>Meny</b> for at starte skærm (OSD<br>- on-screen display) menuen. For at forlade<br>OSD'en, tryk på <b>Meny</b> igen.    |

# Brukerstyring

## Fjernbetjening

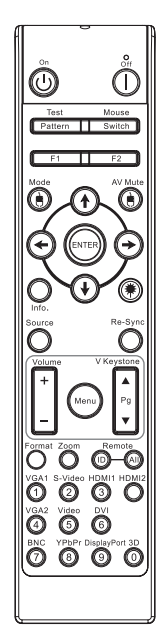

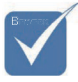

- På grund af de forskellige applikationer for hvert land, kan nogle regioner have forskelligttilbehør.
- På grund af almindelig fjernbetjening virker nogle funktioner ikke, afhængig af modellen.

| Brug af fjernb  | etjeningen                                                                                                    |  |  |  |  |  |  |
|-----------------|----------------------------------------------------------------------------------------------------|--|--|--|--|--|--|
| Strano Til /Ero | Der henvises til "Sådan tændes projektoren"<br>på side 18.                                                                                                    |  |  |  |  |  |  |
| Эпрш піл гіа    | Der henvises til "Sådan slukkes projektoren" på side 20.                                                                                                    |  |  |  |  |  |  |
| Testmønster     | Der henvises til "Testmønster" på side 61                                                                                                    |  |  |  |  |  |  |
| Museknap        | Når du tilslutter PC'en til projektoren via<br>USB, skal du trykke på " <b>Museknap</b> " for at<br>aktivere / deaktivere musefunktionen og<br>styre PC'en med fjernbetjeningen. |  |  |  |  |  |  |
| Funktion 1(F1)  | Der henvises til "Funktion 1" på side 64.                                                                                                    |  |  |  |  |  |  |
| Funktion 2(F2)  | Der henvises til "Funktion 2" på side 64.                                                                                                    |  |  |  |  |  |  |
| Tilstand        | Tilstand - der henvises til "Skjermmodus" på side 38.                                                                                                    |  |  |  |  |  |  |
| ())             | (b) - I musefunktion bruges (b) som emul-<br>ering af USB-musens venstreklik via USB.                                                                                            |  |  |  |  |  |  |
| AV-slå lyd fra  | AV demp - Slår øjeblikkeligt lyd og video<br>fra/til.                                                                                                    |  |  |  |  |  |  |
| (())            | (a) - I musefunktion bruges (b) som emul-<br>ering af USB-musens højreklik via USB.                                                                                              |  |  |  |  |  |  |
| Fire retning-   | <ol> <li>Brug ▲ ▼ ◀ ► til at vælge menupunkter<br/>eller tilpasse dine valg.</li> </ol>                                                                                          |  |  |  |  |  |  |
| sknapper        | <ol> <li>I musefunktion bruges ▲ ▼ ◀ ► som<br/>emulering af piletasterne.</li> </ol>                                                                                             |  |  |  |  |  |  |
|                 | 1. Bekræft dine valgte elementer.                                                                                                    |  |  |  |  |  |  |
| Enter           | 2. I musefunktion emuleres tastaturets returtast.                                                                                                    |  |  |  |  |  |  |
| Info.           | Der henvises til "Informasjon" på side 62.                                                                                                    |  |  |  |  |  |  |
| ۲               | Tryk på 🛞 for at betjene skærmens<br>pegeredskab. (PEG IKKE MOD ØJNE)                                                                                                    |  |  |  |  |  |  |
| Kilde           | Tryk på <b>Kilde</b> for at søge efter kilde.                                                                                                    |  |  |  |  |  |  |
| Gensynkroniser  | Synkroniserer automatisk projektoren med indgangskilden.                                                                                                    |  |  |  |  |  |  |

33 Dansk

| ů ů                          |
|------------------------------|
| Test Mouse<br>Pattern Switch |
| F1 F2                        |
|                              |
| ଡ଼ୣୖୖଡ଼                      |
|                              |
| O O                          |
| Volume V Keystone            |
| Format Zoom Remote           |
| 0 0 0 0 0                    |
|                              |
| O O O O                      |
|                              |
| L                            |

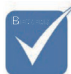

På grund af de forskellige applikationer for hvert land, kan nogle regioner have forskelligttilbehør.

På grund af almindelig fjernbetjening virker nogle funktioner ikke, afhængig af modellen.

| Brug af fjern      | betjeningen                                                                                              |
|--------------------|----------------------------------------------------------------------------------------------------|
| Menu               | Tryk på <b>Menu</b> for at åbne skærmmenuen<br>(OSD). Forlad OSD ved at trykke på <b>Menu</b><br>igen.   |
| Lydstyrke +/-      | Tryk på <b>Volum +/-</b> for at justere lydstyrken.                                                      |
| V. Keystone<br>+/- | Justerer billedets forvrængning, der forårsages<br>af, at projektoren vippes. (±30 grader)               |
| Format             | Der henvises til "Format" på side 44.                                                                    |
| Zoom               | Tryk på <b>Zoom</b> for at zoome ud i billeder.                                                          |
| Remote ID          | Tryk indtil strømlysdioden begynder at<br>blinke, og brug herefter 01~99 til at indstille<br>fjernkoden. |
| Fjernkode alle     | Tryk for at fjernkode alle.                                                                              |
| VGA1               | Tryk på <b>VGA1</b> for at vælge kilde fra VGA- IN stikforbindelsen.                                     |
| S-Video            | Tryk på <b>S-Video</b> for at vælge S-Video-kilde.                                                       |
| HDMI               | Tryk på <b>HDMI</b> for at vælge HDMI-kilde.                                                             |
| Re-sync            | Synkroniserer automatisk fremviseren med input-kilden.                                                   |
| VGA2               | Tryk på <b>VGA2</b> for at vælge kilde fra VGA- IN stikforbindelsen.                                     |
| Video              | Tryk på <b>Video</b> for at vælge sammen-sætnings-<br>videokilde.                                        |
| DVI                | Tryk på <b>DV</b> I for at vælge kilde fra DVI-D<br>stikforbindelsen.                                    |
| BNC                | Tryk på <b>BNC</b> for at vælge BNC-kilde.                                                               |
| YPbPr              | Tryk på <b>YPbPr</b> for at vælge YPbPr-kilde.                                                           |
| DisplayPort        | Tryk på <b>DisplayPort</b> for at vælge DisplayPort-<br>kilde.                                           |
| 3D                 | Tryk på <b>3D</b> for at slå 3D-menuen til/fra.                                                          |
|                    |                                                                                                    |

## Menuer, der vises på skærmen (OSD-menuer)

Fremviseren har flersprogede menuer, der vises på skærmen, og de lader dig foretage billedjusteringer og ændre mange forskellige indstillinger. Fremviseren vil automatisk påvise kilden.

#### Sådan betjenes fremviseren

- 1. For at åbne OSD-menuen, tryk på Menu på fjernbetjeningen eller fremvisertastaturet.
- 2. Når OSD'en vises, brug ◀► tasterne til at vælge et punkt fra hovedmenuen. Mens der foretages et valg på en bestemt side, tryk på ▼ eller Enter for at gå ind i undermenuen.
- 3. Brug ▲ ▼ tasterne til at vælge det ønskede punkt og juster indstillingerne med ◀ ► tasten.
- 4. Vælg det næste punkt, der skal justeres, i undermenuen og juster som beskrevet ovenfor.
- 5. Tryk på **Enter** for at bekræfte, og skærmen vil vende tilbage til hovedmenuen.
- 6. For at forlade det, tryk på **Menu** igen. Hvis du går tilbage i OSD menuen, vil den sidste indstillinger på projektoren, blive gemt automatisk.

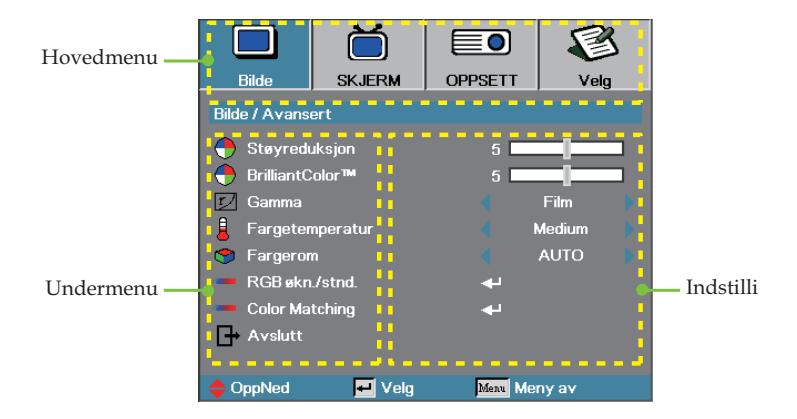

# Brukerstyring

#### Menu-træet

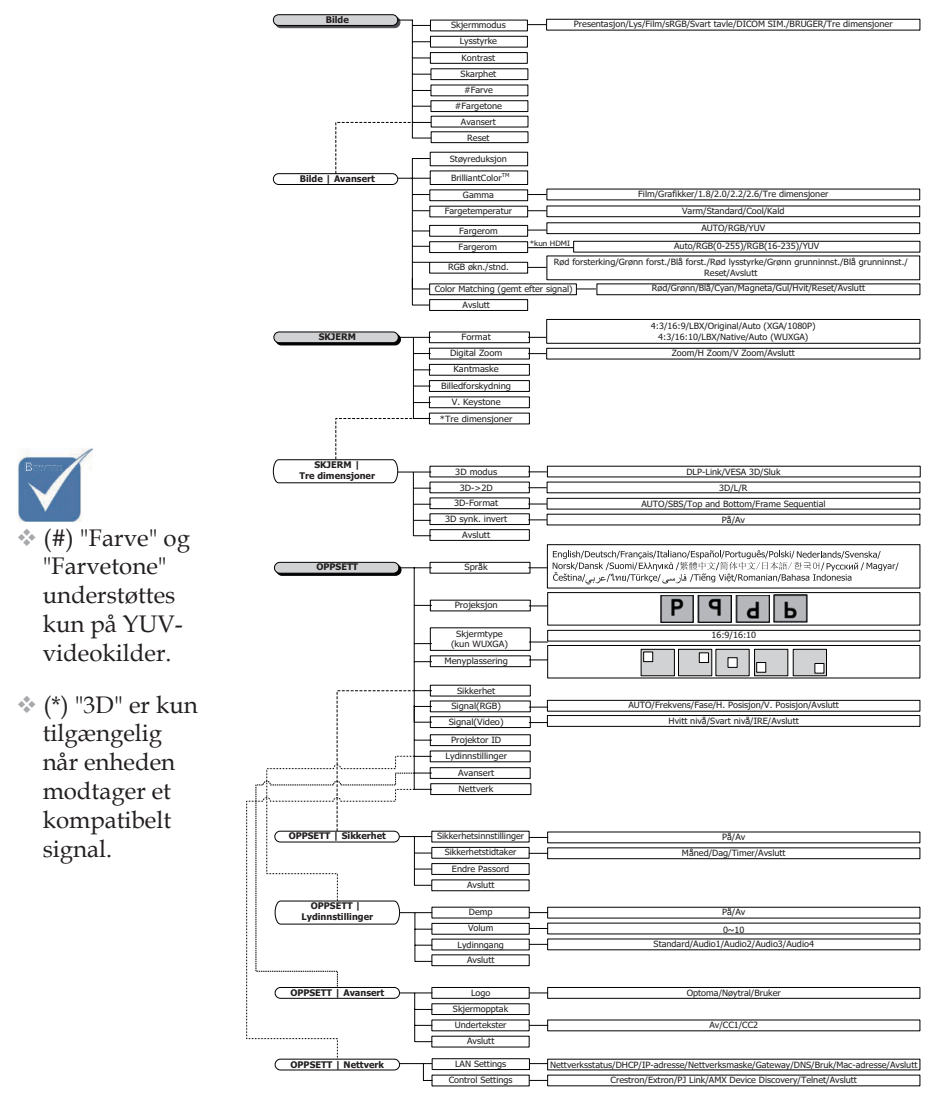
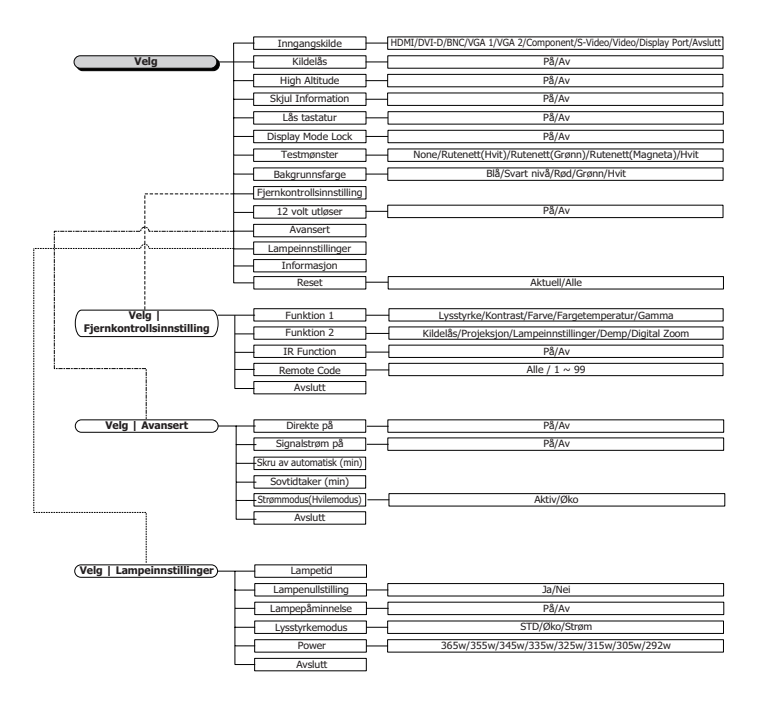

1.8

#### Dansk

### Bilde

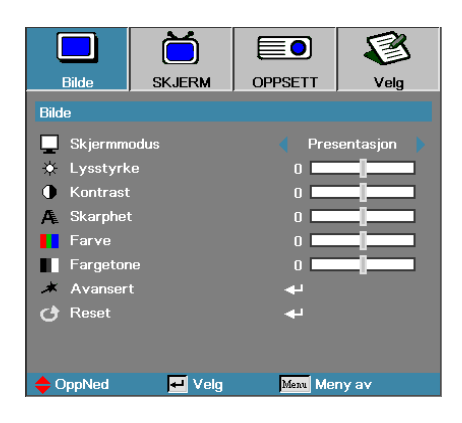

#### Skjermmodus

Der er mange forindstillede fabriksindstillinger, der er optimeret til forskellige billedtyper.

- Presentasjon: God farve og lysstyrke fra PC-input.
- Lys: Maksimum lysstyrke fra PC-input.
- Film: Eller hjemmebiograf.
- sRGB: Standardiseret nøjagtig farve.
- Tavle: Hvis billedet fremvises på en tavle (grøn), skal du vælge denne tilstand for at opnå den optimale farveindstilling.
- DICOM SIM: Denne fremvisningstilstand simulerer gråtoner/gammaindstillinger på DICOM-udstyr ("Digital Imaging and Communications in Medicine").

Vigtigt: Denne tilstand må aldrig bruges til medicinsk diagnose. Den er kun beregnet til uddannelse og undervisning.

- Bruger: Brugerens egne indstillinger.
- > 3D: Brugerjusterbare indstillinger til 3D-visning.

#### Lysstyrke

Indstil billedets lysstyrke.

- ▶ Tryk på ◀ for at gøre billedet mørkere.
- ▶ Tryk på ▶ for at gøre billedet lysere.

#### **Kontrast**

Kontrasten kontrollerer forskellen mellem de lyseste og mørkeste dele af billedet.

- ▶ Tryk på ◀ for at reducere kontrasten.
- ▶ Tryk på ▶ for at øge kontrasten.

### Bilde

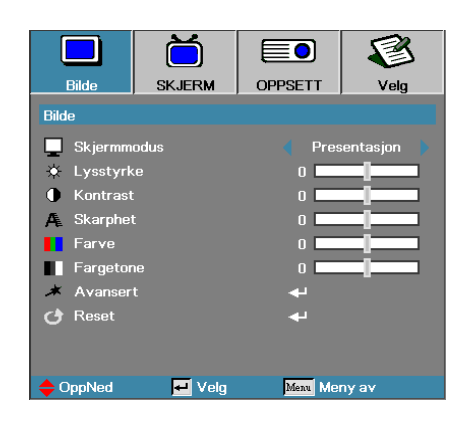

#### **Skarphet**

Justerer billedets Skarphet.

- ▶ Tryk på ◀ for at reducere Skarphet.
- ▶ Tryk på ▶ for at øge kontrasten.

#### <u>Farve</u>

Justerer et videobilllede fra sort/hvid til komplet farvemætning.

- ▶ Tryk på ◀ for at reducerer mængden af farver på billedet.
- ▶ Tryk på ▶ for at forøge mængden af farver på billedet.

#### **Fargetone**

Justerer farvebalancen mellem rød og grøn.

- ▶ Tryk på ◀ for at øge mængden af grøn i billedet.
- ▶ Tryk på ▶ for at øge mængden af rød i billedet.

#### Avansert

Åbn Avanceret-menuen. Her kan du justere de avancerede fremvisningsindstillinger, såsom støjreduktion, BrilliantColor<sup>™</sup>, Gamma, Fargetemperatur, Fargerom, RGB økn./stnd., farvetilpasning og afslut. Se side 40 for yderligere oplysninger.

### Bilde | Avansert

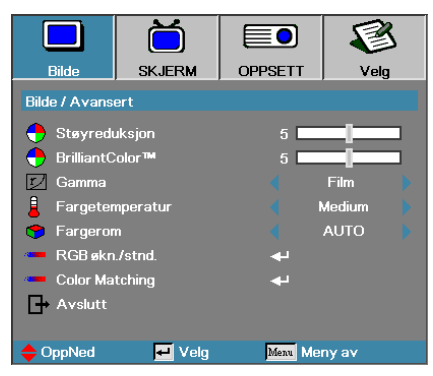

#### Støyreduksjon

Den bevægelsesadaptive støjreduktion reducerer mængden af synlig støj på interlaced signaler. Indstillingsområdet går fra "0" til "10". (0=Fra)

#### <u>BrilliantColor</u>™

Denne justerbare enhed anvender en ny farvebearbejdningsalgoritme og systemsniveausforbedringer til at muliggøre højere lysstyrke, mens der samtidig leveres ægte, livligere farver i billedet. Skalaen går fra **0** til **10**. Juster mod maksimumsindstillingen, hvis du foretrækker et skarpere forbedret billede. Juster mod minimumsindstillingen for et glattere, mere naturligt billede.

#### <u>Gamma</u>

Vælg gammatype blandt Film, Grafik (Graphics), 1.8, 2.0, 2.2, 2.6 og 3D.

#### **Fargetemperatur**

Juster farvetemperaturen. Kølig temperatur, skærmen ser koldere ud; med en varm temperatur ser skærmen varmere ud.

#### <u>Fargerom</u>

Vælg den passende farvematrix fra AUTO, RGB, GUV.

Til på HDMI: Vælg farvematrix blandt Auto, RGB (0-255), RGB (16-235), YUV.

#### RGB økn./stnd.

Denne indstilling bruges til at justere balancen mellem rød, grøn og blå i gråtonerne/hvide toner. Åbn menuen RGB økn./stnd.. Vælg den røde/ grønne/blå Økning for at justere lysstyrken, og Grunninnst. for at justere kontrasten på hele billedet. Se side 41 for flere oplysninger.

#### Color Matching

Åbn menuen Color Matching. Se side 42 for flere oplysninger.

### Bilde | Avansert | RGB økn./ stnd.

|                 | ă                |          | 1                |  |
|-----------------|------------------|----------|------------------|--|
| Bilde           | SKJERM           | OPPSETT  | Velg             |  |
| Bilde / Avans   | ert / RGB økn./s | stnd.    |                  |  |
| 🙆 Rød fors      | terking          | 0        |                  |  |
| 🧿 Grønn fo      | Grønn forst.     |          | o <b>— — — —</b> |  |
| ǒ Blå forst.    |                  | 0 🗖      | 0                |  |
| 🧿 Rød lysstyrke |                  | 0        |                  |  |
| 🧹 Grønn gr      | unninnst.        | 0        |                  |  |
| 🧷 Blå grunn     | ninnst.          | 0        |                  |  |
| 🕑 Reset         |                  | <b>+</b> |                  |  |
| Avslutt         |                  |          |                  |  |
| OppNed          | 🕶 Velg           | Menu Mei | nyav             |  |

Denne indstilling bruges til at justere balancen mellem rød, grøn og blå i gråtonerne/hvide toner.

#### Forsterking

Brug RGB-forstærkningen til at indstille lysstyrken i lysere nuancer, som følgende:

- Rød balancere forstærkningsværdien for rød.
- Grøn balancere forstærkningsværdien for grøn.
- Blå balancere forstærkningsværdien for blå.

#### Grunninnst.

Brug RGB-forstærkningen til at indstille lysstyrken i mørkere nuancer, som følgende:

- Rød balancere kompensationsværdien for rød.
- Grøn balancere kompensationsværdien for grøn.
- Blå balancere kompensationsværdien for blå.

# Bilde | Avansert | Color Matching

|                | Ŏ                |            | 8     |
|----------------|------------------|------------|-------|
| Bilde          | SKJERM           | OPPSETT    | Velg  |
| Bilde / Avanse | ert / Color Matc | hing       |       |
| 🙆 Rød          |                  | <b>↓</b>   |       |
| 🧿 Grønn        |                  | <b>4</b> - |       |
| 🙆 Blå          |                  | <b>4</b> - |       |
| 🙆 Cyan         |                  | <b>4</b>   |       |
| 🖉 Magneta      |                  |            |       |
| 🙆 Gul          |                  | <b>+</b>   |       |
| 🖉 Hvit         |                  |            |       |
| 🕑 Reset        |                  | <b>+</b>   |       |
| Avslutt        |                  |            |       |
| 🔶 OppNed       | 🕶 Velg           | Menu Mer   | ny av |

#### Farver (undtagen hvid)

Brug ▲ ▼ til at vælge en farve, og tryk på "Enter" for at indstille nuance, farvemætning og forstærkelsesindstillinger.

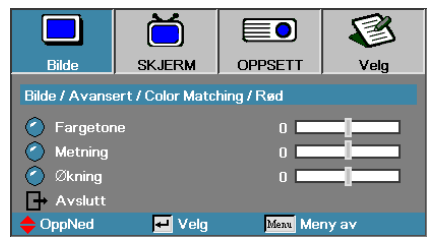

Brug ▲ ▼ til at vælge nuance, farvemætning eller forstærkning, og brug herefter ◀► til at justere med.

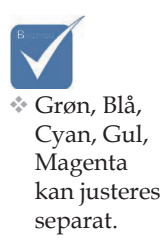

# Bilde | Avansert | Color Matching

|               | Ö                |            | 8     |
|---------------|------------------|------------|-------|
| Bilde         | SKJERM           | OPPSETT    | Velg  |
| Bilde / Avans | ert / Color Matc | hing       |       |
| 🙆 Rød         |                  |            |       |
| 🧭 Grønn       |                  | <b>4</b> 1 |       |
| 🧭 Blå         |                  | <b>4</b>   |       |
| 🙆 Cyan        |                  | <b>4</b> 1 |       |
| 🥝 Magneta     |                  | <b>~</b>   |       |
| 🙆 Gul         |                  | <b>4</b>   |       |
| 🔿 Hvit        |                  | <b>4</b>   |       |
| 🕑 Reset       |                  | <b>ب</b> ه |       |
| 🗗 Avslutt     |                  |            |       |
| OppNed        | 🛃 Velg           | Menu Mer   | iy av |

#### <u>Hvid</u>

Brug ▲ ▼ til at vælge hvid og tryk herefter på "Enter".

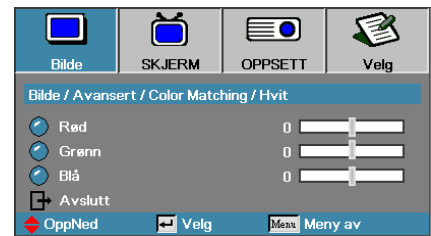

Brug  $\blacktriangle \forall$  til at vælge rød, grøn eller blå, og brug herefter  $\blacktriangleleft \triangleright$  til at justere med.

#### <u>Reset</u>

Nulstil alle farveværdieren til standardindstillingerne.

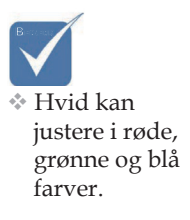

# Skjerm

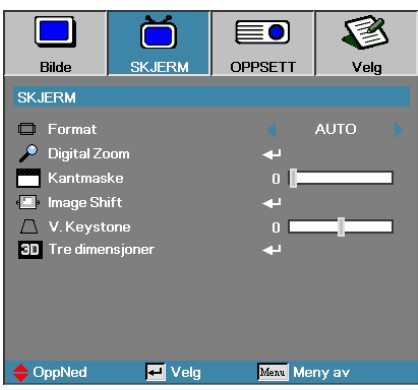

#### Format

Anvend denne funktion til at vælge det ønskede aspektforhold.

- 4:3: Dette format er for 4x3 input-kilder, der ikke er forbedret til widescreen tv.
- ▶ 16:9 (XGA/1080P) | 16:9 (WUXGA): Dette format er for 16x9 inputkilder, som HDTV- og DVD-forbedret til widescreen tv.
- LBX: Dette format er til ikke-16x9, letterbox-kilde og til brugere der anvender en ekstern 16x9 linse til at fremvise i billedforhold 2,35:1 med fuld opløsning.
- Original: Afhænger af inputkildens opløsning Der udføres ingen skalering.
- Auto: Vælger automatisk det egnede format.

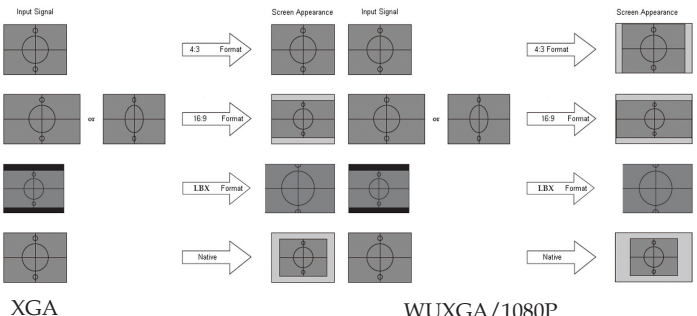

WUXGA/1080P

### Skjerm

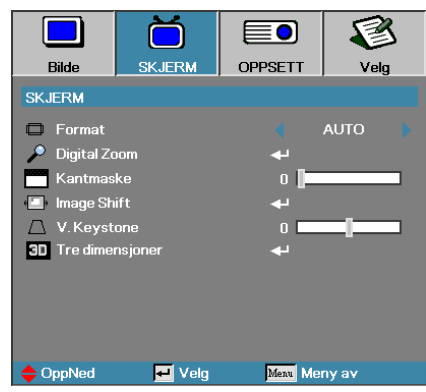

#### Digital Zoom

- ▶ Tryk på ◀ for at mindske billedstørrelsen.
- ▶ Tryk på ► for at forstørre billedet på den projicerede skærm.

#### <u>Kantmaske</u>

Kantmasken fjerner støjen i et videobillede. Kantmasken fjerner støj fra kodningen på kanten af videobilledet.

#### Image Shift (Billedforskydning)

Justerer billedets placering horisontalt og vertikalt.

- ▶ Tryk på ◀▶ for at flytte billedet horisontalt på skærmen.
- Tryk på ▲ ▼ for at flytte billedet vertikalt på skærmen.

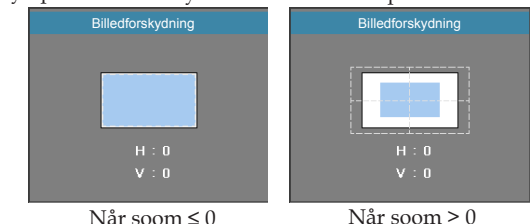

#### V. Keystone

Tryk på ◀ eller ► for at kompensere for lodret billedforvrængning, når projektoren er placeret med en vinkel til skærmen.

#### Tre dimensjoner

Åbn 3D-menuen. Vælg mellem 3D-funktioner såsom. 3D modus, 3D->2D, 3D-Format og 3D synk. invert. Se side 46 for yderligere oplysninger.

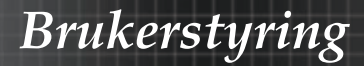

### Skjerm | Tre dimensjoner

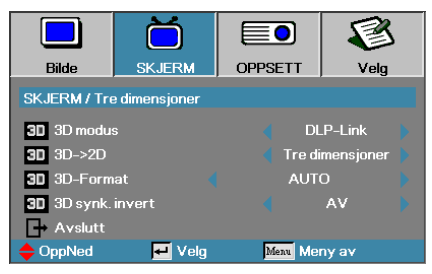

#### <u>3D modus</u>

- DLP Link: Vælg DLP Link for at bruge optimerede indstillinger til DLP Link 3D-briller.
- VESA 3D: Vælg VESA 3D for at bruge optimerede indstillinger til IRbaseret 3D-billeder.
- Sluk: Vælg "Sluk" for, at slå 3D fra.

#### 3D**→**2D

Brug ◀ og ► til at vælge fremvisning af 3D-indhold i 2D (venstre) eller 2D (højre), så du kan se 3D-indhold uden brug af 3D-briller. Denne indstilling kan også bruges til passive 3D-opsætninger på to projektorer.

#### 3D-Format

- Auto: Når et 3D-signal identificeres, vælges 3D-formatet automatisk. (kun på HDMI 1.4 3D-kilder)
- SBS: Fremvis 3D-signal i side-om-side format.
- > Top and Bottom: Fremvis 3D-signal i top-og-bund format.
- Frame Sequential: Fremvis 3D-signal i billedsekventiel format.

#### 3D sync. invert

Tryk på ◀ eller ► for at aktivere eller deaktivere **3D sync. invert** funktionen til at vende ("invert") billeder.

### **Oppsett**

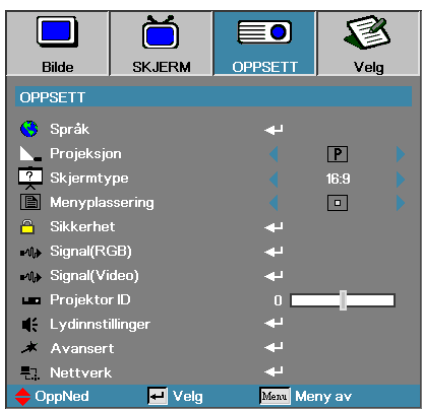

#### <u>Språk</u>

Gå ind i Sprogmenuen. Vælg den flersprogede OSD-menu. Se side 49 for yderligere oplysninger.

#### Projeksjon

Vælg projektionsmetode:

- Bordplade forfra
   Fabriksindstilling.
- Bordplade bagfra

Når du vælger denne funktion, vil projektoren spejlvende billedet, så du kan projektere bagved en gennemsigtig skærm.

Loft forfra

Loft forfranår denne funktion vælges, vil fremviseren vende billedet på hovedet for loftsmonteret projektion.

Loft bagfra

Loft bagfranår denne funktion vælges, vil fremviseren spejlvende samt vende billedet på hovedet på samme tid. Du kan projicere fra bag en gennemsigtig skærm med loftsmonteret projektion.

#### Skjermtype (kun WUXGA)

Brug ◀► til at indstille billedformatet til 16:9 eller 16:10. Denne funktion understøtter kun WUXGA.

#### Menyplassering

Vælg menuplaceringen på displayskærmen.

# **Oppsett**

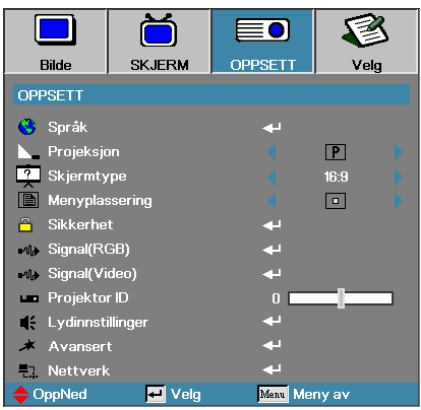

#### Sikkerhet

Gå ind i Sikkerhedsmenuen. Få adgang til fremviserens sikkerhedsfunktioner. Se side 50 for yderligere oplysninger.

#### Signal(RGB)

Åbn menuen Signal (RGB). Indstil projektorens signalegenskaber. Denne funktionen er tilgængelig, når indgangskilden understøtter VGA 1/VGA 2/BNC.

Se side 53 for yderligere oplysninger.

#### Signal(Video)

Åbn menuen Signal (Video). Indstil projektorens signalegenskaber. Denne funktionen er tilgængelig, når indgangskilden understøtter videosignal. Se side 54 for yderligere oplysninger.

#### Projektor ID

Vælg et tocifret projektor ID fra Alle til 99.

#### Lydinnstillinger

Gå ind i Signalmenuen. Indstil egenskaber for audio niveau. Se side 55 for yderligere oplysninger.

#### <u>Avansert</u>

Åbn Avanceret-menuen. Vælg skærmen, som skal vises ved opstart. Se side 56 for yderligere oplysninger.

#### <u>Nettverk</u>

48

Giver adgang til styring af web, PJ-Link og IP-kommandoer. Se side 57 for yderligere oplysninger.

### Oppsett | Språk

|              | Ŏ       |         | 3          |
|--------------|---------|---------|------------|
| Bilde        | SKJERM  | OPPSETT | Velg       |
| OPPSETT / Sp | oråk    |         |            |
| 😽 Språk      |         | < No    | orsk/Dansk |
| → Avslutt    |         |         |            |
| English      | Deuts   | ch      | Français   |
| Italiano     | Españ   | ol      | Português  |
| Polski       | Neder   | lands   | Svenska    |
| Norsk/Dans   | k Suomi |         | Ελληνικά   |
| 繁體中文         | 简体中     | 文       | 日本語        |
| 한국어          | Русск   | ий      | Magyar     |
| Čeština      | عربي    |         | ไทย        |
| Türkçe       | فارسى   |         | Tiếng Việt |
| Romanian     | Indone  | sian    |            |
| OppNed       | 🗾 Velg  | Menu M  | eny av     |

#### <u>Språk</u>

Vælg den flersprogede OSD-menu. Tryk **ENTER** ( ← ) ind i undermenuen og brug derefter venstre (◄) eller højre (►) taste til at vælge dit foretrukne sprog.

### Oppsett | Sikkerhet

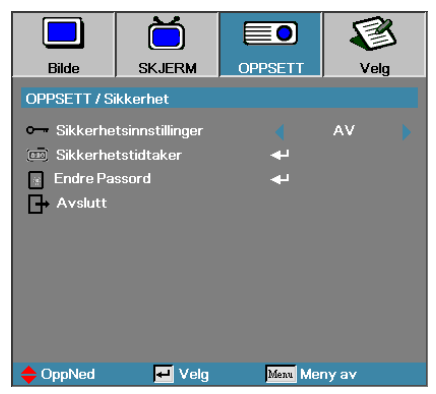

#### Sikkerhetsinnstillinger

Aktiver eller deaktiver sikkerhedspasswordet.

- Av det nuværende password kræves for at kunne tænde for fremviseren og få adgang til Sikkerhedsmenuen.
- ▶ På-der kræves ingen password til nogen funktioner.

Når sikkerhed er aktiveret, vil føkgende skærm blive vist ved opstart og før der gives adgang til Sikkerhedsmenuen:

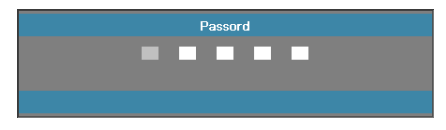

 Standard adgangskode: 1, 2, 3, 4, 5.

### **Oppsett** | Sikkerhet

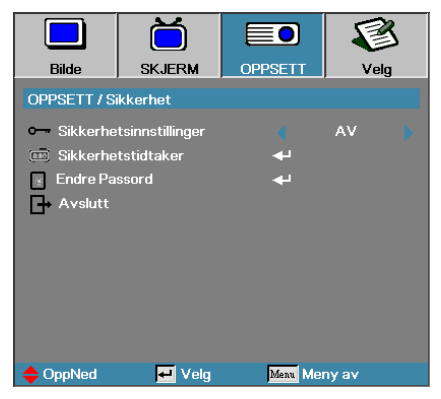

#### Sikkerhetstidtaker

Gå ind i Sikkerhedstimerundermenuen.

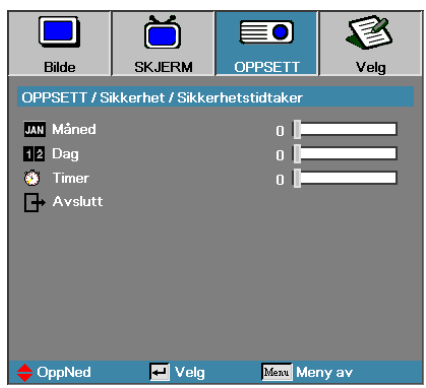

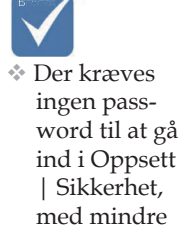

Sikkerheds-

timeren eller

indstillingerne er aktiveret.

sikkerheds-

Indtast de måneder, dage og timer, hvor fremviseren kan anvendes uden brug af password. Ved at forlade Opsætningsmenuen aktiveres sikkerhedstimeren.

Når den er aktiveret, vil fremviseren kræve et password på de specificerede datoer og tidspunkter for at der kan tændes for den og gives adgang til sikkerhedsmenuen.

Hvis fremviseren er i brug, og Sikkerhedstimeren er aktiv, vil følgende

skærm vises 60 sekunder inden password kræves.

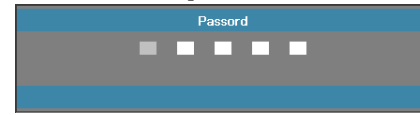

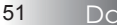

Dansk

### Oppsett | Sikkerhet

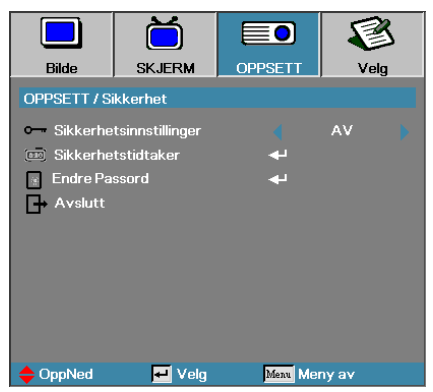

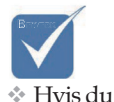

indtaster

det forkerte

projektøren automatisk efter 10 sekunder.

password tre

gange, slukkes

#### Endre Passord

Anvend denne undermenu til at ændre fremviserens sikkerhedspassword.

- 1. Vælg Ændring af Password fra sikkerhedsundermenuen. Dialogboksen for Bekræft Ændring af Password vil blive vist.
- 2. Vælg Ja.

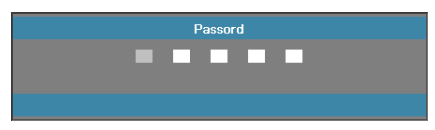

3. Indtast default passwordet: <1> <2> <3> <4> <5>. En anden password-skærm vil blive vist.

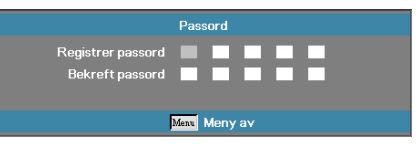

Hvis ikke de nye passwords stemmer overens, vil passwordskærmen vises igen.

4. Indtast det nye password to gange som bekræftelse.

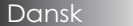

### **Oppsett** | Signal(RGB)

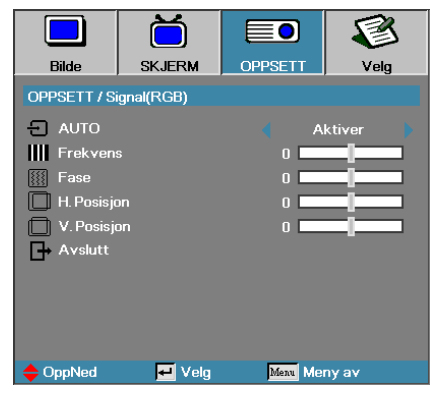

#### AUTO

Slå "AUTO" til og fra for at låse og åbne fase- og frekvensfunktionerne.

- Av Autolås er slået fra.
- På Autolås er slået til.

#### Frekvens

Frekvens ændrer på display-datafrekvensen for at passe til din computers grafikkorts frekvens. Anvend denne funktion for at foretage en justering, hvis du kommer ud for en vertikal flimrende bjælke.

#### Fase

Fase synkroniserer displayets signaltiming med grafikkortet. Anvend denne funktion til at korrektion, hvis du kommer ud for et ustabilt eller flimrende billede.

#### H. Posisjon

- ▶ Tryk på ◀ for at flytte billedet til venstre.
- ▶ Tryk på ▶ for at flytte billedet til højre.

#### V. Posisjon

- ▶ Tryk på ◀ for at flytte billedet nedad.
- ▶ Tryk på ▶ for at flytte billedet opad.

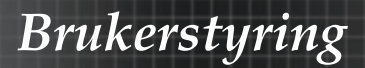

# **Oppsett** | Signal(Video)

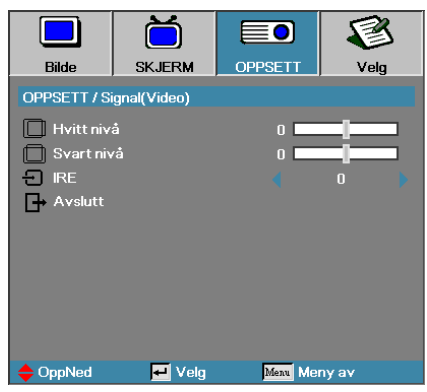

#### <u>Hvit nivå</u>

Gør det muligt for brugeren at justere sortniveauet, hvis indgangskilden enten er et video- eller S-videosignal. Brug ◀▶ til at justere hvidniveauet.

#### Svart nivå

Gør det muligt for brugeren at justere sortniveauet, hvis indgangskilden enten er et video- eller S-videosignal. Brug ◀► til at justere sortniveauet.

#### <u>IRE</u>

Brug ◀▶ til at justere måling af videosignaler.

# **Oppsett** | Lydinnstillinger

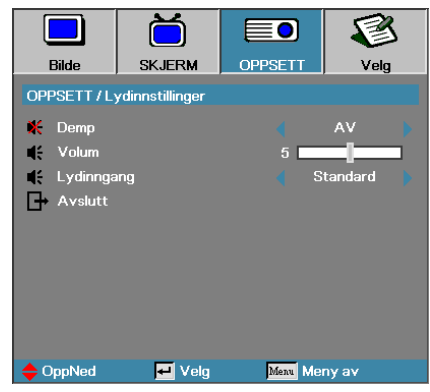

#### Demp

Skift imellem lys til og fra.

- Av Lydudgangen er slået til.
- På Lydudgangen er slået fra.

#### Volum

Tryk på ◀▶ til, at formindske (stigning) lydudgangen.

#### Lydinngang

Brug **◄**► til at vælge lydindgang.

### **Oppsett** | Avansert

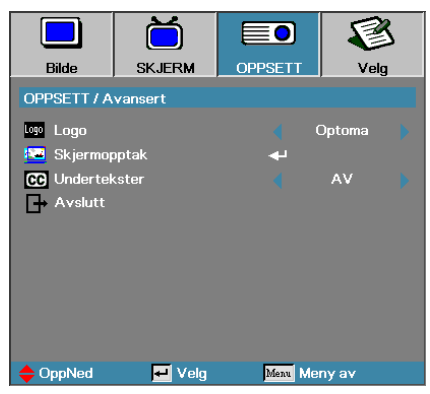

#### Logo

Vælg den skærm, der skal vises under opstart.

- Optoma den faste opstartsskærm, som fremviseren blev leveret med.
- Nøytral er baggrundsfarven.
- Bruker Skræddersyet skærmoptagelse ved at anvende Logooptagel sesfunktionen.

#### Skjermopptak

Optager en vist skærm til brug som opstartsskærm.

- 1. Viser den ønskede skærm på fremviseren.
- 2. Vælg Logooptagelse fra Avansert-menuen. En bekræftelsesskærm vil blive vist.

| r<br>Bekreft skjer | mbildeopptak |  |
|--------------------|--------------|--|
| Avbryt             | ОК           |  |

3. Vælg OK. Skærmoptagelse i gang.

When finished, Screen capture Succeeded will display. Den optagne skærm gemmes som Bruker i Logo-menuen.

#### <u>Undertekster</u>

Vælg hvilken skærm der skal vise undertekster.

- AV-den medfølgende standardindstilling.
- CC1 I CC2-tekst til lukket optagelse vises hvis tilgængelig.

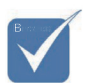

Der kan kun gemmes en opstartsskærm ad gangen. Efterfølgende billeder overskriver tidligere filer, begrænset til 1920 x 1200 (se tillæg "Timing tabel")

### **Oppsett** | Nettverk

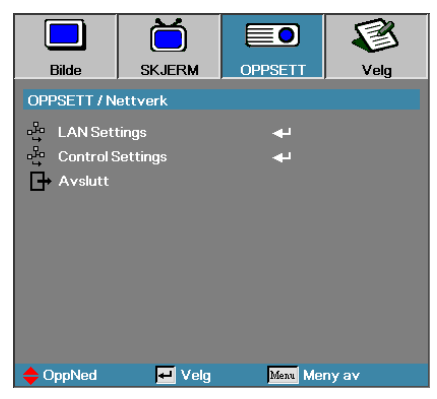

#### LAN Settings

Åbn menuen LAN Settings. Se side 58 for yderligere oplysninger.

#### Control Settings

Åbn menuen Control Settings. Se side 59 for yderligere oplysninger.

# Velg | Lampeinnstillinger

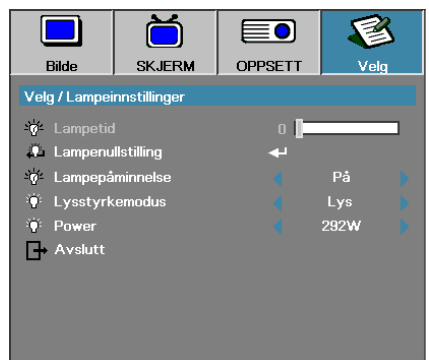

Hvis der oprettes forbindelse, vil OSD skærmen vise følgende dialogboks.

- Netværksstatus for at vise netværksinformation.
- DHCP:
  - Til: Tildeler IP adressen til projektoren automatisk fra DHCP serveren.

Fra: Tildeler IP adressen manuelt.

- ▶ IP Adresse Vælg en IP adresse
- Undernetmaske Vælg nummer for undernetmaske.
- Gateway Vælg standard gateway, på det netværk, der er forbundet til projektoren.
- ▶ DNS-Vælg DNS nummer.
- Anvend Tryk **Enter** for at anvende valgene.
- MAC-adresse skrivebeskyttet.

 Undermenuen til Netværk kan kun åbnes hvis et netværkskabel er forbundet.

# Oppsett | Nettverk | Control Settings

|             | Ŏ               |             | 8     |
|-------------|-----------------|-------------|-------|
| Bilde       | SKJERM          | OPPSETT     | Velg  |
| OPPSETT / N | ettverk / Contr | ol Settings |       |
| Crestron    |                 |             | På 🔰  |
| Extron      |                 |             | På    |
| PJLink      |                 |             | På 🔰  |
| AMX Dev     | rice Discovery  |             | På 👂  |
| Telnet      |                 |             | På 🔰  |
| Avslutt     |                 |             |       |
|             |                 |             |       |
| 🔶 OppNed    | 🕶 Velg          | Menu Me     | ny av |

#### Crestron

Brug ◀► til slå Crestron til og fra.

#### Extron

Brug ◀► til at slå Extron til og fra.

#### PJ Link

Brug ◀► til slå PJ Link til og fra.

#### AMX Device Discovery

Brug ◀► til at slå AMX enhedsregistreringen til og fra.

#### <u>Telnet</u>

Brug ◀► til at slå Telnet til og fra.

# Velg

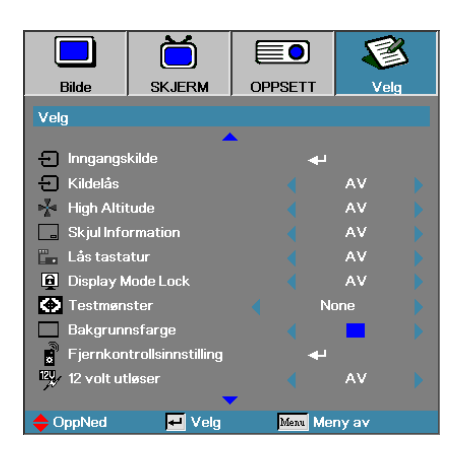

#### Inngangskilde

Gå ind i Inngangskilde undermenu. Vælg de kilder, der skal scannes for at starte op. Se side 63 for yderligere oplysninger.

#### <u>Kildelås</u>

Lås den nuværende kilde som den eneste tilgængelige kilde, selv om kablet er frakoblet.

- På-kun den nuværende kilde vil blive genkendt som input-kilde.
- AV—alle kilder valgt i Bild | Indstillinger | Inngangskilder genkendes som input-kilder.

#### High Altitude

Juster blæserhastigheden til at afspejle omgivelserne.

- På øger blæserhastigheden ved høje temperaturer, fugtighed eller højde.
- AV-normal blæserhastighed ved normale forhold.

#### Skjul Information

Udelader oplysende meddelelser på den projicerede skærm.

- På der kommer ingen statusmeddelelser frem på skærmen under brug.
- AV-statusmeddelelser kommer, som normalt, frem på skærmen under brug.

# Velg

|                     | ă                  |            | F       | 3  |
|---------------------|--------------------|------------|---------|----|
| Bilde               | SKJERM             | OPPSETT    | Ve      | lg |
| Velg                |                    |            |         |    |
|                     | -                  | <b>.</b> . |         |    |
| 于 Inngangs          | kilde              | •          | 1       |    |
| 🛨 Kildelås          |                    |            | AV      |    |
| 🔺 High Alti         | tude               |            | AV      |    |
| Skjul Information   |                    |            | AV      |    |
| 🖫 Lås tastatur      |                    |            | AV      |    |
| 🔁 Display Mode Lock |                    |            | AV      |    |
| 🚯 Testmønster       |                    |            | None    |    |
| 📃 Bakgrun           | nsfarge            |            |         |    |
| Fjernkor            | itrollsinnstilling | •          | 4       |    |
| 🖳 12 volt ut        | løser              |            | AV      |    |
|                     |                    | •          |         |    |
| OppNed              | 🛃 Velg             | Menu       | leny av |    |

#### Lås tastatur

Lås knapperne på fremviserens øverste panel.

På-advarselsmeddelelser vises for at bekræfte tastaturlåsen.

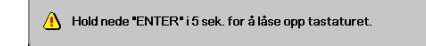

Av-fremvisertastaturet fungerer normalt.

#### Display Mode Lock

Brug ◀► til at vælge om fremvisningsfunktionen skal være låst eller ej. Når fremvisningslåsen er slået Av, er det ikke muligt for brugeren at justere fremvisningsfunktionen.

#### **Testmønster**

Vis et testmønster. Du kan vælge mellem et gitter (hvid, grøn, magenta), hvid og Ingen.

#### **Bakgrunnsfarge**

Vælg den ønskede baggrundsfarve for det projicerede billede, når der ikke påvises nogen kilde.

#### Fjernkontrollsinnstilling

Åbn menuen Fjernkontrollsinnstilling. Se side 64 for yderligere oplysninger.

#### 12V udløser

Brug ◀▶ til at vælge om 12V-udløser skal slås til på udgangen eller ej.

61 Dansk

# Velg

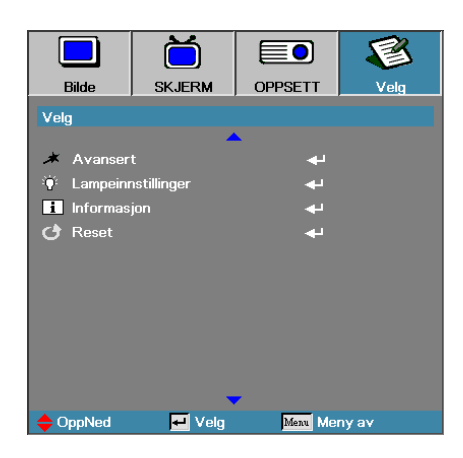

#### Avansert

Gå ind i Avansert-menuen. Se side 65 for yderligere oplysninger.

#### Lampeinnstilling

Gå ind i Lampeindstillingsmenuen. Se side 67-68 for yderligere oplysninger.

#### Informasjon

Vis projektoroplysninger.

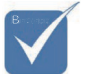

#### Reset

Genindstiller alle valgmuligheder til standard fabriksindstillinger.

Når strømtilstand (Standby) er sat på Eco, deaktiveres VGA og lyd pass-through, RS232 og RJ45, når projektoren er i standby.

# Velg | Inngangskilde

|                | Ŏ       |          | 8     |
|----------------|---------|----------|-------|
| Bilde          | SKJERM  | OPPSETT  | Velg  |
| Velg / Innganç | jskilde |          |       |
| 📛 HDMI         |         | Z        |       |
| DVI-D          |         |          |       |
| BNC BNC        |         |          |       |
| W VGA1         |         |          |       |
| 🐨 VGA2         |         |          |       |
| Compo          | nent    |          |       |
| 🕒 S-Vide       | o       |          |       |
| 💿 Video        |         |          |       |
| Display        | Port    |          |       |
| Avsluti        |         |          |       |
| OppNed         | 🛃 Velg  | Menu Mei | ny av |

#### Inngangskilde

Brug denne valgmulighed for at aktivere/deaktivere inputkilder. Tryk på  $\blacktriangle$ eller  $\lor$  for at vælge en kilde, derefter trykkes på  $\blacktriangleleft$  eller  $\triangleright$  for at aktivere / deaktivere den. Tryk på  $\bigstar$  (Enter) for at afslutte valg. Fremviseren vil ikke søge input, der er fravalgt.

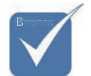

Hvis alle kilder fravælges, kan projektøren ikke vise nogle billeder. Lad altid mindst en kilde være valgt.

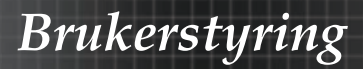

# Indstillinger | Fjernkontrollinnstilling

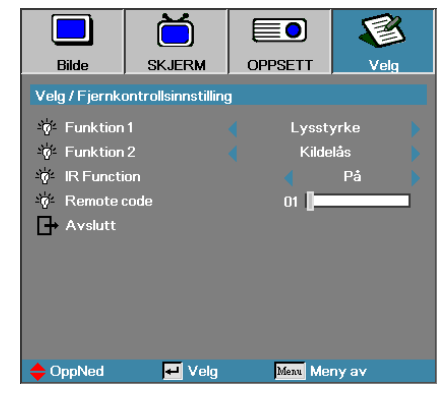

#### Funktion 1

Indstil **F1** tasten til at være genvejstast for enten lysstyrke, kontrast, farvetemp eller gamma-funktion.

#### Funktion 2

Indstil **F2** tasten til at være genvejstast for enten kildelås, fremvisning, lampeindstillinger, lyd fra, digital zoom eller lydstyrken.

#### IR Function

Slå projektorens IR-funktion til og fra.

#### Remote Code

Brug **◄** til at indstille fjernbetjeningskoden, og tryk på **◄** (**Enter**) for at ændre indstillingen.

### Muligheter | Avansert

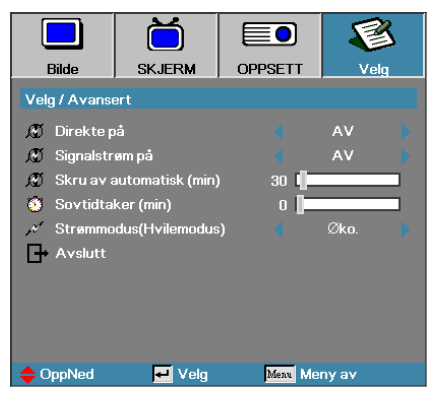

#### Direkte på

Aktiverer eller deaktiverer tænd-direkte-funktionen.

- På-fremviseren tændes automatisk, når den forsynes med vekselstrøm.
- Av-fremviseren skal tændes som normalt.

#### Signalstrøm på

Aktiver eller deaktiver Signalstrøm på.

- På projektoren tænder automatisk, når et aktivt signal registreres.
- Av slå "tænd ved identifikation af et aktiv signal" fra.

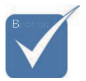

- 1. Valgfri funktion, der afhænger af model og region.
- 2. Kun tilgængelig når standbyfunktionen er slået til.
- Hvis projektoren slukkes mens indgangssignalet stadig er tilsluttet (det sidste billede vises på skærmen), genstarter enheden ikke medmindre:
   a. Afbryd den sidst tilsluttede kilde og tilslut en anden signalkilde.
  - b. Træk stikket til projektoren ud og sæt det i igen.
- 4. Strømsignalet vil ignorere "kildelås" indstillingerne.

#### Skru av automatisk (min)

Indstil intervallet for Automatisk slukning. Fremviseren slukker som default for lampen efter 30 minutter uden signal. Følgende advarsel vises 60 sekunder før der slukkes.

Prosjektoren slås automatisk av 60 sek.

# Velg | Avansert

Brukerstyring

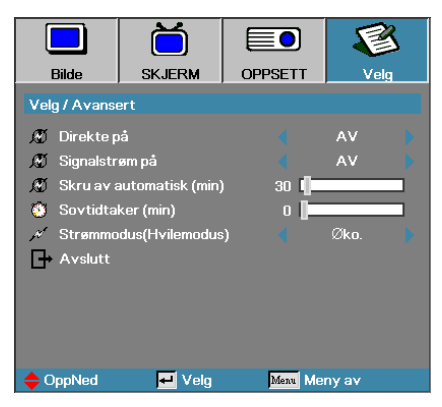

#### Sovtidtaker (min)

Indstil intervallet for slumretid. Fremviseren slukkes efter den præciserede inaktivitetsperiode (uanset signal). Følgende advarsel vises 60 sekunder før der slukkes.

Prosjektoren slås automatisk av 60 sek.

#### Strømmodus (Hvilemodus)

- Eco.: Vælg "Eco" for at spare yderligere energiforbrug < 0,5W.
- Aktiv: Vælg "Aktiv" for at vende tilbage til normal standby, hvorefter VGA ud porten aktiveres.

### Velg | Lampeinnstillinger

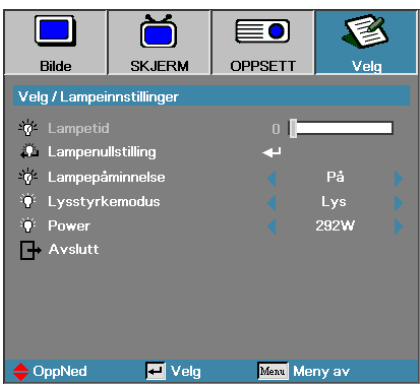

#### Lampetid

Viser det antal timer pæren har været aktiv. Dette punkt er kun for fremvisning.

#### Lampenullstilling

Efter at have udskiftet pæren, nulstilles pærens tæller for nøjagtigt at kunne afspejle den nye pæres levetid.

- 1. Vælg Lampenullstilling.
  - En bekræftelsesskærm vil blive vist.

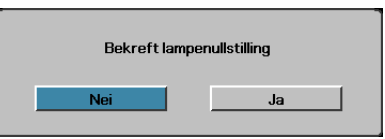

2. Vælg Ja for at nulstille pærens tæller til nul.

#### Lampepåminnelse

Aktiver eller deaktiver en påmindelse om pære levetid.

På – en advarselsmeddelelse vil blive vist, når pæren resterende levetid er mindre en 30 timer.

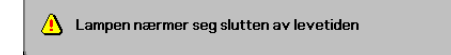

Av – der vises ingen advarselsmeddelelser.

# <u>Bruker</u>styring

# Velg | Lampeinnstillinger

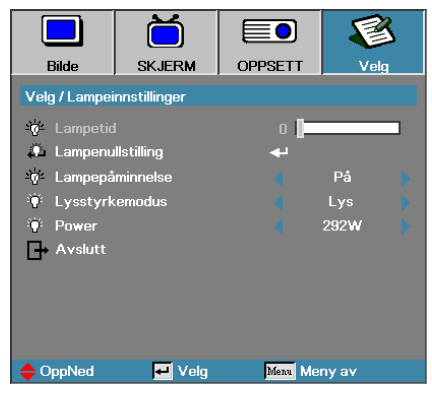

#### Lysstyrkemodus

Vælg modus for pærens lysstyrke.

- Lys-standardindstillingen.
- Øko-lavere lysstyrkeindstilling for at skåne pæren.
- Strøm Vælges for, at se strømindstillingsfunktionen.

#### Power

Brug ◀► til at indstille lampefunktionen til enten 365W eller 292W lysstyrke for at forlænge lampens levetid. Denne funktionen er kun tilgængelig når lysstyrkefunktionen står på "Strøm".

### LAN RJ45

For enkelthedens- og betjeningsvenlighedens skyld, indeholder Optoma projektoren diverse netværks- og fjernbetjeningsfaciliteter.

LAN/RJ45 funktionen på projektoren gennem et netværk, tillader perifer administration af: Effekt Til/Fra, Lysstyrke- og kontrastindstillinger. Information om status for projektoren: Video-Kilde, Lydløs, etc.

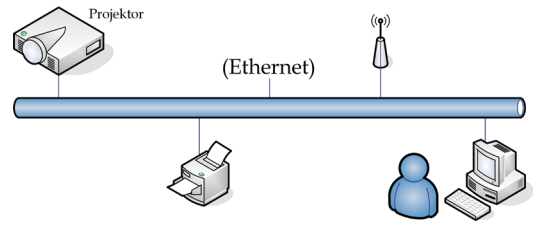

#### Funktionerne på stikket til kabelforbundet LAN

Projektoren kan styres af en pc (bærbar) og andre eksterne enheder via LAN/RJ45-porten, og er kompatibel med Crestron / Extron / AMX (enhedsregistrering) / PJLink.

- Crestron er et registreret varemærke tilhørende Crestron Electronics Inc. i USA
- Extron er et registreret varemærke tilhørende Extron Electronics Inc. i USA
- AMX er et registreret varemærke tilhørende AMX LLC i USA.
- JBMIA afventer registrering af PJLink som et varemærke og logo i Japan, USA og andre lande.

#### Understøttede eksterne enheder

Denne projektoren er understøttet af de angivne kommandoer tilhørende controlleren og andet relateret softwarea fra Crestron Electronics (f.eks. RoomView<sup>®</sup>).

http://www.crestron.com/

Denne projektor er kompatibel Extron enhed(er) som reference.

http://www.extron.com/

Denne projektor understøtter AMX (enhedsregistrering).

http://www.amx.com/

Denne projektor understøtter alle kommandoer fra PJ Link Klasse 1 (version 1.00).

http://pjlink.jbmia.or.jp/english/

For yderligere oplysninger om de forskellige typer eksterne enheder, som kan forbindes til LAN/RJ45-porten og styre/fjernstyre projektoren, samt tilhørende betjeningskommandoer på hver eksterne enhed, bedes du venligst kontakte vores kundeservice.

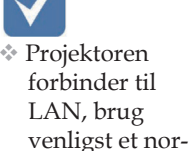

Peer-to-peer (Pc'en forbinder direkte til projektoren), Brug venligst et krydset Ethernetkabel.

malt Ethernet kabel.

Dansk

#### LAN\_RJ45

1. Forbind et RJ45 kabel til RJ45 porten på projektoren og på Pc'en (Bærbare)

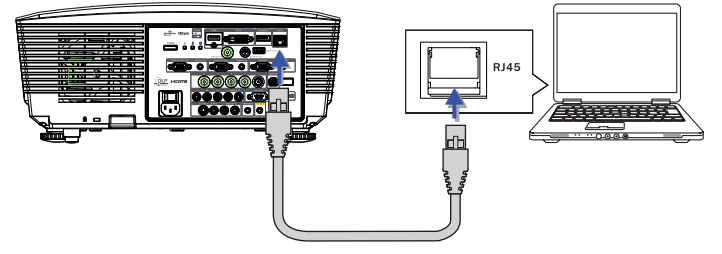

2. På Pc'en (Bærbare) vælg Start -> Kontrolpanel-> Netværksforbindelser.

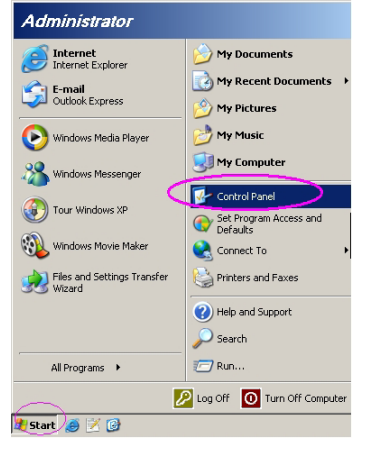

3. Højre-klik på din Lokalforbindelse, og vælg Egenskaber.

| S Network Connections                                                              |                                                                                            |
|------------------------------------------------------------------------------------|--------------------------------------------------------------------------------------------|
| Ele Edit Vew Fevorites Iools Advagoed Help                                         |                                                                                            |
| 🔇 5 x 2 + 🕥 + 👔 🔎 Search 🏠 Folders 🕼 🔅 🗙 🇐 🚍+                                      |                                                                                            |
| Address 🗞 Network Connections                                                      | 💌 🔁 😡                                                                                      |
| LAN or High-Speed Internet                                                         |                                                                                            |
| Local Area Connection<br>Connected, Prevailed<br>Time Action Intelligence Struc Gp | Wireless Network Connection<br>Not connected, Frewalled<br>Intel(R) Wireless WIFI Link 496 |
| New Connection Woard 🔬 Network Setup Woard                                         |                                                                                            |
| 5 objects                                                                          |                                                                                            |

4. I vinduet for Egenskaber, vælges Generel fanen, og vælg Internetprotokol (TCP/IP).

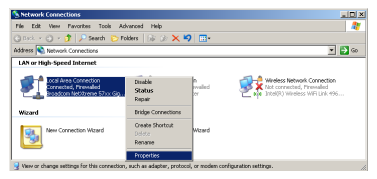

5. Klik på Egenskaber.

| Local Area Connection Properties                                                                                                    |
|----------------------------------------------------------------------------------------------------|
| General Advanced                                                                                                    |
| Connect using:                                                                                                    |
| Broadcom NetXtreme 57xx Gigabit Cc Configure                                                                                                    |
| This connection uses the following items:                                                                                                    |
| 🗹 📮 QoS Packet Scheduler 📃                                                                                                    |
| Network Monitor Driver                                                                                                    |
| ✓ R=Internet Protocol (TCP/IP)                                                                                                    |
| × ×                                                                                                    |
| Install Uninstall Properties                                                                                                    |
| Description                                                                                                    |
| Transmission Control Protocol/Internet Protocol. The default<br>wide area network protocol that provides communication<br>across diverse interconnected networks. |
| <ul> <li>Show icon in notification area when connected</li> <li>Notify me when this connection has limited or no connectivity</li> </ul>                          |
|                                                                                                    |
| OK Cancel                                                                                                    |

6. Udfyld IP adressen og Undernetmaske, og tryk derefter på Ok.

| ternet Protocol (TCP/IP) Prope                                                                             | rties ? 🕨                                                                      |
|----------------------------------------------------------------------------------------------------|--------------------------------------------------------------------------------|
| General                                                                                                    |                                                                                |
| You can get IP settings assigned a<br>this capability. Otherwise, you need<br>the appropriate IP settings. | utomatically if your network supports<br>to ask your network administrator for |
| O Dotain an IP address automat                                                                             | icaly                                                                          |
| ☐ Use the following IP address:                                                                            |                                                                                |
| IP address:                                                                                                | 10 . 10 . 10 . 99                                                              |
| Sybnet mask:                                                                                               | 255 . 255 . 255 . 0                                                            |
| Default gateway:                                                                                           |                                                                                |
| C Obtain DMC annual diama                                                                                  |                                                                                |
| Ugen DND server abaress a                                                                                  | addeeses                                                                       |
| Preferred DNS server                                                                                       | ddd60000.                                                                      |
| Enclosed birts server.                                                                                     |                                                                                |
| Alternate DINS server:                                                                                     |                                                                                |
|                                                                                                    |                                                                                |
|                                                                                                    | Advanced                                                                       |
|                                                                                                    | OK Carcal                                                                      |
|                                                                                                    | Cancel                                                                         |

- 7. Tryk på Meny knappen på projektoren.
- 8. Vælg OSD-> Oppsett -> Nettverk -> Lampeinnstillinger.
- 9. Indtast følgende:

| DHCP:          | Av            |
|----------------|---------------|
| IP Adresse:    | 10.10.10.10   |
| Undernetmaske: | 255.255.255.0 |
| Gateway:       | 0.0.0.0       |
| DNS:           | 0.0.0.0       |
|                |               |

- 10. Tryk på ← (Enter) / ► for at bekræfte indstillingerne.
- 11. Åben en webbrowser (f.eks. Microsoft Internet Explorer med Adobe Flash Player 9.0 eller højere).

| Welcome | e to Tabled Browsing - Windows Internet Explorer  P http://18.18.18.10/                                                                                                    | - + × L |
|---------|----------------------------------------------------------------------------------------------------|---------|
| * *     | Welcome to Tabbed Browsing                                                                                                    | 💁 • 6   |
| *       | You/ve opened a new tab<br>With tab you can:<br>Use one Internet Explorer window to view all your webpages.<br>• Open Inits in a background tab white viewing the page you're on.<br>• Sever and oner multiple webpages are one by using fraversits and hore page tabs. |         |

- 12. I Adressefeltet, indtast IP adressen: 10.10.10.10.
- 13. Tryk på 🛹 (Enter) / ►.

Projektoren er opsat til perifer administration. LAN/RJ45 funktionen viser som følger.

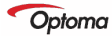

| Model Name      |               |  |
|-----------------|---------------|--|
| System          |               |  |
| System Status   | Power On      |  |
| Display Source  | No Source     |  |
| Lamp Hours      | 8             |  |
| Image           | Presentation  |  |
| Error Status    | No Error      |  |
| LAN Status      |               |  |
| IP address      | 10.10.10.10   |  |
| Subnet mask     | 255.255.255.0 |  |
| Default gateway | 0.0.0.0       |  |
| DNS Server      | 0.0.0.0       |  |
| MAC address     |               |  |
| Version         |               |  |
| LAN Version     |               |  |
| F/W Version     |               |  |

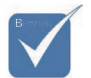

For yderligere oplysninger, besøg venligst http://www. crestron.com
# Brukerstyring

| Power                                                                                                    | Vol -           | Mute                  | Vol + |           | -          | _              |
|----------------------------------------------------------------------------------------------------|-----------------|-----------------------|-------|-----------|------------|----------------|
| SourceList                                                                                                    |                 |                       |       |           |            |                |
|                                                                                                    |                 |                       |       |           |            |                |
|                                                                                                    |                 |                       |       |           |            |                |
|                                                                                                    |                 |                       |       |           |            |                |
|                                                                                                    |                 |                       |       |           | Enter      |                |
|                                                                                                    |                 |                       |       |           |            |                |
|                                                                                                    |                 |                       |       |           | ▼          |                |
| and the second second se |                 |                       |       |           |            |                |
|                                                                                                    |                 |                       | _     |           |            |                |
| Freeze                                                                                                    |                 |                       |       |           |            |                |
|                                                                                                    |                 |                       |       |           |            |                |
| CRESTRON                                                                                                    |                 |                       |       |           | Exp        | ansion Options |
|                                                                                                    |                 |                       |       |           |            |                |
| Crestron Control                                                                                                    |                 | Projector             |       |           | User Pas   | sword          |
| IP Address                                                                                                    | Projector Name  | PJ01                  |       |           | Usr Enal   | bled           |
| IP ID                                                                                                    | Location        | RM01                  |       | Password  |            |                |
| Control Port                                                                                                    | Assigned To     | Sir                   |       | Confirmed |            |                |
| Control Set                                                                                                    |                 | S                     | et    |           |            | Usr Set        |
|                                                                                                    | Network Config  | DHCP Enabled          |       |           | Laborita D |                |
|                                                                                                    | Cubnet Maek     | 255 255 255 0         | _     |           | Admin Pi   | assword        |
|                                                                                                    | Default Gateway | 0.0.0.0               | _     |           | Adm Ena    | abled          |
|                                                                                                    | DNS Server      | 0.0.0.0               |       | Confirmed |            |                |
|                                                                                                    |                 | 1                     |       | Committee |            | Adm Set        |
|                                                                                                    |                 | Net                   | Set   |           |            |                |
|                                                                                                    |                 |                       |       |           |            |                |
|                                                                                                    |                 | <b>T</b> 1 <b>C</b> 1 |       |           |            |                |

| Kategori                  | Del              | Input-længde |
|---------------------------|------------------|--------------|
|                           | IP-adresse       | 15           |
| Crestron kontrolsystem    | IP-id            | 3            |
|                           | Port             | 5            |
|                           | Projektornavn    | 10           |
| Projektor                 | Placering        | 10           |
|                           | Tildelt          | 10           |
|                           | DHCP (aktiveret) | (I/R)        |
| Netværkskonfiguration     | IP-adresse       | 15           |
|                           | Subnetmaske      | 15           |
| _                         | Standard gateway | 15           |
|                           | DNS-server       | 15           |
|                           | Aktiveret        | (I/R)        |
| Brugeradgangskode         | Ny adgangskode   | 10           |
|                           | Bekræft          | 10           |
|                           | Aktiveret        | (I/R)        |
| Administrator adgangskode | Ny adgangskode   | 10           |
|                           | Bekræft          | 10           |

Gå til http://www.crestron.com for yderligere oplysninger

73

## Forberedelse af e-mail-meddelelser

- 1. Sørg for, at brugeren kan få adgang til hjemmesiden til LAN RJ45 funktionen, ved brug af en internetbrowser (f.eks. Microsoft Internet Explorer v6.01/v8.0).
- 2. På hjemmesiden til LAN/RJ45, skal du klikke på Alert Settings (Alarmindstillinger).

| Model Name      |               |
|-----------------|---------------|
| System          |               |
| System Status   | Power On      |
| Display Source  | No Source     |
| Lamp Hours      | 8             |
| Image           | Presentation  |
| Error Status    | No Error      |
| LAN Status      |               |
| IP address      | 10.10.10.10   |
| Subnet mask     | 255.255.255.0 |
| Default gateway | 0.0.0.0       |
| DNS Server      | 0.0.0.0       |
| MAC address     |               |
| Version         |               |
| LAN Version     |               |
| F/W Version     |               |

3. Som standard er felterne i Alert Settings (Alarmindstillinger) blanke.

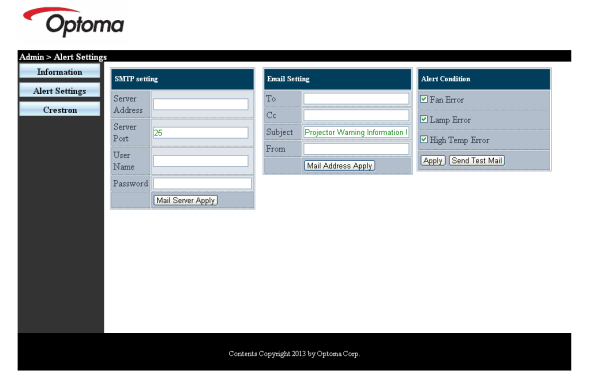

- 4. For at sende meddelelser om e-mails, skal du indtaste følgende:
  - **SMTP** feltet er mail-serveren, som bruges til at udsende e-mails (SMTP protokol). Dette felt skal udfyldes.
  - Til feltet er modtagerens e-mail-adresse (f.eks. projektoradministratoren). Dette felt skal udfyldes.

# Brukerstyring

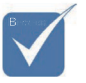

Udfyld alle felterne som beskrevet. Brugeren kan klikke på Send Test Mail (Send testmail) for at teste hvilken indstillet der er korrekt. For at kunne sende en alarmemail, skal du først vælge alarmbetingelserne og indtaste en korrekt e-mailadresse.

- Cc feltet sender en kopi af meddelelsen til den bestemte e-mail-adresse. Dette felt er valgfrit (f.eks. projektoradministratorens assistent)
- Fra feltet er afsenderens e-mail-adresse (f.eks. projektoradministratoren). Dette felt skal udfyldes.
- Vælg meddelelsesbetingelserne, ved at afkryde de ønskede felter.

### Optoma

| ert Settings<br>Crestron Server<br>Port 25<br>User 25<br>User 25<br>Server mail comp. com Ce<br>Server<br>Server 35<br>Subject From From | rcvr1@mail.comp.com                                                         | 🗹 Fan Error                                                  |
|----------------------------------------------------------------------------------------------------|-----------------------------------------------------------------------------|--------------------------------------------------------------|
| Naze Maria                                                                                                    | Projector Warning Information 1<br>send@mail.comp.com<br>Mail Address Apply | ⊂ Lungs Error<br>⊂ High Temp Error<br>(Appy) (Seed Test Mar) |

# RS232 med Telnet-funktion

Udover at forbinde projektoren til en RS232-grænseflade med "Hyper-Terminal" kommunikation via en dedikeret RS232-kommandostyring, er der en alternativ RS232-kommandostyring, som kaldes "RS232 med TELNET".

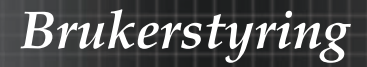

## Starvejledning til "RS232 med TELNET"

Kontroller og hent IP-adressen i projektorens skærmmenu. Sørg for at din pc har adgang til projektorens hjemmeside. Sørg for at slå "Windows Firewall" så "TELNET" ikke filtreres af din pc.

| Administrator                      |                                    |
|------------------------------------|------------------------------------|
| Internet     Internet Explorer     | ➢ My Documents                     |
| E-mail<br>Microsoft Office Outlook | My Recent Documents +              |
| Windows Media Player               | My Pictures                        |
|                                    | Wy Computer                        |
| Set Program Access and             | Control Panel                      |
| MSN Evologer                       | Set Program Access and<br>Defaults |
| Cuttack Surgers                    | Printers and Faxes                 |
|                                    | Help and Support     Search        |
| All Deservers                      | - Run                              |
| All Programs                       | Log Off 0 Turn Off Computer        |
| 🖞 Start 🥃 💽 🕑 📶                    |                                    |

1. Start => All Programs (Alle programmer) => Accessories (Tilbehør) => Command Prompt (Kommandoprompt).

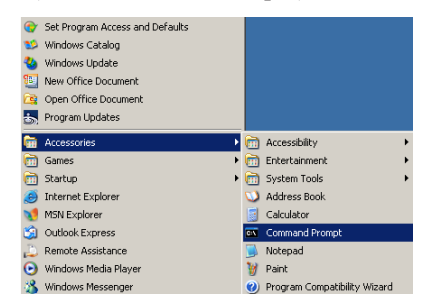

2. Indtast kommandoensom nedenfor: telnet ttt.xxx.yyy.zzz 23 (tryk på "Enter")

#### (ttt.xxx.yyy.zzz: Projektorens IP-adresse)

3. Hvis Telnet-forbindelsen er klar, og brugeren har indtastet RS232-kommandoen, skal der herefter trykkes på "Enter", hvorefter RS232-kommandoen er klar til brug.

# Sådan slår du TELNET til i Windows VISTA / 7

"TELNET" funktionen er ikke inkluderet som standard i Windows VISTA. Men brugeren kan få adgang til den ved at slå "Slå Windows-funktioner til eller fra" til.

1. Åbn "Kontrolpanelet" i Windows Vista

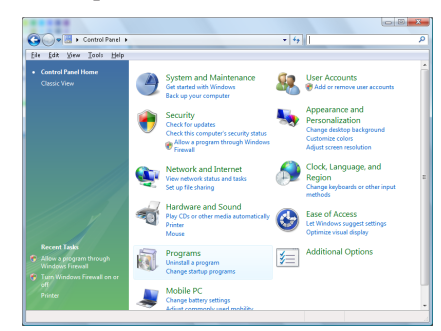

2. Åbn "Programmer"

| file fidit Yoew Iaols Help                                                           |                                                                                    |                                             |           |
|--------------------------------------------------------------------------------------|------------------------------------------------------------------------------------|---------------------------------------------|-----------|
| Tasks<br>View installed updates<br>Get new programs online at<br>Windows Marketplace | Uninstall or change a program<br>To uninstall a program, select it from the list a | nd then click "Uninstall", "Change", or "Re | ipair".   |
|                                                                                      | 🔾 Organize 🤟 🔛 Views 🤟                                                             |                                             |           |
|                                                                                      | Neme                                                                               | Publisher                                   | Installer |
| 💎 Turn Windows features on or                                                        | 1-Zip 4.57                                                                         |                                             | 11/21/.   |
|                                                                                      | Acrobat.com                                                                        | Adabe Systems Incorporated                  | 11/21/    |
|                                                                                      | Adobe AIR                                                                          | Adobe Systems Inc.                          | 11/21/.   |
|                                                                                      | Z Adobe Flash Player 10 Plugin                                                     | Adobe Systems Incorporated                  | 12/23/    |
|                                                                                      | Z Adobe Flash Player ActiveX                                                       | Adobe Systems Incorporated                  | 9/18/20   |
|                                                                                      | Adobe Reader 9                                                                     | Adobe Systems Incorporated                  | 11/21/    |
|                                                                                      | Apple Software Update                                                              | Apple Inc.                                  | 11/26/.   |
|                                                                                      | AVG Free 8.0                                                                       | AVG Technologies                            | 2/5/20    |
|                                                                                      | Consort HDA D330 MDC V.92 Modern                                                   |                                             | 9/18/2    |
|                                                                                      | 🔜 Dell Touchpad                                                                    | Alps Electric                               | 9/18/20   |
|                                                                                      | DivX Codec                                                                         | DivX, Inc.                                  | 11/21/2   |
|                                                                                      | DivK Converter                                                                     | Divit, Inc.                                 | 11/21/2   |
|                                                                                      | HI-TECH PICC-Lite V9.60PL1                                                         | HE-TECH Software                            | 11/21/    |
|                                                                                      | InfraRecorder                                                                      |                                             | 1/23/20   |
|                                                                                      | intel(R) PROSet/Wireless Software                                                  | Intel Corporation                           | 9/11/2    |
|                                                                                      | Internet Explorer Developer Toolbar                                                | Microsoft                                   | 11/24/.   |
|                                                                                      | Eng 00 10 41 3                                                                     | Free Minness strength for                   | 11/11/    |

3. Vælg "Slå Windows-funktioner til eller fra".

| Windows Features                                   |                                                                                                   | X               |
|----------------------------------------------------|---------------------------------------------------------------------------------------------------|-----------------|
| Turn Windows fe                                    | atures on or off                                                                                  | (?)             |
| To turn a feature on, s<br>check box. A filled bo> | elect its check box. To turn a feature off, clea<br>means that only part of the feature is turned | ir its<br>d on. |
| RIP Listener                                       |                                                                                                   | ~               |
| Simple TCP                                         | IP services (i.e. echo, daytime etc)                                                              |                 |
| 🕀 🔲 🚡 SNMP featu                                   | re                                                                                                |                 |
| 🗾 🚡 Tablet PC O                                    | ptional Components                                                                                |                 |
| 🔽 🚹 Telnet Clien                                   | ŧ                                                                                                 |                 |
| 🔲 📔 Telnet Serve                                   | r                                                                                                 | _               |
| V TFTP Client                                      |                                                                                                   |                 |
| 🛛 📔 Windows D                                      | FS Replication Service                                                                            |                 |
| 🗾 👔 Windows Fa                                     | ex and Scan                                                                                       | E               |
| 🛛 🚺 Windows M                                      | leeting Space                                                                                     |                 |
| 😠 🔜 🔒 Windows Pr                                   | ocess Activation Service                                                                          |                 |
|                                                    |                                                                                                   | -               |
|                                                    | OK Ca                                                                                             | ncel            |

4. Afkryds "Telnet klient", og tryk herefter på "OK".

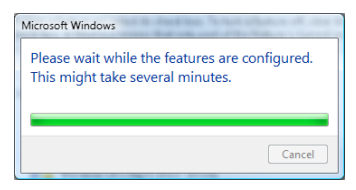

# Specifikationsark til "RS232 med TELNET":

- 1. Telnet: TCP.
- 2. Telnet-port: 23 (for yderligere oplysninger, bedes du venligst kontakte din forhandler eller kundeservice).
- 3. Telnet-programmet: Windows "TELNET.exe" (konsol).
- 4. Manuel afbrydelse af RS232 med Telnet: Luk Telnetprogrammet i Windows når TELNET-forbindelsen er klar.

Begrænsning 1 på Telnet-styring: Der er mindre end 50 bytes netværksdata til Telnet-styreprogrammer.

Begrænsning 2 på Telnet-styring: Der er mindre end 26 bytes til en komplet RS232-kommando til Telnet-styring.

Begrænsning 3 på Telnet-styring: Minimumsforsinkelsen på efterfølgende RS232-kommando skal mindst være 200 (ms).

(\* i det indbyggede "TELNET.exe" program i Windows XP, bruges "Carriage-Return" (Vognretur) og "New-Line" (Ny linje) koderne med "Enter" tasten).

# Fejlfinding

Hvis du kommer ud for problemer med din fremviser, henvis til følgende oplysninger. Hvis problemet fortsætter, kontakt din lokale videreforhandler eller servicecenter.

# Billedproblemer

# Der kommer intet billede frem på skærmen

- Sørg for at alle kabler og strømforbindelser er korrekt og forsvarligt tilkoblet som beskrevet i Installationsafsnittet.
- Sørg for at ingen af stikforbindelsesnålene er hverken bøjet eller brækkede.
- Kontroller om fremviserlampen er blevet forsvarligt installeret. Henvis til afsnittet om Udskiftning af lamoen.
- Sørg for at objektivdækslet er fjernet, og fremviseren er tændt.

#### Delvist, rullende eller forkert vist billede

- Tryk på "Re-Sync" på fjernbetjeningen.
- Hvis du anvender en PC:

For Windows 95, 98, 2000, XP:

- 1. Åbn **Min Computer** ikonet, **Kontrolpanelmappen**, og dobbeltklik så på **Skjerm** ikonet.
- 2. Vælg Innstillingsfanen.
- 3. Bekræft at din display-opløsningsindstilling er lavere end eller lig med UXGA (1600 x 1200).
- 4. Klik på Avansert Egenskaber-knappen.

Hvis ikke fremviseren projicerer hele billedet, vil du også være nødt til at ændre det skærmdisplay, du anvender. Henvis til følgende trin.

- 5. Bekræft at opløsningsindstillingen er lavere end eller lig med UXGA (1600 x 1200).
- 6. Vælg Endret-knappen under Monitorfanen.
- 7. Klik på **Vis alle anordninger**. Vælg dernæst **Standard skærmtyper** under SP-boksen; vælg den opløsningsmodus, du behøver under "Model"-boksen.
- 8. Bekræft skærmdisplay-opløsningsindstillingen er lavere end eller lig med UXGA (1600 x 1200). (\*)

- Hvis du anvender en bærbar PC:
  - 1. Først følg trinene ovenover for at justere computerens opløsning.
  - 2. Tryk på output-indstillingerne. Eksempel: [Fn]+[F4]

| Acer ⇔                                                                         | [Fn]+[F5] | IBM/Lenovo ⇔ | [Fn]+[F7] |  |  |
|--------------------------------------------------------------------------------|-----------|--------------|-----------|--|--|
| Asus ⇔                                                                         | [Fn]+[F8] | HP/Compaq ⇔  | [Fn]+[F4] |  |  |
| Dell ⇔                                                                         | [Fn]+[F8] | NEC ⇔        | [Fn]+[F3] |  |  |
| Gateway ⇔                                                                      | [Fn]+[F4] | Toshiba ⇔    | [Fn]+[F5] |  |  |
| Mac Apple:<br>Systempræference ⇔ DISPLAY ⇔ Arrangement ⇔<br>Afspejlingsdisplay |           |              |           |  |  |

Hvis du kommer ud for vanskeligheder med at ændre opløsningerne, eller din skærm fastfryses, genstart alt udstyr, herunder fremviseren.

# Skærmen på en bærbar eller Powerbook computer viser ikke din presentasjon

Hvis du anvender en bærbar PC: Nogle bærbare computere kan deaktivere deres egne skærme, når der er et andet fremvisningsapparat i brug. Hver computer har sin egen genaktiveringsmåde. Henvis til din computers vejledning for detaljerede oplysninger.

### Billedet er ustabilt eller flimrende

- Anvend Fase til at korrigere det. Se side 53 for yderligere oplysninger.
- Andr skærmfarveindstillingen på din computer.

### Billedet har en vertikal flimrende bjælke

- Anvend Frekvens til at foretage en justering. Se side 53 for yderligere oplysninger.
- Kontroller og rekonfigurer dit grafikkorts skjerm modus for at gøre det kompatibelt med fremviseren.

# Billedet er uskarpt

- Sørg for at objektivdækslet er fjernet.
- > Juster skarphedsringen på fremvisningsobjektivet.
- Sørg for at fremviserskærmen ligger mellem fremviserens krævede afstande. Se side 26-28 for yderligere oplysninger.

Dansk

80

# Billedet er udstrakt, når der spilles en 16:9 dvd

Når du afspiller en anamorfisk dvd eller 16:9 dvd, vil fremviseren vise det bedste billede i 16:9 format i OSD'et. Hvis du afspiller en dvd i 4:3 format, skal du ændre formatet til 4:3 i fremviser -OSD' en. Hvis billedet stadig er udstrakt, vil du også skulle justere aspektsforholdet ved at henvise til følgende:

Opsæt display-formatet til 16:9 (bredt) aspektsforholdstype på din dvd-afspiller.

# Billedet er for lille eller for stort

- Juster Zoom-ringen ovenpå fremviseren.
- > Flyt fremviseren tættere på eller længere væk fra skærmen.
- Tryk på [Menu]-knappen på fjernbetjeningen eller fremviserpanelet; gå til Skjerm | Format og prøv forskellige indstillinger.

## Billedet har skrånende sider

- Hvis det er muligt, genplacer fremviseren, så den er centreret på skærmen og under skærmens bund.
- Tryk på [Keystone +/-] på fjernbetjeningen, indtil siderne er lodrette.

# Billedet er spejlvendt

Vælg Oppsett | Projektion fra OSD'en og juster projectionsretningen.

# Afbrydelsesproblemer

# Fremviseren holder op med at reagere på nogen form for kontrol

Hvis det er muligt, sluk for fremviseren, frakobl strømledningen og vent mindst 60 sekunder, inden strømmen tilkobles igen.

# Lampen brænder ud eller kommer med en smældende lyd

Når lampen ikke længere kan, vil den brænde ud, og den kan komme med en høj smældende lyd. Hvis det sker, vil fremviseren ikke kunne tændes, før lampemodulet er blevet udskiftet. For at udskifte lampen, følg procedurerne under Udskiftning af Lampen på side 85.

81 Dansk

Bilag

# HDMI SPØRGSMÅL & SVAR

# Hvad er forskellen mellem et "Standard" HDMI kabel og et "High-Speed" HDMI kabel?

HDMI Licensing, LLC har for nyligt meddelt, at kabler testes som Standard- eller High-Speed kabler.

- Standard- (eller "kategori 1") HDMI kabler er blevet testet ved hastigheder på 75Mhz eller op til 2,25Gbps, hvilket svarer til et 720p/1080i signal.
- High-Speed (eller "kategory 2") HDMI-kabler er blevet testet ved hastigheder på 340Mhz eller op til 10,2Gbps, der i øjeblikket er den største båndbredde til rådighed via et HDMI , og som kan håndtere 1080p signaler, inklusive dem med øgede farvedybder og/eller øgede opdateringshastigheder fra kilden. High-Speed kabler kan også klare skærme med høj opløsning såsom WQXGA biografskærme (opløsning 2560 x 1600).

# Hvordan arbejder jeg med HDMI kabler længere end 10 meter?

Der er mange HDMI adaptere, der arbejder med HDMI løsninger, som overskrider et kabels effektive afstand på typisk 10 meter og går til meget større længder. Disse virksomheder fremstiller en lang række løsninger, som inkluderer aktive kabler (aktiv elektronik indbygget i kabler, som forstærker og forlænger kablets signal), repeatere, forstærkere som CAT5/6 og fiberløsninger.

# Hvordan kan jeg se, om et kabel er et HDMI certificeret kabel?

Alle HDMI produkter skal certificeres af producenten som del af HDMI overholdelsestest specifikationen. Der kan imidlertid være tilfælde, hvor kabler med HDMI logo ikke er blevet korrekt testet. HDMI Licensing, LLC undersøger aktivt disse tilfælde for at sikre, at HDMI varemærket bruges korrekt på disse markeder. Vi anbefaler, at forbrugerne køber deres kabler hos en troværdig forhandler og virksomhed.

For yderligere oplysninger, gå venligst til: http://www.hdmi.org/learningcenter/faq.aspx#49

# Fremviserstatusindikation

| Meddelelse                      | Strøm-<br>lysdiode<br>© | Strøm-<br>lysdiode | Temperatur-<br>lysdiode | Lampe-<br>lysdiode |
|---------------------------------|-------------------------|--------------------|-------------------------|--------------------|
|                                 | (Grøn)                  | (Rød)              | (Rød)                   | (Rød)              |
| Betjening                       | Til (On)                | 0                  | 0                       | 0                  |
| Opvarmning og<br>nedkølning     | Blinker (0,5<br>sek)    | 0                  | 0                       | 0                  |
| Standby                         | 0                       | Til (On)           | 0                       | 0                  |
| T1 temperatur<br>overtemperatur | 0                       | Blinker            | Til (On)                | 0                  |
| Termisk brud                    | 0                       | 4                  | 0                       | 0                  |
| Fejl med lampe                  | 0                       | Blinker            | 0                       | Til (On)           |
| Ventilatorfejl                  | 0                       | Blinker            | Blinker                 | 0                  |
| Lampelågen er<br>åben           | 0                       | 7                  | 0                       | 0                  |
| DMD-fejl                        | 0                       | 8                  | 0                       | 0                  |
| Farvehjulfejl                   | 0                       | 9                  | 0                       | 0                  |

\* Strøm LED er TIL, når OSD ses, og FRA, når OSD forsvinder.

Cifferet repræsenterer antallet af led blink.

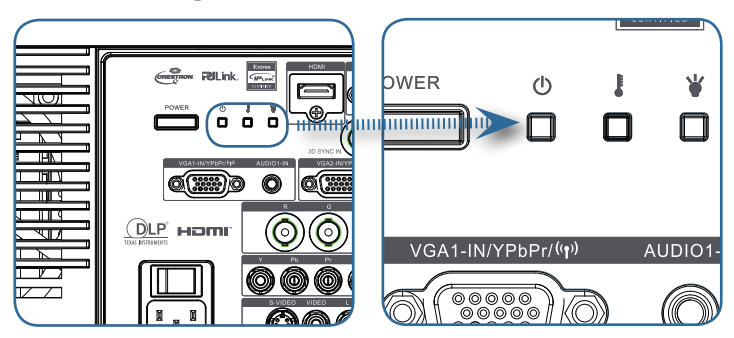

# Meddelelsespåmindelser

Udskiftnig af Lampen:

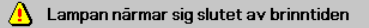

Uden for rækkevidde: (se følgende for yderligere oplysninger)

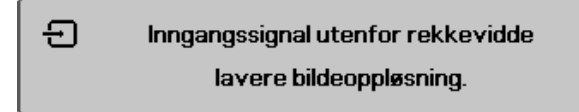

# Fjernbetjeningsproblemer

Hvis fjernbetjeningen ikke virker

- Kontroller funktionsvinklen for fjernbetjeningen, den er cirka ±15 SDgr.
- Sørg for at der ikke er nogen forhindringer mellem fjernbetjeningen og fremviseren. Ryk den inden for 7 m (23 fod) fra fremviseren.
- Sørg for at batterierne er sat rigtigt i.
- Udskift svage batterier i fjernbetjeningen.

# Audioproblemer

### Der er ingen lyd

- Juster Volum på fjernbetjeningen.
- Juster volum på lydkilden.
- Kontroller audiokablets tilkobling.
- > Test audio-kildens output med andre højttalere.
- Få fremviseren efterset.

#### Lyden er forvrænget

- Kontroller audiokablets tilkobling.
- > Test audio-kildens output med andre højttalere.
- Få fremviseren efterset.

# Udskiftnig af Lampen

Fremviserlampen bør udskiftes, når den er brændt ud. Den bør kun udskiftes med en certificeret erstatningsdel, som du kan bestille fra din lokale forhandler.

Vigtigt:

- Lampen indeholder en vis mængde kviksølv og skal derfor kasseres i overensstemmelse med lokale vedtægter.
- Undgå at røre glasoverfladen på den nye lampe, da dette kan forkorte dens levetid.

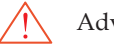

Advarsel:

Sørg for at slukke og tage stikket ud af fremviseren mindst en time før udskiftning af lampen. Undladelse af dette kan resultere i svære forbrændinger.

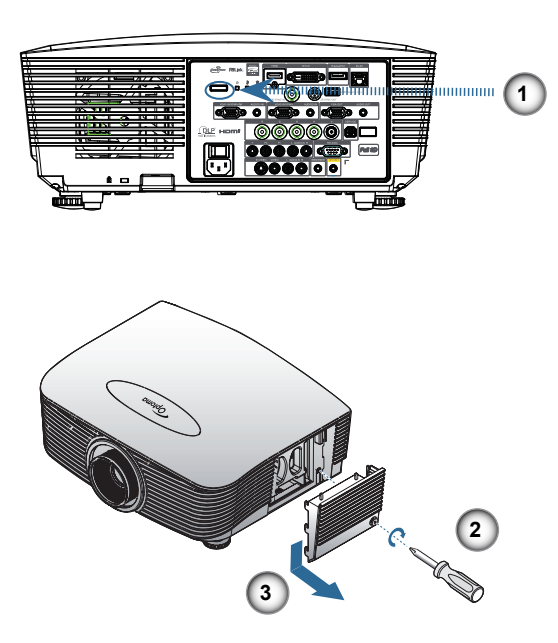

85

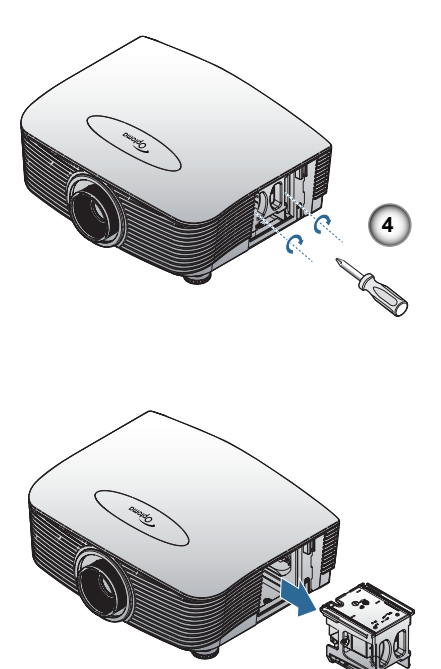

1. Sluk for strømmen til projektoren ved, at trykke på Power (Strøm) knappen.

- 2. Lad projektoren køle ned i mindst 30 minutter.
- 3. Træk stikket ud af stikkontakten.
- 4. Åbn lampedækslet.
- 5. Skub opad og fjern dækslet.
- 6. Fjern lampemodulets skruer med en skruetrækker.
- 7. Træk lampemodulet ud.

Følg vejledningerne bagfra, når lampemodulet skal sættes tilbage. Efter at have udskiftet lampen, skal lampetimetælleren nulstilles. Se side 67 for yderligere oplysninger.

# Rengøring af fremviseren

Rengøring af fremviseren for at fjerne støv og snavs vil hjælpe til at sikre en problemfri funktion.

Advarsel:

- Sørg for at slukke og tage stikket ud af fremviseren mindst en time før rengøring. Undladelse af dette kan resultere i svære forbrændinger.
- Brug kun en fugtig klud til rengøringen. Undgå at lade vand trænge ind i fremviserens ventilationsåbninger.
- Hvis en anelse vand kommer ind i fremviserens indre under rengøring, efterlad frakoblet i et godt ventileret lokale i adskillige timer inden brug.
- Hvis meget vand kommer ind i fremviserens indre under rengøringen så få fremviseren efterset.

# Rengøring af objektivet

Du kan købe optisk linserens i de fleste kameraforretninger. Henvis til følgende for at rengøre frem-viserobjektivet.

- 1. Kom en smule optisk linserens på en ren blød klud. (Kom ikke væsken direkte på objektivet.)
- 2. Gnid let på objektivet med cirkulære bevægelser.

Pas på:

- Undgå at anvende slibemidler eller opløsningsmidler.
- For at undgå affarvning eller falming, undgå at komme væske fremviserkassen.

# Rengøring af kassen

Henvis til følgende for at rengøre fremviserkassen.

- 1. Tør støv af med en ren fugtig klud.
- 2. Fugt kluden med varmt vand og et mildt rengøringsmiddel (som det der bruges til opvask), og gnid så på kassen.

3. Vask alt opvaskemiddel ud af kluden og tør så fremviseren af igen.

Pas på:

For at undgå affarvning eller falming af kassen, så brug hverken slidende eller alkoholbaserede rengøringsmidler.

# Kompatibilitetsmodus

# Videokompatibilitet

| NTSC  | NTSC M/J, 3,58MHz, 4,43MHz                       |  |
|-------|--------------------------------------------------|--|
| PAL   | PAL B/D/G/H/I/M/N, 4.43MHz                       |  |
| SECAM | SECAM B/D/G/K/K1/L, 4,25/4,4<br>MHz              |  |
| SDTV  | 480i/p, 576i/p                                   |  |
| HDTV  | 720p(50/60Hz), 1080i(50/60Hz),<br>1080P(50/60Hz) |  |

# Beskrivelse af videotiming

For bredformatvisning (WXGA), er understøttelsen afhængig af hvilke Bærbare/PC modeller, der anvendes.

| Signal         | Opløsning  | Opdaterings-<br>hastighed<br>(Hz) | Bemærk:       |
|----------------|------------|-----------------------------------|---------------|
| TV(NTSC)       | 720 X 480  | 60                                | Til komposit  |
| TV(PAL, SECAM) | 720 X 576  | 50                                | Video/S-Video |
| SDTV(480i)     | 720 X 480  | 60                                |               |
| SDTV(480p)     | 720 X 480  | 60                                |               |
| SDTV(576i)     | 720 X 576  | 50                                | -             |
| SDTV(576p)     | 720 X 576  | 50                                | Til komponent |
| HDTV(720p)     | 1280 X 720 | 50/60                             |               |
| HDTV(1080i)    | 1920 X1080 | 50/60                             |               |
| HDTV(1080p)    | 1920 X1080 | 24/50/60                          |               |

Computerkompatibilitet - VESA standarder Computersignal (Analog RGB-kompatibel

| Signal      | Opløsning                   | Opdaterings-<br>hastighed (Hz)                          | Bemærkninger<br>til Mac |
|-------------|-----------------------------|---------------------------------------------------------|-------------------------|
| VGA         | 640 x 480                   | 60/67/72/85                                             | Mac 60/72/85            |
| SVGA        | 800 x 600                   | 56/60 <sup>(*2)</sup> /72/<br>85/120 <sup>(*2)</sup>    | Mac 60/72/85            |
| XGA         | 1024 x 768                  | 50/60 <sup>(*2)</sup> /70/<br>75/85/120 <sup>(*2)</sup> | Mac<br>60/70/75/85      |
| HDTV(720p)  | 1280 x 720                  | 50/60 <sup>(*2)</sup> /120 <sup>(*2)</sup>              | Mac 60                  |
| WXGA        | 1280 x 768                  | 60/75/85                                                | Mac 60/75/85            |
|             | 1280 x 800                  | 50/60                                                   | Mac 60                  |
| WXGA        | 1366 x 768                  | 60                                                      |                         |
| SXGA        | 1280 x 1024                 | 60/75/85                                                | Mac 60/75               |
| SXGA+       | 1400 x 1050                 | 60                                                      |                         |
| UXGA        | 1600 x 1200                 | 60                                                      |                         |
| HDTV(1080p) | 1920 x 1080                 | 24/50/60                                                | Mac 60                  |
| WUXGA       | 1920 x 1200 <sup>(*1)</sup> | 60/50                                                   | Mac 60                  |

(\*1) 1920 x 1200 ved 60 Hz understøtter kun RB (reduced blanking).

(\*2) Til at understøtte billedsekventiel 3D.

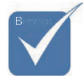

\* Oprindelig opløsning understøtter 50Hz.

# Indgangssignal til HDMI/DVI-D

| Signal                | Opløsning                   | Opdaterings-<br>hastighed (Hz)                          | Bemærk-<br>ninger til Mac |
|-----------------------|-----------------------------|---------------------------------------------------------|---------------------------|
| VGA                   | 640 x 480                   | 60                                                      | Mac 60/72/85              |
| SVGA                  | 800 x 600                   | 60 <sup>(*2)</sup> /72/85/<br>120 <sup>(*2)</sup>       | Mac 60/72/85              |
| XGA                   | 1024 x 768                  | 50/60 <sup>(*2)</sup> /70/<br>75/85/120 <sup>(*2)</sup> | Mac<br>60/70/75/85        |
| SDTV(480i)            | 720 x 480                   | 60                                                      |                           |
| SDTV(480p)            | 720 x 480                   | 60                                                      |                           |
| SDTV(576i)            | 720 x 576                   | 50                                                      |                           |
| SDTV(576p)            | 720 x 576                   | 50                                                      |                           |
| WSVGA<br>(1024 x 600) | 1024 x 600                  | 60 (*2)                                                 |                           |
| HDTV(720p)            | 1280 x 720                  | 50 <sup>(*2)</sup> /60/<br>120 <sup>(*2)</sup>          | Mac 60                    |
| WXGA                  | 1280 x 768                  | 60/75/85                                                | Mac 75                    |
|                       | 1280 x 800                  | 60/50                                                   | Mac 60                    |
| WXGA                  | 1366 x 768                  | 60                                                      |                           |
| SXGA                  | 1280 x 1024                 | 60/75/85                                                | Mac 60/75                 |
| SXGA+                 | 1400 x 1050                 | 60                                                      |                           |
| UXGA                  | 1600 x 1200                 | 60                                                      |                           |
| HDTV(1080i)           | 1920 x 1080                 | 50/60                                                   |                           |
| HDTV(1080p)           | 1920 x 1080                 | 24/30/50/60                                             | Mac 60                    |
| WUXGA                 | 1920 x 1200 <sup>(*1)</sup> | 60/50                                                   | Mac 60                    |

(\*1) 1920 x 1200 ved 60 Hz understøtter kun RB (reduced blanking).

(\*2) Til at understøtte billedsekventiel 3D.

# Oversigt over True 3D-videokompatibilitet

11

| Indgangso-<br>pløsninger | Indgangstiming      |                     |              |  |  |  |
|--------------------------|---------------------|---------------------|--------------|--|--|--|
|                          | 1280 x 720p @50Hz   | Top - og - bund     | ł            |  |  |  |
|                          | 1280 x 720p @60Hz   | Top - og - bund     | ł            |  |  |  |
|                          | 1280 x 720p @50Hz   | Billedpakning       |              |  |  |  |
| HDMI 1.4a                | 1280 x 720p @60Hz   | Billedpakning       |              |  |  |  |
| 3D-indgang               | 1920 x 1080i @50Hz  | Side-om-Side (      | halv)        |  |  |  |
|                          | 1920 x 1080i @60Hz  | Side-om-Side (halv) |              |  |  |  |
|                          | 1920 x 1080p @24Hz  | Top - og - bund     |              |  |  |  |
|                          | 1920 x 1080p @24 Hz | Billedpakning       |              |  |  |  |
|                          | 1920 x 1080i @50Hz  |                     |              |  |  |  |
|                          | 1920 x 1080i @60Hz  | Side-om-Side        | SBS-tilstand |  |  |  |
|                          | 1280 x 720p @50Hz   | (halv)              | er slået til |  |  |  |
|                          | 1280 x 720p @60Hz   |                     |              |  |  |  |
| HDMI 1.3                 | 1920 x 1080i @50Hz  |                     |              |  |  |  |
|                          | 1920 x 1080i @60Hz  | Top - og -          | TAB-         |  |  |  |
|                          | 1280 x 720P @50Hz   | bund                | er slået til |  |  |  |
|                          | 1280 x 720P @60Hz   |                     |              |  |  |  |
|                          | 480i                | HQFS                |              |  |  |  |

# RS232 Kommandoer

RS232 Stik

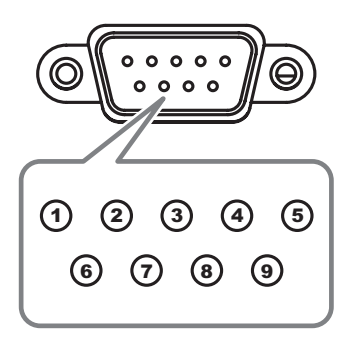

| Pin Nr. | Specifikation         |
|---------|-----------------------|
| 1       | Ikke tilgæn-<br>gelig |
| 2       | RXD                   |
| 3       | TXD                   |
| 4       | DTR                   |
| 5       | GND                   |
| 6       | DSR                   |
| 7       | RTS                   |
| 8       | CTS                   |
| 9       | Ikke tilgæn-<br>gelig |

Dansk 92

# RS232 Liste over Kontrolfunktioner

#### RS232 Kommandoer

Baud Rate : 9600 Data Bits: 8 Parity: None Stop Bits: 1 Flow Control : None UART16550 FIFO: Disable Projector Return (Pass): P Projector Return (Fail): F Note : There is a <CR> after all ASCII commands 0D is the HEX code for <CR> in ASCII code

XX=01-99, projector's ID, XX=00 is for all projectors

#### SEND to projector

| B | in the second | 1 |
|---|---------------|---|
|   |               |   |
|   | $\mathbf{V}$  |   |

 På grund af forskellig anvendelse på hver model, er funktionen afhængig af den købte model.

| 232 ASCII Code                          | HEX Code                                                                             | Function                                         |                     |                                                 | Description                                                                          |
|-----------------------------------------|--------------------------------------------------------------------------------------|--------------------------------------------------|---------------------|-------------------------------------------------|--------------------------------------------------------------------------------------|
| ~XX00 1<br>~XX00 0<br>~XX00 1 ~nnnn     | 7E 30 30 30 30 20 31 0D<br>7E 30 30 30 30 20 30 0D<br>7E 30 30 30 30 30 20 31 20 a 0 | Power ON<br>Power OFF<br>DPower ON with Passwor  | rd                  | (0/2 for backward comp<br>~nnnn = ~000          | patible)<br>)0 (a=7E 30 30 30 30)                                                    |
|                                         |                                                                                      |                                                  |                     | ~99                                             | 99 (a=7E 39 39 39 39)                                                                |
| ~XX01 1                                 | 7E 30 30 30 31 20 31 0D                                                              | Resync                                           |                     | 00                                              |                                                                                      |
| ~XX02 0                                 | 7E 30 30 30 32 20 31 0D<br>7E 30 30 30 32 20 30 0D                                   | AV Mute                                          |                     | OII                                             | Off (0/2 for backward co mpatible)                                                   |
| ~XX03 1                                 | 7E 30 30 30 33 20 31 0D                                                              | Mute                                             |                     | On                                              | Off (0/2 for backword on monthle)                                                    |
| ~XX04 1                                 | 7E 30 30 30 30 34 20 31 0D                                                           | Freeze                                           |                     |                                                 | On (0/2 for backward co impatible)                                                   |
| ~XX04 0                                 | 7E 30 30 30 34 20 30 0D<br>7E 30 30 30 35 20 31 0D                                   | Unfreeze<br>Zoom Plus                            |                     |                                                 | (0/2 for backward compatible)                                                        |
| ~XX06 1                                 | 7E 30 30 30 30 36 20 31 0D                                                           | Zoom Minus                                       |                     |                                                 |                                                                                      |
| ~XX121<br>~XX122                        | 7E 30 30 31 32 20 31 0D<br>7E 30 30 31 32 20 32 0D                                   | Direct Source Command                            | is                  | HDMI                                            | DVLD                                                                                 |
| ~XX12 4                                 | 7E 30 30 31 32 20 34 0D                                                              |                                                  |                     |                                                 | BNC                                                                                  |
| ~XX12 5<br>~XX12 6                      | 7E 30 30 31 32 20 35 0D<br>7E 30 30 31 32 20 36 0D                                   |                                                  |                     | VGA1<br>VGA 2                                   |                                                                                      |
| ~XX12 8                                 | 7E 30 30 31 32 20 38 0D                                                              |                                                  |                     | VGA1 Component                                  |                                                                                      |
| ~XX12 9<br>~XX12 10                     | 7E 30 30 31 32 20 39 0D<br>7E 30 30 31 32 20 31 30 0D                                |                                                  |                     | S-Video<br>Video                                |                                                                                      |
| ~XX12 13                                | 7E 30 30 31 32 20 31 33 0D                                                           |                                                  |                     | VGA 2 Component                                 |                                                                                      |
| ~XX12 14<br>~XX12 20                    | 7E 30 30 31 32 20 31 34 0D<br>7E 30 30 31 32 20 32 30 0D                             |                                                  |                     | Component                                       | DisplayPort                                                                          |
|                                         | 75 00 00 00 00 00 07 05                                                              | Disala                                           |                     | Deve e e tertir e                               |                                                                                      |
| ~XX20 1<br>~XX20 2                      | 7E 30 30 32 30 20 31 0D<br>7E 30 30 32 30 20 32 0D                                   | Display Mode                                     |                     | Presentation<br>Bright                          |                                                                                      |
| ~XX20 3                                 | 7E 30 30 32 30 20 33 0D                                                              |                                                  |                     | Movie                                           |                                                                                      |
| ~XX204<br>~XX205                        | 7E 30 30 32 30 20 34 0D<br>7E 30 30 32 30 20 35 0D                                   |                                                  |                     | SRGB<br>User                                    |                                                                                      |
| ~XX20 7                                 | 7E 30 30 32 30 20 37 0D                                                              |                                                  |                     | Blackboard                                      |                                                                                      |
| ~XX20 9                                 | 7E 30 30 32 30 21 33 0D                                                              |                                                  |                     | 3D                                              |                                                                                      |
|                                         |                                                                                      |                                                  |                     |                                                 |                                                                                      |
| ~XX21 n                                 | 7E 30 30 32 31 20 a 0D                                                               | Brightness                                       |                     | n = -50 (a=2D 35 30) ~                          | 50 (a=35 30)                                                                         |
| ~XX22 n<br>~XX23 n                      | 7E 30 30 32 32 20 a 0D<br>7E 30 30 32 33 20 a 0D                                     | Contrast                                         |                     | n = -50 (a=2D 35 30) ~<br>n = 1 (a=31) ~ 15 (a= | 50 (a=35 30)<br>31 35)                                                               |
| ~XX44 n                                 | 7E 30 30 34 34 20 a 0D                                                               | Tint                                             |                     | n = -50 (a=2D 35 30) ~                          | 50 (a=35 30)                                                                         |
| ~XX45 n                                 | 7E 30 30 34 35 20 a 0D                                                               | Color                                            |                     | n = -50 (a=2D 35 30) ~                          | 50 (a=35 30)                                                                         |
| ~¥¥327 n                                | 7E 58 58 33 32 37 20 3 0D                                                            | Color Matching                                   | Dod Hu              | 10                                              | n- 177/a-2d 31 32 37)-127/a-31 32 37)                                                |
| ~XX328 n                                | 7E 58 58 33 32 38 20 a 0D                                                            | Color Matching (                                 | Green H             | lue                                             | n=127(a=2d 31 32 37)~127(a=31 32 37)                                                 |
| ~XX329 n<br>~XX330 n                    | 7E 58 58 33 32 39 20 a 0D<br>7E 58 58 33 33 30 20 a 0D                               | E                                                | Blue Hu<br>Cvan Hi  | e                                               | n=127(a=2d 31 32 37)~127(a=31 32 37)<br>n=127(a=2d 31 32 37)~127(a=31 32 37)         |
| ~XX331 n                                | 7E 58 58 33 33 31 20 a 0D                                                            | 1                                                | Yellow H            | lue                                             | n=127(a=2d 31 32 37)~127(a=31 32 37)                                                 |
| ~XX332 n<br>~XX333 n                    | 7E 58 58 33 33 32 20 a 0D<br>7E 58 58 33 33 33 20 a 0D                               | 1                                                | Magenta<br>Cvan Hi  | a Hue<br>Je                                     | n=127(a=2d 31 32 37)~127(a=31 32 37)<br>n=127(a=2d 31 32 37)~127(a=31 32 37)         |
| ~XX333 n                                | 7E 58 58 33 33 33 20 a 0D                                                            | F                                                | Red Sat             | uration                                         | n=127(a=2d 31 32 37)~127(a=31 32 37)                                                 |
| ~XX334 n<br>~XX335 n                    | 7E 58 58 33 33 34 20 a 0D<br>7E 58 58 33 33 35 20 a 0                                | (                                                | Blue Sa             | aturation                                       | n=127(a=2d 31 32 37)~127(a=31 32 37)<br>n=127(a=2d 31 32 37)~127(a=31 32 37)         |
| ~XX336 n                                | 7E 58 58 33 33 36 20 a 0D                                                            | 0                                                | Cyan Sa             | aturation                                       | n=127(a=2d 31 32 37)~127(a=31 32 37)                                                 |
| ~XX337 n<br>~XX338 n                    | 7E 58 58 33 33 37 20 a 0D<br>7E 58 58 33 33 38 20 a 0D                               | 1                                                | Yellow S<br>Magenta | aturation<br>Saturationn                        | n=127(a=2d 31 32 37)~127(a=31 32 37)<br>n=127(a=2d 31 32 37)~127(a=31 32 37)         |
| ~XX339 n                                | 7E 58 58 33 33 39 20 a 0D                                                            | F                                                | Red Gai             | in<br>Solo                                      | n=127(a=2d 31 32 37)~127(a=31 32 37)                                                 |
| ~XX340 n                                | 7E 58 58 33 34 30 20 a 0D<br>7E 58 58 33 34 31 20 a 0D                               | E                                                | Blue Ga             | in                                              | n=127(a=2d 31 32 37)~127(a=31 32 37)                                                 |
| ~XX342 n                                | 7E 58 58 33 34 32 20 a 0D                                                            | 0                                                | Cyan Ga             | ain                                             | n=127(a=2d 31 32 37)~127(a=31 32 37)                                                 |
| ~XX344 n                                | 7E 58 58 33 34 33 20 a 0D<br>7E 58 58 33 34 34 20 a 0D                               | 1                                                | Magenta             | a Gain                                          | n=127(a=2d 31 32 37)~127(a=31 32 37)                                                 |
| ~XX345 n                                | 7E 58 58 33 34 35 20 a 0D                                                            | N.                                               | White/R             |                                                 | n = -50 (a=2D 35 30) ~ 50 (a=35 30)<br>n = -50 (a=2D 35 30) ~ 50 (a=35 30)           |
| ~XX347 n                                | 7E 58 58 33 34 37 20 a 0D                                                            | ,<br>,                                           | White/B             |                                                 | n = -50 (a=2D 35 30) ~ 50 (a=35 30)                                                  |
| ~XX215 1                                | 7E 30 30 32 31 35 20 31 0E                                                           | PGR Gain/Rise                                    | Reset               | in                                              | $n = 50 (2 - 20, 35, 30) \approx 50 (2 - 35, 30)$                                    |
| ~XX25 n                                 | 7E 30 30 32 35 20 a 0D                                                               | ROD Gain/Blas                                    | Green (             | Gain                                            | $n = -50 (a=2D 35 30) \sim 50 (a=35 30)$<br>$n = -50 (a=2D 35 30) \sim 50 (a=35 30)$ |
| ~XX26 n<br>~XX27 n                      | 7E 30 30 32 36 20 a 0D<br>7E 30 30 32 37 20 a 0D                                     |                                                  | Blue Ga             | ain                                             | n = -50 (a=2D 35 30) ~ 50 (a=35 30)<br>n = -50 (a=2D 35 30) ~ 50 (a=35 30)           |
| ~XX28 n                                 | 7E 30 30 32 38 20 a 0D                                                               |                                                  | Green               | Bias                                            | n = -50 (a=2D 35 30) ~ 50 (a=35 30)                                                  |
| ~XX29 n<br>~XX33 n                      | 7E 30 30 32 39 20 a 0D<br>7E 30 30 33 33 20 a 0D                                     |                                                  | Blue Bi<br>Reset    | as                                              | n = -50 (a=2D 35 30) ~ 50 (a=35 30)<br>n = -50 (a=2D 35 30) ~ 50 (a=35 30)           |
|                                         | . 2 00 00 00 00 20 8 0D                                                              | n w in th                                        | caul                |                                                 | ······································                                               |
| ~XX34 n<br>~XX196 n                     | 7E 30 30 33 34 20 a 0D<br>7E 30 30 31 39 36 20 a 0D                                  | BrilliantColor <sup>***</sup><br>Noise Reduction |                     |                                                 | n = 1 (a=31) ~ 10 (a=31 30)<br>n = 1 (a=31) ~ 10 (a=31 30)                           |
| ~XX35 1                                 | 7E 30 30 33 35 20 31 0D                                                              | Gamma                                            |                     | Film                                            | ,                                                                                    |
| ~XX35 3<br>~XX35 5                      | 7E 30 30 33 35 20 33 0D<br>7E 30 30 33 35 20 35 0D                                   |                                                  |                     | Graphics<br>1.8                                 |                                                                                      |
| ~XX35 6                                 | 7E 30 30 33 35 20 36 0D                                                              |                                                  |                     | 2.0                                             |                                                                                      |
| ~,,,,,,,,,,,,,,,,,,,,,,,,,,,,,,,,,,,,,, | 7E 30 30 33 35 20 37 0D                                                              |                                                  |                     | 2.2                                             |                                                                                      |

Bilag

| ~XX35 8<br>~XX35 9                                                                                   | 7E 30 30 33 35 20 38 0D<br>7E 30 30 33 35 20 39 0D                                                                                                    |                                                                    | 2.6<br>3D                                                                                                    |
|----------------------------------------------------------------------------------------------------|----------------------------------------------------------------------------------------------------|--------------------------------------------------------------------|----------------------------------------------------------------------------------------------------|
| -XX36 3<br>-XX36 0<br>-XX36 1<br>-XX36 2                                                             | 7E 30 30 33 36 20 30 0D<br>7E 30 30 33 36 20 31 0D<br>7E 30 30 33 36 20 31 0D<br>7E 30 30 33 36 20 32 0D<br>7E 30 30 33 36 20 33 0D                                                                                                    | Color Temp.                                                        | Warm<br>Standard<br>Cool<br>Cold                                                                                                    |
| ~XX37 1<br>~XX37 2<br>~XX37 3<br>~XX37 4                                                             | 7E 30 30 33 37 20 31 0D<br>7E 30 30 33 37 20 32 0D<br>7E 30 30 33 37 20 32 0D<br>7E 30 30 33 37 20 33 0D<br>7E 30 30 33 37 20 34 0D                                                                                                    | Color Space                                                        | Auto<br>RGB: RGB(0-255)<br>YUV<br>RGB(16 - 235)                                                                                                    |
| -XX73 n<br>-XX74 n<br>-XX91 1<br>-XX91 0                                                             | 7E 30 30 37 33 20 a 0D<br>7E 30 30 37 34 20 a 0D<br>7E 30 30 37 34 20 a 0D<br>7E 30 30 39 31 20 31 0D<br>7E 30 30 39 31 20 30 0D<br>7E 30 30 37 35 20 a 0D                                                                                                    | Signal (RGB)                                                       | Frequency         n = -5 (a=2D 35) ~ 5 (a=35) By signal           Phase         n = 0 (a=30) ~ 31 (a=33 31) By signal           Automatic         Disable           Disable         Disable                                                                                                    |
| -XX76 n<br>-XX200 n                                                                                  | 7E 30 30 37 36 20 a 0D<br>7E 30 30 32 30 30 20 a 0D                                                                                                    | Signal(Video)                                                      | $\begin{array}{l} n = r_{0}(a - 2D - 33) = 3(a - 2D - 33) = 3(a - 33) = 3(a -$ |
| ~XX201 n<br>~XX204 1<br>~XX204 0                                                                     | 7E 30 30 32 30 30 21 a 0D<br>7E 30 30 32 30 30 21 31 0D<br>7E 30 30 32 30 30 21 31 0D<br>7E 30 30 32 30 30 21 30 0D                                                                                                    |                                                                    | Black Level<br>0<br>7.5                                                                                                    |
| XX60 1<br>XX60 2<br>XX60 3<br>XX60 5<br>XX60 6<br>XX60 7                                             | 7E 30 30 36 30 20 31 0D<br>7E 30 30 36 30 20 32 0D<br>7E 30 30 36 30 20 32 0D<br>7E 30 30 36 30 20 33 0D<br>7E 30 30 36 30 20 36 0D<br>7E 30 30 36 30 20 36 0D<br>7E 30 30 36 30 20 37 0D                                                                                                    | Format                                                             | 4:3<br>16:9<br>16:10(WUXGA Model)<br>LBX<br>Native<br>Auto                                                                                                    |
| ~XX62 n<br>~XX504 n<br>~XX505 n                                                                      | 7E 30 30 36 32 20 a 0D<br>7E 58 58 35 30 34 20 a 0D<br>7E 58 58 35 30 35 20 a 0D                                                                                                    | Digital Zoom Zoom                                                  | $\begin{array}{ll} n=-5 \ (a{=}20\ 35) \sim 25 \ (a{=}32\ 35) \\ H \ Zoom & n=0 \\ V \ Zoom & n=0 \\ \end{array} (a{=}30) \sim 100 \ (a{=}31\ 30\ 30) \\ \end{array}$                                                                                                    |
| -XX61 n<br>-XX63 n<br>-XX64 n<br>-XX66 n<br>-XX230 1<br>-XX230 3<br>-XX400 0<br>-XX400 1<br>-XX400 2 | $\begin{array}{c} 7E \ 30 \ 30 \ 36 \ 31 \ 20 \ a \ 0D \\ 7E \ 30 \ 30 \ 36 \ 33 \ 20 \ a \ 0D \\ 7E \ 30 \ 30 \ 36 \ 34 \ 20 \ a \ 0D \\ 7E \ 30 \ 30 \ 36 \ 36 \ 20 \ a \ 0D \\ 7E \ 30 \ 30 \ 36 \ 36 \ 20 \ a \ 0D \\ 7E \ 30 \ 30 \ 32 \ 33 \ 30 \ 20 \ 31 \ 0D \\ 7E \ 30 \ 30 \ 34 \ 30 \ 30 \ 20 \ 30 \ 0D \\ 7E \ 30 \ 30 \ 34 \ 30 \ 30 \ 20 \ 30 \ 0D \\ 7E \ 30 \ 30 \ 34 \ 30 \ 30 \ 20 \ 30 \ 0D \\ 7E \ 30 \ 30 \ 34 \ 30 \ 30 \ 20 \ 30 \ 0D \\ 7E \ 30 \ 30 \ 34 \ 30 \ 30 \ 20 \ 30 \ 0D \\ 7E \ 30 \ 30 \ 34 \ 30 \ 30 \ 20 \ 30 \ 0D \\ 7E \ 30 \ 30 \ 34 \ 30 \ 30 \ 20 \ 30 \ 0D \\ 7E \ 30 \ 30 \ 34 \ 30 \ 30 \ 20 \ 30 \ 0D \\ 7E \ 30 \ 30 \ 30 \ 30 \ 30 \ 30 \ 30 \ 3$                                                                                                    | Edge mask<br>H Image Shift<br>V Image Shift<br>V Keystone<br>3D→2D | n = 0 (a=30) - 10 (a=31 30)<br>n = -100 (a=2D 31 30 30) - 100 (a=31 30 30)<br>n = -100 (a=2D 31 30 30) - 100 (a=31 30 30)<br>n = -40 (a=22 34 30) - 40 (a=34 30)<br>3D Mode IR DLP-Link<br>IR<br>JD<br>L                                                                                                    |
| -XX405 0<br>-XX405 1<br>-XX405 2<br>-XX405 3<br>-XX231 0<br>-XX231 1                                 | TE 30 30 34 30 35 20 30 00<br>TE 30 30 34 30 35 20 30 0D<br>TE 30 30 34 30 35 20 31 0D<br>TE 30 30 34 30 35 20 32 0D<br>TE 30 30 34 30 35 20 33 0D<br>TE 30 30 34 30 35 20 33 0D<br>TE 30 30 32 33 31 20 30 0D<br>TE 30 30 32 33 31 20 31 0D                                                                                                    | 3D Format<br>3D Sync Invert                                        | Auto<br>SBS<br>Top and Bottom<br>Frame sequential<br>On Off                                                                                                    |
| ACC 11                                                                                               | $\begin{array}{c} \mathbf{F} = 50 & 30 & 37 & 30 & 31 & 00 & 10 \\ \mathbf{F} = 50 & 30 & 37 & 30 & 20 & 30 & 10 \\ \mathbf{F} = 50 & 30 & 37 & 30 & 20 & 30 & 0 \\ \mathbf{F} = 50 & 30 & 37 & 30 & 20 & 34 & 00 \\ \mathbf{F} = 50 & 30 & 37 & 30 & 20 & 34 & 00 \\ \mathbf{F} = 50 & 30 & 37 & 30 & 20 & 37 & 00 \\ \mathbf{F} = 50 & 30 & 37 & 30 & 20 & 37 & 00 \\ \mathbf{F} = 50 & 30 & 37 & 30 & 20 & 30 & 00 \\ \mathbf{F} = 50 & 30 & 37 & 30 & 20 & 30 & 00 \\ \mathbf{F} = 50 & 30 & 37 & 30 & 20 & 31 & 30 & 00 \\ \mathbf{F} = 50 & 30 & 37 & 30 & 20 & 31 & 30 & 00 \\ \mathbf{F} = 50 & 30 & 37 & 30 & 20 & 31 & 30 & 00 \\ \mathbf{F} = 50 & 30 & 37 & 30 & 20 & 31 & 30 & 00 \\ \mathbf{F} = 50 & 30 & 37 & 30 & 20 & 31 & 30 & 00 \\ \mathbf{F} = 50 & 30 & 37 & 30 & 20 & 31 & 30 & 00 \\ \mathbf{F} = 50 & 30 & 37 & 30 & 20 & 31 & 30 & 00 \\ \mathbf{F} = 50 & 30 & 37 & 30 & 20 & 31 & 30 & 00 \\ \mathbf{F} = 50 & 30 & 37 & 30 & 20 & 31 & 30 & 00 \\ \mathbf{F} = 50 & 30 & 37 & 30 & 20 & 31 & 30 & 00 \\ \mathbf{F} = 50 & 30 & 37 & 30 & 20 & 31 & 30 & 00 \\ \mathbf{F} = 50 & 30 & 37 & 30 & 20 & 32 & 30 & 00 \\ \mathbf{F} = 50 & 30 & 37 & 30 & 20 & 32 & 30 & 00 \\ \mathbf{F} = 50 & 30 & 37 & 30 & 20 & 32 & 30 & 00 \\ \mathbf{F} = 50 & 30 & 37 & 30 & 20 & 32 & 30 & 00 \\ \mathbf{F} = 50 & 30 & 37 & 30 & 20 & 32 & 30 & 00 \\ \mathbf{F} = 50 & 30 & 37 & 30 & 20 & 32 & 30 & 00 \\ \mathbf{F} = 50 & 30 & 37 & 30 & 20 & 32 & 30 & 00 \\ \mathbf{F} = 50 & 30 & 37 & 30 & 20 & 32 & 30 & 00 \\ \mathbf{F} = 50 & 30 & 37 & 30 & 20 & 32 & 30 & 00 \\ \mathbf{F} = 50 & 30 & 37 & 30 & 20 & 30 & 30 & 20 & 20 \\ \mathbf{F} = 50 & 30 & 37 & 30 & 20 & 30 & 20 & 20 \\ \mathbf{F} = 50 & 30 & 37 & 30 & 20 & 30 & 20 & 20 \\ \mathbf{F} = 50 & 30 & 37 & 30 & 20 & 30 & 20 & 20 \\ \mathbf{F} = 50 & 30 & 37 & 30 & 20 & 30 & 20 & 20 \\ \mathbf{F} = 50 & 30 & 37 & 30 & 20 & 30 & 20 & 20 \\ \mathbf{F} = 50 & 30 & 37 & 30 & 20 & 30 & 20 & 20 \\ \mathbf{F} = 50 & 30 & 37 & 30 & 20 & 30 & 20 & 20 \\ \mathbf{F} = 50 & 30 & 37 & 30 & 20 & 30 & 20 & 20 \\ \mathbf{F} = 50 & 30 & 37 & 30 & 20 & 30 & 20 & 20 \\ \mathbf{F} = 50 & 30 & 37 & 30 & 20 & 30 & 20 & 20 \\ \mathbf{F} = 50 & 30 & 37 & 30 & 20 & 30 & 20 & 20 \\ \mathbf{F} = 50 & 30 & 37 & 30 & 20 & 30 & 20 & 20 \\ \mathbf{F} = 50 & 30 & 37 & 30 & 20 & 30 & 20 & 20 \\ \mathbf{F} = 50 & 30 & 37 & 30 & 20 & 30 & 20 & 20 \\ \mathbf{F} = 50 & $ | Language                                                           | Carlish German French German French Italian Spanish Norwegian/Danish Frontbase Utch Swedish Norwegian/Danish Frinsish Greek Greek Greek Grean Korean Korean              |
| -XX712<br>-XX713<br>-XX714                                                                           | 7E 30 30 37 31 20 31 0D<br>7E 30 30 37 31 20 32 0D<br>7E 30 30 37 31 20 33 0D<br>7E 30 30 37 31 20 34 0D                                                                                                    | riojecilon                                                         | Front-Deskop<br>Front-Ceiling<br>Rear-Ceiling                                                                                                    |
| ~XX72 1<br>~XX72 2<br>~XX72 3<br>~XX72 4<br>~XX72 5                                                  | 7E 30 30 37 32 20 31 0D<br>7E 30 30 37 32 20 32 0D<br>7E 30 30 37 32 20 33 0D<br>7E 30 30 37 32 20 34 0D<br>7E 30 30 37 32 20 35 0D                                                                                                    | Menu Location                                                      | Top Left<br>Top Right<br>Centre<br>Bottom Left<br>Bottom Right                                                                                                    |

94

#### (WUXGA Model)

| ~XX90 1                                 | 7E 30 30 39 31 20 31 0D                                   | Screen Type                     | 16:10               |                                                                                                    |
|-----------------------------------------|-----------------------------------------------------------|---------------------------------|---------------------|----------------------------------------------------------------------------------------------------|
| ~XX90.0                                 | 7E 30 30 39 31 20 30 0D                                   |                                 | 16.9                |                                                                                                    |
|                                         |                                                           |                                 |                     |                                                                                                    |
|                                         | 7E 20 20 27 27 20 aabbaa 0                                | D Security                      | Security Timor      | Month/Day/Hour n = mm/dd/bb                                                                                                    |
| ~,,,,,,,,,,,,,,,,,,,,,,,,,,,,,,,,,,,,,, | 7E 30 30 37 37 20 880000 0                                | D Security                      | Security Timer      | Montri Day/Hour n = hin/du/nh                                                                                                    |
|                                         |                                                           |                                 |                     | mm= 00 (aa=30 30) ~ 12 (aa=31 32)<br>dd = 00 (bb=30 30) ~ 30 (bb=33 30)<br>hh= 00 (cc=30 30) ~ 24 (cc=32 34)                                                                                                    |
| ~XX78 1                                 | 7E 30 30 37 38 20 31 0D                                   |                                 | Security Settings   | On                                                                                                    |
| ~XX78 0 ~nnnn                           | 7E 30 30 37 38 20 32 20 a 0                               | D                               | occurry occurry     | Off(0/2 for backward compatible)                                                                                                    |
|                                         | - 0000 (a=7E 20 20 2                                      | 0.20)                           |                     |                                                                                                    |
|                                         | 111111 - 0000 (8-72 00 00 0                               | 0.00)                           |                     | ~9999 (a=7E 39 39 39 39)                                                                                                    |
|                                         | 75 00 00 07 00 00 - 00                                    | Designation ID                  |                     | 00 (                                                                                                    |
| ~,,,,,,,,,,,,,,,,,,,,,,,,,,,,,,,,,,,,,, | 7E 30 30 37 39 20 8 0D                                    | Projector ID                    |                     | II = 00 (8=20 20) ~ 38 (8=28 28)                                                                                                    |
| ~XX80 1                                 | 7E 30 30 38 30 20 31 0D                                   | Mute                            | On                  |                                                                                                    |
| ~XX80 0                                 | 7E 30 30 38 30 20 30 0D                                   | Volumo(Audio)                   |                     | Off (U/2 for backward compatible)                                                                                                    |
| ~XX89.0                                 | 7E 30 30 38 39 20 30 0D                                   | Audio Input                     |                     | Default                                                                                                    |
| ~XX89 1                                 | 7E 30 30 38 39 20 31 0D                                   | Audio input                     |                     | Audio1                                                                                                    |
| ~XX89 3                                 | 7E 30 30 38 39 20 33 0D                                   |                                 |                     | Audio2                                                                                                    |
| ~XX89 4                                 | 7E 30 30 38 39 20 34 0D                                   |                                 |                     | Audio3                                                                                                    |
| ~XX89 5                                 | 7E 30 30 38 39 20 35 0D                                   |                                 |                     | Audio4                                                                                                    |
| ~XX82 1                                 | 7E 30 30 38 32 20 31 0D                                   | Logo                            | Optoma              |                                                                                                    |
| ~XX82 2                                 | 7E 30 30 38 32 20 32 0D                                   |                                 | User                |                                                                                                    |
| ~XX82 3                                 | /E 30 30 38 32 20 33 0D<br>7E 30 30 38 33 20 21 0D        | Logo Canture                    | Neutral             |                                                                                                    |
| ~XX88.0                                 | 7E 30 30 38 38 20 31 0D                                   | Closed Captioning               | Off                 |                                                                                                    |
| ~XX88 1                                 | 7E 30 30 38 38 20 31 0D                                   | oloood oaptioning               | cc1                 |                                                                                                    |
| ~XX88 2                                 | 7E 30 30 38 38 20 32 0D                                   |                                 | cc2                 |                                                                                                    |
| ~XX87 1                                 | 7E 30 30 38 37 20 31 0D                                   | Network Status(Read of          | nly Return :Oka, a= | 0/1 Disconnected/ Connected.                                                                                                    |
| ~XX87 3                                 | 7E 30 30 38 37 20 33 0D                                   |                                 | IP Address          | Read only) Return: "Okaaa_bbb_ccc_ddd"                                                                                                    |
| ~XX454 U/2                              | 7E 30 30 34 35 34 20 30(32)                               | UD Crestron                     | 0                   | Π                                                                                                    |
| ~XX455 0/2                              | 7E 30 30 34 35 35 20 30(32)                               | 0D Extron                       | 0                   | ff                                                                                                    |
| ~XX455 1                                | 7E 30 30 34 35 35 20 31 0D                                |                                 | č                   | n                                                                                                    |
| ~XX456 0/2                              | 7E 30 30 34 35 36 20 30(32)                               | 0D PJLink                       | C                   | )ff                                                                                                    |
| ~XX456 1                                | 7E 30 30 34 35 36 20 31 0D                                | 00 MM/0 - 0                     | C                   | n<br>Sir                                                                                                    |
| ~XX457 0/2                              | 7E 30 30 34 35 37 20 30(32)<br>7E 30 30 34 35 37 20 31 0D | UD AMX Device Discov            | ery C               | Jπ<br>On                                                                                                    |
| ~XX458 0/2                              | 7E 30 30 34 35 38 20 30(32)                               | 0D Telnet                       |                     | Off                                                                                                    |
| ~XX458 1                                | 7E 30 30 34 35 38 20 31 0D                                |                                 |                     | On                                                                                                    |
| ~XX459 0/2                              | 7E 30 30 34 35 38 20 30(32)                               | OD HTTP                         | 0                   | Off                                                                                                    |
| ~XX459 1                                | 7E 30 30 34 35 38 20 31 0D                                |                                 |                     | Un                                                                                                    |
| ~XX39 1                                 | 7E 30 30 33 39 20 31 0D                                   | Input Source                    |                     | HDMI                                                                                                    |
| ~XX39 2                                 | 7E 30 30 33 39 20 32 0D                                   |                                 |                     | DVI-D                                                                                                    |
| ~XX393                                  | 7E 30 30 33 39 20 34 0D                                   |                                 |                     | BNC                                                                                                    |
| ~XX395                                  | 7E 30 30 33 39 20 35 0D<br>7E 30 30 33 39 20 36 0D        |                                 |                     | VGA1<br>VGA2                                                                                                    |
| ~XX39.8                                 | 7E 30 30 33 39 20 38 0D                                   |                                 |                     | Component                                                                                                    |
| ~XX39 9                                 | 7E 30 30 33 39 20 39 0D                                   |                                 |                     | S-video                                                                                                    |
| ~XX39 10                                | 7E 30 30 33 39 20 31 30 0E                                | )                               |                     | Video                                                                                                    |
| ~XX39 15                                | 7E 30 30 33 39 20 31 35 0E                                | )                               |                     | DisplayPort                                                                                                    |
| ~XX100 1<br>~XX100 0                    | 7E 30 30 31 30 30 20 31 0L<br>7E 30 30 31 30 30 20 30 0D  | Source Lock                     |                     | UN<br>Off (0/2 for backward compatible)                                                                                                    |
| ~XX101 1                                | 7E 30 30 31 30 31 20 31 0D                                | ,<br>High Altitude              |                     | On                                                                                                    |
| ~XX101 0                                | 7E 30 30 31 30 31 20 30 0D                                | )                               |                     | Off (0/2 for backward compatible)                                                                                                    |
| ~XX102 1                                | 7E 30 30 31 30 32 20 31 0E                                | Information Hide                |                     | On                                                                                                    |
| ~XX102 0                                | 7E 30 30 31 30 32 20 30 0E                                | )                               |                     | Off (0/2 for backward compatible)                                                                                                    |
| ~XX1031<br>~XX1030                      | 7E 30 30 31 30 33 20 31 00<br>7E 30 30 31 30 33 20 20 00  | <ul> <li>Keypad Lock</li> </ul> |                     | Off (0/2 for backward compatible)                                                                                                    |
| ~XX348 0                                | 7E 30 30 33 34 38 20 30 0D                                | ,<br>Display Mode Lo            | ck                  | Off (0/2 for backward compatible)                                                                                                    |
| ~XX348 1                                | 7E 30 30 33 34 38 20 31 0D                                | )                               | -                   | On                                                                                                    |
| ~XX195 0                                | 7E 30 30 31 39 35 20 30 0E                                | ) Test Pattern                  |                     | None                                                                                                    |
| ~XX195 1                                | 7E 30 30 31 39 35 20 31 0E                                | )                               |                     | Grid(White)                                                                                                    |
| ~XX1953                                 | /E 30 30 31 39 35 20 33 0E                                |                                 |                     | Grid(Green)                                                                                                    |
| ~XX195 2                                | 7E 30 30 31 39 35 20 34 0L<br>7E 30 30 31 39 35 20 32 0F  | ,<br>)                          |                     | White                                                                                                    |
| ~XX192 0                                | 7E 30 30 31 39 32 20 30 0E                                | ) 12V Trigger                   |                     | Off                                                                                                    |
| ~XX192 1                                | 7E 30 30 31 39 32 20 31 0E                                | )                               |                     | On                                                                                                    |
| ~XX192 3                                | 7E 30 30 31 39 32 20 33 0D                                | )                               |                     | Auto 3D                                                                                                    |
| ~XX11 0                                 | 7 E 30 30 31 31 20 30 0D<br>7 E 30 30 31 31 20 30 0D      | IR Function                     |                     | UT On                                                                                                    |
| -^^!! !                                 | r⊏ 30 30 31 31 20 31 0D                                   |                                 |                     |                                                                                                    |
| ~XX104 1                                | 7E 30 30 31 30 34 20 31 0E                                | Background Color                |                     | Blue                                                                                                    |
| ~XX104 2                                | 7E 30 30 31 30 34 20 32 0E                                | )                               |                     | Black                                                                                                    |
| ~XX104 3                                | /E 30 30 31 30 34 20 33 0E                                |                                 |                     | Kea                                                                                                    |
| ~XX104 5                                | 7E 30 30 31 30 34 20 35 0E                                | ,<br>)                          |                     | White                                                                                                    |
|                                         |                                                           |                                 |                     |                                                                                                    |
| ~XX105 1                                | 7E 30 30 31 30 35 20 31 0E                                | Advanced Direct F               | Power On            | On Street Street |
| ~XX1050                                 | /E 30 30 31 30 35 20 30 0E                                | )<br>0 0ia11                    | Power On            | Off (0/2 for backward compatible)                                                                                                    |
| ~XX113.0                                | 7E 30 30 31 31 33 20 30 0L                                | , signal i                      | OWEL OIL            | On                                                                                                    |
|                                         | 00 00 01 01 00 20 01 01                                   |                                 |                     |                                                                                                    |
| ~XX106 n                                | 7E 30 30 31 30 36 20 a 0D                                 | Auto F                          | Power Off (min)     | n = 0 (a=30) ~ 180 (a=31 38 30)                                                                                                    |

Bilag

| (5 minutes for ea                                                                                                    | ach step).                                                                                                    |                                                                                                    |                                                                                                |                                                                                                    |                              |
|----------------------------------------------------------------------------------------------------|----------------------------------------------------------------------------------------------------|----------------------------------------------------------------------------------------------------|------------------------------------------------------------------------------------------------|----------------------------------------------------------------------------------------------------|------------------------------|
| ~XX107 n                                                                                                    | 7E 30 30 31 30 37 20 a 0D                                                                                                    | Sleep Time                                                                                                    | er (min)                                                                                       | n = 0 (a=30) ~ 995 (a=39 39 35)                                                                                                    |                              |
| (30 minutes for e                                                                                                    | each step).                                                                                                    |                                                                                                    |                                                                                                |                                                                                                    |                              |
| ~XX114 1<br>~XX114 0                                                                                                    | 7E 30 30 31 31 34 20 31 0D<br>7E 30 30 31 31 34 20 30 0D                                                                                                    | Power Mod                                                                                                    | le(Standby)                                                                                    | Active (<=0.5W)<br>Eco. (0/2 for backward compatible)                                                                                                    |                              |
| ~XX109 1                                                                                                    | 7E 30 30 31 30 39 20 31 0D                                                                                                    |                                                                                                    | Lamp Reminder                                                                                  | On                                                                                                    |                              |
| ~XX109 0                                                                                                    | 7E 30 30 31 30 39 20 30 0D                                                                                                    |                                                                                                    |                                                                                                | Off (0/2 for backward compatible)                                                                                                    |                              |
| ~XX110 1                                                                                                    | 7E 30 30 31 31 30 20 31 0D                                                                                                    |                                                                                                    | Brightness Mode                                                                                | Bright                                                                                                    |                              |
| ~XX110 2                                                                                                    | 7E 30 30 31 31 30 20 32 0D                                                                                                    |                                                                                                    |                                                                                                | EC0<br>Bower                                                                                                    |                              |
| ~XX110.5                                                                                                    | 7E 30 30 31 31 30 20 35 0D                                                                                                    | Power                                                                                                    | 3501///3401///3301//                                                                           | Power (////////////////////////////////////                                                                                                    |                              |
| -XX320 II                                                                                                    | 72 30 30 33 32 30 20 8 00                                                                                                    | 1 Ower                                                                                                    | (n=0/n=1/n=2/n=3/                                                                              | n=4/n=5/n=6/n=7/n=8)                                                                                                    |                              |
| ~XX111 1                                                                                                    | 7E 30 30 31 31 31 20 31 0D                                                                                                    |                                                                                                    | Lamp Reset                                                                                     | Yes                                                                                                    |                              |
| ~XX111 0                                                                                                    | 7E 30 30 31 31 31 20 30 0D                                                                                                    |                                                                                                    |                                                                                                | No (0/2 for backward compatible)                                                                                                    |                              |
| ~XX112 1                                                                                                    | 7E 30 30 31 31 32 20 31 0D                                                                                                    | Reset                                                                                                    |                                                                                                | Yes                                                                                                    |                              |
| ~YY00 1                                                                                                    | 7E 30 30 39 39 20 31 0D                                                                                                    | DS232 Alert Decet                                                                                                    | Peret Suttem Ale                                                                               | art                                                                                                    |                              |
| ~XX210 n                                                                                                    | 7E 30 30 32 30 30 20 31 0D                                                                                                    | Display message on the (                                                                                                    | Nesel System Ait                                                                               | n: 1-30 charact                                                                                                    | ers                          |
|                                                                                                    |                                                                                                    | Display message on the c                                                                                                    |                                                                                                |                                                                                                    |                              |
| SEND to emulat                                                                                                    | e Remote                                                                                                    |                                                                                                    |                                                                                                |                                                                                                    |                              |
| ~XX140 10                                                                                                    | 7E 30 30 31 34 30 20 31 30                                                                                                    | OD                                                                                                    |                                                                                                | Up                                                                                                    |                              |
| ~XX140 11                                                                                                    | 7E 30 30 31 34 30 20 31 31                                                                                                    | 0D                                                                                                    |                                                                                                | Left                                                                                                    |                              |
| ~XX140.12                                                                                                    | 7E 30 30 31 34 30 20 31 32<br>7E 30 30 31 34 30 20 31 32                                                                                                    | 00                                                                                                    |                                                                                                | Diabt                                                                                                    |                              |
| ~XX140 13                                                                                                    | 7E 30 30 31 34 30 20 31 33<br>7E 30 30 31 34 30 20 31 34                                                                                                    | 00                                                                                                    |                                                                                                | Down                                                                                                    |                              |
| ~XX140 15                                                                                                    | 7E 30 30 31 34 30 20 31 35                                                                                                    | 0D                                                                                                    |                                                                                                | Keystone +                                                                                                    |                              |
| ~XX140 16                                                                                                    | 7E 30 30 31 34 30 20 31 36                                                                                                    | 0D                                                                                                    |                                                                                                | Keystone –                                                                                                    |                              |
| ~XX140 17                                                                                                    | 7E 30 30 31 34 30 20 31 37                                                                                                    | 0D                                                                                                    |                                                                                                | Volume –                                                                                                    |                              |
| ~XX140 18                                                                                                    | 7E 30 30 31 34 30 20 31 38                                                                                                    | 0D                                                                                                    |                                                                                                | Volume +                                                                                                    |                              |
| ~XX140 19                                                                                                    | 7E 30 30 31 34 30 20 31 39                                                                                                    | 0D                                                                                                    |                                                                                                | Brightness                                                                                                    |                              |
| ~XX140.20                                                                                                    | 7E 30 30 31 34 30 20 32 30<br>7E 30 30 31 34 30 20 32 31                                                                                                    | 00                                                                                                    |                                                                                                | Zoom                                                                                                    |                              |
| ~XX140 28                                                                                                    | 7E 30 30 31 34 30 20 32 38                                                                                                    | 0D                                                                                                    |                                                                                                | Contrast                                                                                                    |                              |
| ~XX140 47                                                                                                    | 7E 30 30 31 34 30 20 34 37                                                                                                    | 0D                                                                                                    |                                                                                                | Source                                                                                                    |                              |
| SEND from proj                                                                                                    | ector automatically                                                                                                    |                                                                                                    |                                                                                                |                                                                                                    |                              |
| 232 ASCII Code                                                                                                    | HEX Code                                                                                                    | Function                                                                                                    | Projector Return                                                                               | Description                                                                                                    |                              |
| when Standby/V<br>Range/Lamp fai<br>Lamp Hours Ru                                                                                                    | Varming/Cooling/Out of<br>//Fan Lock/Over Temperature/<br>nning Out/Cover Open                                                                                                    |                                                                                                    | INFOr                                                                                          | n : 0/1/2/3/4/6/7/8/ =<br>Standby/Warming/Cooling/Out<br>of Rance/Lamo fail/Fan                                                                                                    |                              |
|                                                                                                    |                                                                                                    |                                                                                                    |                                                                                                | Look/Over Temperature/Lomp Her                                                                                                    | ire Dupping Out/Cours Open   |
| DEAD from and                                                                                                    |                                                                                                    |                                                                                                    |                                                                                                | Lock/Over Temperature/Lamp Hou                                                                                                    | urs Running Out/Cover Open   |
| READ from proj                                                                                                    | ector                                                                                                    |                                                                                                    |                                                                                                | Lock/Over Temperature/Lamp Hot                                                                                                    | urs Running Out/Cover Open   |
| 232 ASCII Code                                                                                                    | HEX Code                                                                                                    | Function                                                                                                    | Projector Return                                                                               | Lock/Over Temperature/Lamp Hou                                                                                                    | urs Running Out/Cover Open   |
| 232 ASCII Code<br>~XX121 1                                                                                                    | ector<br>HEX Code<br>7E 30 30 31 32 31 20 31 0D                                                                                                    | Function<br>Input Source Commands                                                                                                    | Projector Return<br>OKn r                                                                      | Lock/Over Temperature/Lamp Hou<br>Description<br>n: 0/1/2/3/4/5/7/10/15 =<br>None/DVI/VGA1/VGA2/S-Video/Video/BI                                                                                                    | Irs Running Out/Cover Open   |
| 232 ASCII Code<br>~XX121 1<br>~XX122 1<br>~XX123 1                                                                                                    | HEX Code           7E 30 30 31 32 31 20 31 0D           7E 30 30 31 32 32 20 31 0D           7E 30 30 31 32 32 20 31 0D           7E 30 30 31 32 32 20 31 0D                                                                                                    | Function<br>Input Source Commands<br>Sofware Version<br>Display Mode                                                                                                    | Projector Return<br>OKn r<br>OKdddd<br>OKn r                                                   | Lock/Over Temperature/Lamp Hou<br>Description<br>1: 0/1/2/3/4/5/7/10/15 =<br>None/DV/VCA1/VGA2/S-Video/Video/BN<br>ddd: FW version<br>1: 0/1/2/3/47/9/12                                                                                                    | Irs Running Out/Cover Open   |
| -XX122 1<br>-XX123 1<br>None/Presentati                                                                                                    | ector<br>HEX Code<br>7E 30 30 31 32 31 20 31 0D<br>7E 30 30 31 32 32 20 31 0D<br>7E 30 30 31 32 32 20 31 0D<br>on/Bright/Movie/sRGB/Blackbo                                                                                                    | Function<br>Input Source Commands<br>Sofware Version<br>Display Mode<br>ard/DICOM SIM /3D                                                                                                    | Projector Return<br>OKn r<br>OKdddd<br>OKn r                                                   | Lock/Over Temperature/Lamp Hou<br>Description<br>vol/1234/857/10/15 =<br>kone/DVI/VCA1/VGA2/S-Video/Video/IB/<br>ddd: FW version<br>1: 01/22/47/91/2<br>012-04/70/12                                                                                                    | rrs Running Out/Cover Open   |
| -XX122 1<br>-XX122 1<br>-XX123 1<br>None/Presentati<br>-XX124 1<br>-XX124 1<br>-XX125 1                                                                                                   | HEX Code           7E 30 30 31 32 31 20 31 0D           7E 30 30 31 32 32 20 31 0D           7E 30 30 31 32 32 20 31 0D           7E 30 30 31 32 32 30 31 0D           7E 30 30 31 32 32 03 10           7E 30 30 31 32 32 03 10           7E 30 30 31 32 32 03 10           7E 30 30 31 32 32 03 10           7E 30 30 31 32 32 03 10           7E 30 30 31 32 32 03 10           7E 30 30 31 32 32 03 10                                                                                                    | Function<br>Input Source Commands<br>Sofware Version<br>Display Mode<br>ard/DICOM SIM/3D<br>Power State<br>Brichtness                                                                           | Projector Return<br>OKn r<br>OKdddd<br>OKn r<br>OKn r                                          | Lock/Over Temperature/Lamp Hot<br>Description<br>1: 01/2/34/57/10/15 =<br>Vone/DV/VGA1/VGA2/S-Video/Video/Bl<br>ddd: FW version<br>c 01/2/34/17/81/2<br>1: 01/1 = Off/On                                                                                                    | rrs Running Out/Cover Open   |
| 232 ASCII Code<br>-XX122 1<br>-XX123 1<br>None/Presentati<br>-XX124 1<br>-XX125 1<br>-XX126 1                                                                                             | HEX Code           7E 30 30 31 32 31 20 31 0D           7E 30 30 31 32 32 20 31 0D           7E 30 30 31 32 32 20 31 0D           0n0Right/Movies/RGB/Blackb           7E 30 30 31 32 32 42 31 0D           7E 30 30 31 32 32 32 31 0D           7E 30 30 31 32 32 32 31 0D           7E 30 30 31 32 32 42 31 0D           7E 30 30 31 32 32 32 31 0D           7E 30 30 31 32 32 42 31 0D           7E 30 30 31 32 32 42 31 0D           7E 30 30 31 32 32 42 31 0D           7E 30 30 31 32 36 20 31 0D           7E 30 30 31 32 36 20 31 0D                                                                                                    | Function<br>Input Source Commands<br>Sofware Version<br>Display Mode<br>ard/DICOM SIM/3D<br>Power State<br>Brightness<br>Contrast                                                               | Projector Return<br>OKn r<br>OKdddd<br>OKn r<br>OKn r<br>OKn r                                 | Lock/Over Temperature/Lamp Hox<br>Description<br>to 0/122/4457710/15 =<br>None/DVI/VGA1/VGA2/S-Video/Video/BN<br>ddd: FW version<br>1: 0/1/22/4779/12<br>1: 0/1 = Off/On                                                                                                    | rrs Running Out/Cover Open   |
| -XX122 1<br>-XX122 1<br>-XX123 1<br>None/Presentati<br>-XX125 1<br>-XX126 1<br>-XX127 1                                                                                                   | Ector           HEX Code           7E 30 30 31 32 31 20 31 0D           7E 30 30 31 32 32 02 00 31 0D           7E 30 30 31 32 32 20 20 31 0D           on/Bright/Movies/RGB/Blackborg           7E 30 30 31 32 34 20 31 0D           7F 30 30 31 32 34 20 31 0D           7F 30 30 31 32 34 20 31 0D           7E 30 30 31 32 34 20 31 0D           7E 30 30 31 32 37 20 31 0D           7E 30 30 31 32 37 20 31 0D                                                                                                    | Function<br>Input Source Commands<br>Sofware Version<br>Display Mode<br>and/DICOM SIM/3/D<br>Power State<br>Brightness<br>Contrast<br>Format                                                    | Projector Return<br>OKn r<br>OKdddd<br>OKn r<br>OKn r<br>OKn OKn<br>OKn                        | Lock/Over Temperature/Lamp Hox<br>Description<br>1: 01/23/4/37/10/15 =<br>tome/DVIVGA1/VGA2(S-Video/Video/B)<br>ddd: FW version<br>1: 01/2/34/7/9/12<br>1: 0/1 = Off/On<br>n: 11/2/35/6/7 =4:3/16.9/16:10/LBX/                                                                                                    | Irs Running Out/Cover Open   |
| -XX122 1           -XX122 1           -XX123 1           None/Presentation           -XX124 1           -XX125 1           -XX126 1           -XX126 1           -XX127 1                 | Ector           HEX Code           7E 30 30 31 32 31 20 31 0D           7E 30 30 31 32 32 20 31 0D           07E 30 30 31 32 32 20 31 0D           07Bight/MoveRSGB/Blackborg           7E 30 30 31 32 32 20 31 0D           07Bight/MoveRSGB/Blackborg           7E 30 30 31 32 32 32 31 0D           7E 30 30 31 32 34 20 31 0D           7E 30 30 31 32 32 52 31 0D           7E 30 30 31 32 37 20 31 0D           7E 30 30 31 32 37 20 31 0D                                                                                                    | Function<br>Input Source Commands<br>Software Version<br>Display Mode<br>ara/UICOM SIM:30<br>Power State<br>Brightness<br>Contrast<br>Format                                                    | Projector Return<br>OKn r<br>OKdddd<br>OKn r<br>OKn r<br>OKn OKn<br>OKn                        | Lock/Over Temperature/Lamp Hox<br>0/1/2/2/4/57/10/15 =<br>0/1/2/2/4/57/10/15 =<br>0/1/2/3/4/57/10/15 =<br>0/1/2/3/4/57/12<br>1: 0/1 = Off/On<br>n: 1/2/3/5/6/7 =4.3/16.9/16:10/LBX/                                                                                                    | Irs Running Out/Cover Open   |
| 222 ASCII Code<br>-XX121 1<br>-XX122 1<br>-XX122 1<br>-XX122 1<br>-XX124 1<br>-XX124 1<br>-XX126 1<br>-XX126 1<br>-XX127 1<br>*16.9 or 16:10 d                                            | HEX Code           7E 30 30 31 32 31 20 31 00           7E 30 30 31 32 31 20 31 00           7E 30 30 31 32 32 20 31 00           7E 30 30 31 32 32 30 31 00           000H8/HMWovles/RGLRBackko           7E 30 30 31 32 32 42 031 00           7E 30 30 31 32 32 42 031 00           7E 30 30 31 32 32 42 031 00           7E 30 30 31 32 32 30 31 00           7E 30 30 31 32 37 20 31 00           7E 30 30 31 32 37 20 31 00                                                                                                    | Function<br>Input Source Commands<br>Sofware Version<br>Display Mode<br>and/DICOM SIM./3D<br>Power State<br>Brightness<br>Contrast<br>Format                                                    | Projector Return<br>OKn r<br>OKdddd<br>OKn r<br>OKn OKn<br>OKn                                 | Lock/Over Temperature/Lamp Hot<br>Description<br>tr: 01/2/3/4/67/10/15 =<br>Vone/DVI/VGA1/0GA2/S-Video/Video/BM<br>dddd: FW version<br>to 11/2/3/47/11/2<br>to 1012/3/47/11/2<br>to 1012/3/6/7 =4-3/16.9/16.10/LBX/1<br>n: 11/2/3/5/6/7 =4-3/16.9/16.10/LBX/1                                                                                                    | II's Running Out/Cover Open  |
| 232 ASCII Code<br>-XX122 1<br>-XX122 1<br>-XX122 1<br>-XX123 1<br>None/Presentati<br>-XX124 1<br>-XX125 1<br>-XX126 1<br>-XX126 1<br>-XX127 1<br>'16:9 or 16:10 d<br>-XX128 1<br>-XX128 1 | HEX Code           TE 50 00 31 32 31 20 31 00           TE 30 30 31 32 32 20 31 00           TE 30 30 31 32 32 20 31 00           OniRightMovies/RGBBlacks           TE 30 30 31 32 32 00 31 00           TE 30 30 31 32 32 00 31 00           TE 30 30 31 32 32 00 31 00           TE 30 30 31 32 32 00 31 00           TE 30 30 31 32 32 00 31 00           TE 30 30 31 32 37 20 31 00           open on Screen Type setting           TE 30 30 31 32 38 20 31 00           TE 30 30 31 32 38 20 31 00                                                                                                    | Function<br>Input Source Commands<br>Sofware Version<br>Display Mode<br>ara/DICOM SM/3D<br>Pager Diste<br>Pager Diste<br>Software<br>Contrast<br>Format<br>Color Temperature<br>Projection Mode | Projector Return<br>OKn r<br>OKdddd<br>OKn r<br>OKn OKn<br>OKn<br>OKn OKn                      | Lock/Over Temperature/Lamp Hox<br>Description<br>1: 01/23/4/67/10/15 =<br>tome/DVIVGA1/VGA2/S-Video/Video/B/<br>dodd: FW version<br>1: 01/23/5/6/7 =4/3/16.9/16.10/LBX/1<br>n: 11/2/3/5/6/7 =4/3/16.9/16.10/LBX/1<br>3:00/1/2 = Warm/Standard/Cool/Codl<br>3:00/1/2 = Warm/Standard/Cool/Codl                                                                                               | Irs Running Out/Cover Open   |
| 232 ASCII Code<br>-XX122 1<br>-XX122 1<br>-XX123 1<br>None/Presentati<br>-XX124 1<br>-XX125 1<br>-XX126 1<br>-XX126 1<br>-XX127 1<br>*16:9 or 16:10 d<br>-XX128 1<br>-XX129 1             | HEX Code           7E 30 30 31 32 31 20 31 00           7E 30 30 31 32 31 20 31 00           7E 30 30 31 32 32 03 10           000018 (mMA) web STG3BBackov           7E 30 30 31 22 32 03 10           7E 30 30 31 32 32 50 31 00           7E 30 30 31 32 37 20 30 31 00           7E 30 30 31 32 37 20 31 00           7E 30 30 31 32 37 20 31 00           apend on Screen Type setting           7E 30 30 31 32 30 20 31 00           7E 30 30 31 32 30 20 31 00           7E 30 30 31 32 30 20 31 00                                                                                                    | Function<br>Input Source Commands<br>Software Version<br>Display Mode<br>and/DICOM SIM.3D<br>Power State<br>Brightness<br>Contrast<br>Format<br>Color Temperature<br>Projection Mode            | Projector Return<br>OKn r<br>OKdddd<br>OKn r<br>OKn OKn<br>OKn<br>OKn OKn r                    | Lock/Over Temperature/Lamp Hox<br>Description<br>10 /1/23/4/57/10/15 =<br>10 /1/23/4/57/10/15 =<br>10 /1/23/4/57/10/15 =<br>10 /1/23/4/7/9/12<br>1: 0/1 = Oft/On<br>n: 11/2/35/6/7 =4.3/16.9/16:10/LBX/I<br>30/11/2 = Warm/Standard/Cool/Cold<br>1: 0/12/3 = Front-Desktop/ Rear-Desktop/                                                                                                   | ACHDMI/Component/DisplayPor  |
| 232 ASCII Code<br>-XX122 1<br>-XX122 1<br>-XX123 1<br>None/Presentati<br>-XX124 1<br>-XX125 1<br>-XX126 1<br>-XX127 1<br>*16:9 or 16:10 d<br>-XX128 1<br>-XX129 1<br>-XX129 1             | HEXCose           7E 30 30 31 32 31 20 31 00           7E 30 30 31 32 32 03 10           7E 30 30 31 32 32 32 31 01           7E 30 30 31 32 32 32 31 01           7E 30 30 31 32 32 32 31 01           7E 30 30 31 32 32 32 31 01           7E 30 30 31 32 32 32 31 01           7E 30 30 31 32 32 03 10           7E 30 30 31 32 37 20 31 00           Ped 30 31 32 37 20 31 00           7E 30 30 31 32 37 20 31 00           7E 30 30 31 32 30 20 31 00           7E 30 30 31 32 30 20 31 00           7E 30 30 31 32 30 20 31 00           7E 30 30 31 32 30 20 31 00           7E 30 30 31 32 30 20 31 00           7E 30 30 31 32 30 20 31 00                                  | Function Input Source Commands Sofware Version Display Mode Jacob Source Commands Display Mode Dever State Brightness Contrast Format Color Temperature Projection Mode Information             | Projector Return<br>OKn r<br>OKn r<br>OKn r<br>OKn r<br>OKn OKn<br>OKn OKn<br>OKn r<br>OKn r   | Lock/Over Temperature/Lamp Hot Description 1: 01/2/3/4/57/10/15 = 40me/DVI/VGA1/VGA2/5-Video/Video/Bl ddd: FW version co.10/2/3/47/9/12 1: 01/12 04fi/01 1: 01/2/3/5/6/7 =4-3/16.9/16:10/LBX/ 1: 01/12 04fi/01 1: 12/3/5/6/7 =4-3/16.9/16:10/LBX/ 3/0/1/2 = Warm/Standard/Cool/Cold 1: 01/12/3 = Front-Desktop/ Rear-Desktop 3                                                              | AC/HDMI/Component/DisplayPor |
| 222 ASCII Code<br>-XX121 1<br>-XX122 1<br>-XX123 1<br>NonePresentali<br>-XX126 1<br>-XX126 1<br>-XX126 1<br>-XX127 1<br>*16:9 or 16:10 d<br>-XX128 1<br>-XX128 1<br>-XX129 1<br>-XX150 1  | HEX Code           TE 50 00 31 32 31 20 31 00           TE 30 00 31 32 32 03 100           TE 30 00 31 32 32 03 100           TE 30 00 31 32 32 03 100           OnR/Rg/M/Movies/RG/Black           TE 30 30 31 32 32 00 31 00           TE 30 30 31 32 32 00 31 00           TE 30 30 31 32 32 00 31 00           TE 30 30 31 32 32 00 31 00           TE 30 30 31 32 37 20 31 00           apend on Screen Type setting<br>TE 30 30 31 32 38 20 31 00           TE 30 30 31 32 38 20 31 00           TE 30 30 31 32 38 20 31 00           TE 30 30 31 32 38 20 31 00           TE 30 30 31 32 38 20 31 00           TE 30 30 31 32 38 20 31 00           TE 30 30 31 32 38 20 31 00 | Function<br>Input Source Commands<br>Sofware Version<br>Dapaty Mode<br>Dover State<br>Prover State<br>Format<br>Format<br>Color Temperature<br>Projection Mode<br>Information                   | Projector Return<br>OKn r<br>OKdddd<br>OKn r<br>OKn r<br>OKn<br>OKn<br>OKn n<br>OKn r<br>OKn r | Lock/Over Temperature/Lamp Hox<br>Description<br>1: 01/23/4/67/10/15 =<br>1: 01/23/4/67/10/15 =<br>1: 01/23/4/67/10/12<br>2: 01/1 = Off/On<br>n: 11/2/3/5/6/7 =4/3/16.9/16:10/LDX/1<br>3:00/1/2 = Warm/Standard/Cool/Cold<br>1: 01/1/2/3 = Warm/Standard/Cool/Cold<br>2: 01/12/3 = Warm/Standard/Cool/Cold<br>2: 01/12/3 = Warm/Standard/Cool/Cold<br>3: 01/12 = Off/On<br>2: 01/1 = Off/On | Irs Running Out/Cover Open   |

26

None/DVI/VGA1/VGA2/S-Video/Video/BNC/HDMI/Component/DisplayPort

| Disconnected/ | Connected                  |                       |                      |                                  |     |      |
|---------------|----------------------------|-----------------------|----------------------|----------------------------------|-----|------|
| ~XX87 1       | 7E 30 30 38 37 20 31 0D    | Network Status        |                      | Okn                              | n   | =0/1 |
| ~XX108 2      | 7E 30 30 31 30 38 20 31 0D | Cumulative Lamp Hours | OKbbbbb              | bbbbb: (5 digits) Total Lamp Hou | urs |      |
| ~XX108 1      | 7E 30 30 31 30 38 20 31 0D | Lamp Hours            | OKbbbb               | bbbb: LampHour                   |     |      |
| ~XX151 1      | 7E 30 30 31 35 31 20 31 0D | Model name            | OKn                  | n:1/2/3=X605/W505/EH505          |     |      |
|               |                            | None/Pr               | esentation/Bright/Mc | wie/sRGB/Blackboard/3D/DICOM.    |     |      |
|               |                            |                       | e : Display mode     | 0/1/2/3/4/7/9/10=                |     |      |
|               |                            |                       |                      | dddd: FW version                 |     |      |

# Telnet-kommandoer

- Port: understøtter 3 porte til 23/1023/2023
- Multi-tilslutninger: Projektoren kan modtage kommandoer fra forskellige porte på samme tid
- Kommando-format: Følg RS232-kommando-format (understøtter både ASCII og and HEX)

| Lead<br>Code              | Proj<br>I | ector<br>D | Cor                                                             | nmanc | l ID      | Space                  | Variable                 | Carriage<br>Return |
|---------------------------|-----------|------------|-----------------------------------------------------------------|-------|-----------|------------------------|--------------------------|--------------------|
| ~                         | Х         | Х          | Х                                                               | Х     | Х         |                        | n                        | CR                 |
| Fix code<br>One<br>Digit~ | 00        |            | Defined by<br>Optoma 2 or 3<br>Digit. See the<br>Follow content |       | One Digit | Per item<br>Definition | Fix code<br>One<br>Digit |                    |

Kommandosvar: Følg RS232-returmeddelelse.

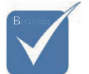

På widescreen-opløsninger (WXGA), er kompatibiliteten afhængig af pc-modellen.

# Kommandoer til AMX enhedsregistrering

- DP: 239.255.250.250
- ▶ Port-nr.: 9131
- Hver UDP udsender oplysninger som nedenfor, o opdateres ca. hver 40. sekundt

| Command         | Description                                         | Remark (Parameter) |
|-----------------|-----------------------------------------------------|--------------------|
| Device-UUID     | MAC address (Hex value wit-<br>hout' ':' separator) | 12 digits          |
| Device-SKDClass | The Duet DeviceSdk class name                       | VideoProjector     |
| Device-Make     | Maker name                                          | MakerPXLW          |
| Device-Model    | Model name                                          | Projector          |

| Command    | Description                                                                                                    | Remark (Parameter)                    |
|------------|----------------------------------------------------------------------------------------------------|---------------------------------------|
| Config-URL | Device's IP address<br>LAN IP address is shown up if<br>LAN IP address is valid.                                                    | http://xxx.xxx.xxx.<br>xxx/index.html |
|            | Wireless LAN IP address is<br>shown up if Wireless LAN IP<br>address is valid.                                                      |                                       |
| Revision   | The revision must follow a ma-<br>jor.minor.micro scheme. The<br>revision is only increased if the<br>command protocol is modified. | 1.0.0                                 |

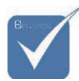

- På widescreen-opløsninger (WXGA), er kompatibiliteten afhængig af pc-modellen.
- Denne AMX-funktion understøtter kun AMX enhedsregistrering.
- De udsendte oplysninger sendes kun via en gyldig grænseflade.
- LAN og trådløs LAN-grænseflader kan understøttes på samme tid.
- Hvis der bruges "Beacon Validator" (Beacon-godkendelse). Læs venligst oplysningerne nedenfor.

# PJLink<sup>™</sup> understøttede kommandoer

Nedenstående tabel viser kommandoerne, der bruges til styring af projektoren via en PJLink™ protokol.

| Command | Description                        | Remark (Parameter) |
|---------|------------------------------------|--------------------|
| POWR    | Power control                      | 0 = Standby        |
|         |                                    | 1 = Power on       |
| POWR?   | Inquiry about the po-<br>wer state | 0 = Standby        |
|         |                                    | 1 = Power on       |
|         |                                    | 2 = Cooling down   |
|         |                                    | 3 = Warming up     |
| INPT    | INPT Input switching               | 11 = VGA1          |

Kommando Beskrivelse Bemærkning (Parameter)

\* Denne projektor er fuldt ud i overensstemmelse med specifikationerne for JBMIA PJLink™ klasse 1. Den understøtter alle kommandoerne, der er defineret under PJLink ™ klasse 1, og den er blevet kontrolleret med standard PJLink<sup>™</sup> specifikationerne, version 1.0.

| Command | Description                              | Remark (Parameter)                                                                                                    |
|---------|------------------------------------------|----------------------------------------------------------------------------------------------------|
| INPT?   | Inquiry about input                      | 12 = VGA2                                                                                                    |
|         | switching                                | 13 = Component                                                                                                    |
|         |                                          | 14 = BNC                                                                                                    |
|         |                                          | 21 = VIDEO                                                                                                    |
|         |                                          | 22 = S-VIDEO                                                                                                    |
|         |                                          | 31 = HDMI 1                                                                                                    |
|         |                                          | 32 = HDMI 2                                                                                                    |
| AVMT    | Mute control                             | 30 = Video and audio mute disa-<br>ble                                                                                                    |
| AVMT?   | Inquiry about the mute state             | 31 = Video and audio mute enable                                                                                                    |
| ERST?   | Inquiry about the error state            | 1st byte: Fan error, 0 or 2                                                                                                    |
|         |                                          | 2nd byte: Lamp error, 0 to 2                                                                                                    |
|         |                                          | 3rd byte: Temperature error, 0 or 2                                                                                                    |
|         |                                          | 4th byte: Cover open error, 0 or 2                                                                                                    |
|         |                                          | 5th byte: Filter error, 0 or 2                                                                                                    |
|         |                                          | 6th byte: Other error, 0 or 2                                                                                                    |
|         |                                          | 0 to 2 mean as follows:                                                                                                    |
|         |                                          | 0 = No error detected, 1 =<br>Warning, 2 = Error                                                                                                    |
| LAMP?   | Inquiry about the lamp state             | 1st value (1 to 5 digits):<br>Cumulative LAMP operating time<br>(This item shows a lamp opera-<br>ting time (hour) calculated based<br>on that LAMP MODE is LOW.) |
|         |                                          | 2nd value: 0 = Lamp off, 1 = Lamp on                                                                                                    |
| INST?   | Inquiry about the available inputs       | The following value is returned.                                                                                                    |
|         |                                          | "11 12 21 22 31 32"                                                                                                    |
| NAME?   | Inquiry about the pro-<br>jector name    | The projector name set on<br>the NETWORK menu or the<br>ProjectorView                                                                                             |
|         |                                          | Setup window is returned                                                                                                    |
| INF1?   | Inquiry about the ma-<br>nufacturer name | "Optoma" is returned.                                                                                                    |
| INF2?   | Inquiry about the mo-<br>del name        | "EH7700" is returned.                                                                                                    |
|         |                                          |                                                                                                    |

Bilag

| Command | Description                         | Remark (Parameter)                                              |
|---------|-------------------------------------|-----------------------------------------------------------------|
| INF0?   | Inquiry about other information     | No other information is available.<br>No parameter is returned. |
| CLSS?   | Inquiry about the class information | "1" is returned.                                                |

# Trademarks

- DLP is trademarks of Texas Instruments.
- IBM is a trademark or registered trademark of International Business Machines Corporation.
- Macintosh, Mac OS X, iMac, and PowerBook are trademarks of Apple Inc., registered in the U.S. and other countries.
- Microsoft, Windows, Windows Vista, Internet Explorer and PowerPoint are either a registered trademark or trademark of Microsoft Corporation in the United States and/or other countries.
- HDMI, the HDMI Logo and High-Definition Multimedia Interface are trademarks or registered trademarks of HDMI Licensing LLC.
- AMX Device Discovery

The projector is monitored and controlled by the control system of AMX.

Crestron RoomView Connected<sup>TM</sup>

The projector is monitored and controlled by the control system and software of Crestron Electronics, Inc.

▶ PJLink<sup>TM</sup>

PJLink trademark is a trademark applied for registration or is already registered in Japan, the United States of America and other countries and areas.

This projector supports standard protocol PJLink<sup>™</sup> for projector control and you can control and monitor projector's operations using the same application among projectors of different models and different manufacturers.

- Other product and company names mentioned in this user's manual may be the trademarks or registered trademarks of their respective holders.
- About Crestron RoomView Connected<sup>TM</sup>

Electronics, Inc. to facilitate configuration of the control system of Crestron and its target devices.

For details, see the website of Crestron Electronics, Inc. URL http://www.crestron.com URL http://www.crestron.com/getroomview/

Dansk 100

# Loftsinstallation

For at forhindre at din fremviser bliver beskadiget, anvend den anbefalede monteringspakke til installation.

For at sikre overensstemmelse, bør De kun anvende et UL oplistet loftsbeslag og skruer, der lever op til følgende specifikationer:

- Skruetype: M4
- Maksimumsskruelængde: 11 mm
- Minimumsskruelængde: 9 mm

Henvis til følgende diagram for loftsmontering af fremviseren.

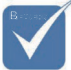

- Sørg for, at der er en afstand på mindst 10 cm mellem loftet og projektørens underside.
- Undgå at placere projektøren tæt på varmekilder så som aircondition og varmelegemer. For meget varme kan få projektøren til at slukke af sig selv.

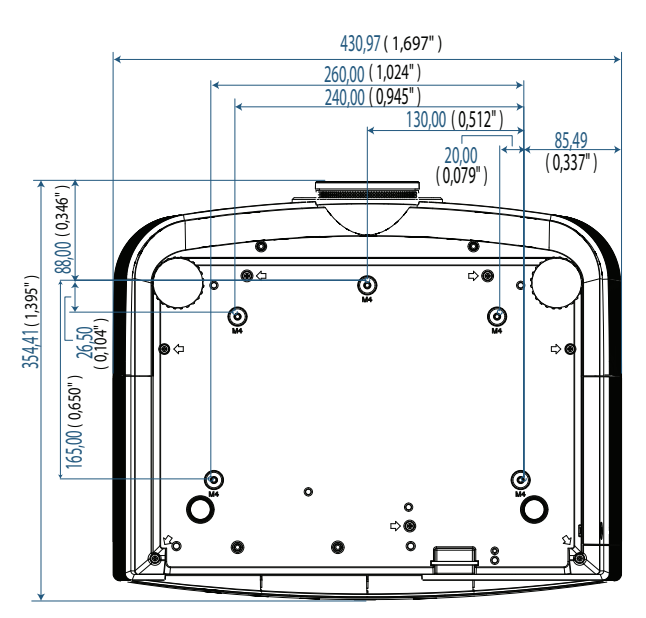

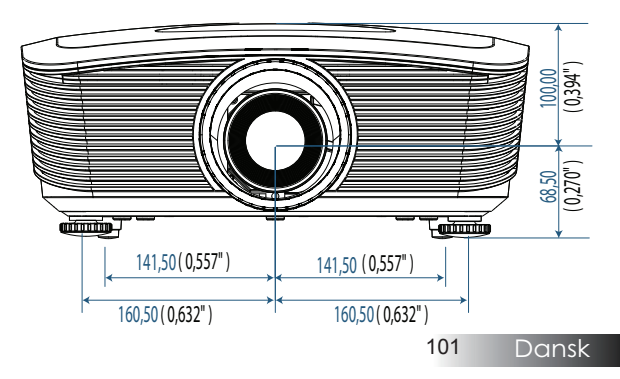

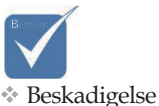

af projektøren

som følge af forkert in-

stallation vil

ugyldiggøre

garantien.

Bilag

# Optomas globale kontor

For service og support, kontakt venligst dit lokale kontor.

## USA

3178 Laurelview Ct. Fremont, CA 94538, USA Tel : 888-289-6786 www.optomausa.com

Fax : 510-897-8601 Service : <u>services@optoma.com</u>

### Canada

2420 Meadowpine Blvd., Suite #105 Mississauga, ON, L5N 6S2, Canada Tel : 888-289-6786 Fax : 510-897-8601 www.optoma.ca Service : <u>services@optoma.com</u>

#### Europa

Unit 1, Network 41, Bourne End Mills, Hemel Hempstead, Herts, HP1 2UJ, UK Tlf : +44 (0) 1923 691 800 Fax : +44 (0) 1923 691 888 www.optoma.eu Service Tel : +44 (0)1923 691865 Service : <u>service@tsc-europe.com</u>

# Frankrig

Bâtiment E 81-83 avenue Edouard Vaillant 92100 Boulogne Billancourt, France Tlf : +33 1 41 46 12 20 Fax : +33 1 41 46 94 35 Service : <u>savoptoma@optoma.fr</u>

### Spanien

C/ José Hierro,36 Of. 1C 28522 Rivas VaciaMadrid, Spain Tlf : +34 91 499 06 06 Fax : +34 91 670 08 32

# Tyskland

Werftstrasse 25 D40549 Düsseldorf, Germany Tlf : +49 (0) 211 506 6670 Service : <u>info@optoma.de</u>

Fax: +49 (0) 211 506 66799

Dansk 102

Bilag

#### Skandinavien

Optoma Scandinavia AS Lerpeveien 25 3040 Drammen Norway

PO.BOX 9515 3038 Drammen Norway Tlf : +4732988990 Service : info@optoma.no

Fax:+4732988999

#### Latinamerika

3178 Laurelview Ct. Fremont, CA 94538, USA Tel : 888-289-6786 www.optomausa.com.br

Fax : 510-897-8601 Service : www.optomausa.com.mx

#### Korean

WOOMI TECH.CO.,LTD 4F,Minu Bldg.3.tw3-14, Kangnam-Ku, seoul,135-815, KOREA Tlf : +82+2+34430004 Fax : +82+2+34430005

#### Japanese

東京都足立区綾瀬3-25-18 株式会社オーエスエム サポートセンター:0120-46-5040 E-mail:<u>info@osscreen.com</u>www.os-worldwide.com

#### Taiwan

231,新北市新店區北新路3段215號12樓 Tel:+886-2-8911-8600 Fax:+886-2-8911-9770 www.optoma.com.tw asia.optoma.com Service:services@optoma.com.tw

#### Hong Kong

Unit A, 27/F Dragon Centre, 79 Wing Hong Street, Cheung Sha Wan, Kowloon, Hong Kong Tlf : +852-2396-8968 Fax : +852-2370-1222 www.optoma.com.hk

#### Kina

5F, No. 1205, Kaixuan Rd., Changning District Shanghai, 200052, China Tlf : +86-21-62947376 www.optoma.com.cn

# Regulativer & Sikkerhedsbemærkninger

Dette appendiks anfører de generelle bemærkninger for din fremviser.

# FCC bemærkning

Dette apparat er blevet testet og fundet i overensstemmelse med grænserne for et klasse B digitalt apparat ifølge Del 15 under FCC-reglerne. Disse grænser er udviklet til at yde rimelig beskyttelse mod skadelig interferens i en boliginstallation. Dette apparat producerer, bruger og kan udstråle radiofrekvensenergi, og hvis det ikke bliver installeret og brugt i overensstemmelse med brugsvejledningen, kan det forårsage skadelig interferens i radiokommunikation.

Dog er der ingen garanti, at interferens ikke vil forekomme i særlige installationer. Hvis dette apparat forårsager skadelig interferens for radio- og tv-modtagelse, hvilket kan fastslås ved at tænde og slukke for apparatet, opfordres brugeren til at forsøge at korrigere interferensen ved hjælp af et eller flere af følgende metoder:

- > Vend eller omplacer modtagerantennen.
- > Øg afstanden mellem apparat og modtager.
- Kobl apparatet til en anden stikkontakt i kredsløbet end den modtageren er tilkoblet.
- Rådfør dig med forhandleren eller en erfaren radio-/tv-tekniker.

# Bemærk: Beskyttede kabler

Alle tilkoblinger til andre computeranordninger skal ske med beskyttede kabler for at overholde FCC-reguleringerne (FCC - Federal Communications Commission).

# Pas på

Ændringer eller modificeringer, som ikke er udtrykkeligt godkendt af fabrikanten, kan ugyldiggøre den brugerautoritet, som er bevilliget af Federal Communicatons Commission (et amerikansk standardiseringsorgan), til brug af denne projektor.

# Funktionsforhold

Apparatet overholder Del 15 under FCC-reglerne. Funktion er underlagt følgende to forhold:

1. Dette apparat vil muligvis ikke forårsage interferens, og

2. Dette apparat skal acceptere enhver modtaget interferens, herunder interferens, der kan forårsage uønsket funktion.

#### Bemærkning: canadiske brugere

Dette klasse B digitale apparat opfylder den canadiske ICES-003.

#### Remarque à l'intention des utilisateurs canadiens

Cet appareil numerique de la classe B est conforme a la norme NMB-003 du Canada.

#### Declaration of Conformity for EU countries

- EMC Direktivet 2004/108/EC (herunder ændringer)
- Direktivet for Lav Spænding 2006/95/EC
- R & TTE Direktivet 1999/5/EC (hvis produktet har RF-funktion)

# Kasseringsanvisninger

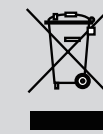

Smid ikke denne elektroniske anordning ud med affaldet, når den skal kasseres. Genbrug den for at minimere forurening og sikre maksimal beskyttelse af det globale miljø.